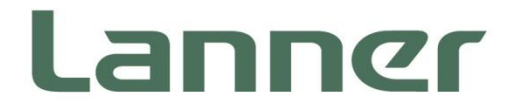

## Network Appliance Platform

Hardware Platforms for Network Computing

# NCA-1515 User Manual

Version: 1.8 Date of Release: 2022-10-19

## **Icon Descriptions**

The icons are used in the manual to serve as an indication of interest topics or important messages. Below is a description of these icons:

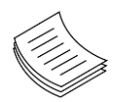

**Note**: This check mark indicates that there is a note of interest and is something that you should pay special attention to while using the product.

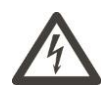

**Warning**: This mark indicates that there is something that could damage your property or product.

## **Online Resources**

To obtain additional documentation resources and software updates for your system, please visit the <u>Lanner Download Center</u>. As certain categories of documents are only available to users who are logged in, please be registered for a Lanner Account at <u>http://www.lannerinc.com/</u> to access published documents and downloadable resources.

## **Copyright and Trademarks**

This document is copyrighted © 2022. All rights are reserved. The original manufacturer reserves the right to make improvements to the products described in this manual at any time without notice.

No part of this manual may be reproduced, copied, translated or transmitted in any form or by any means without the prior written permission of the original manufacturer. Information provided in this manual is intended to be accurate and reliable. However, the original manufacturer assumes no responsibility for its use, nor for any infringements upon the rights of third parties that may result from such use.

## Acknowledgment

Intel<sup>®</sup> and Intel<sup>®</sup> Atom<sup>®</sup> are trademarks of Intel Corporation or its subsidiaries in the U.S. and/or other countries.

Intel® is a trademark of Intel Corporation or its subsidiaries in the U.S. and/or other countries.

Microsoft Windows and MS-DOS are registered trademarks of Microsoft Corp.

All other product names or trademarks are properties of their respective owners.

## **Federal Communication Commission Interference Statement**

This device complies with Part 15 of the FCC Rules. Operation is subject to the following two conditions: (1) This device may not cause harmful interference, and (2) this device must accept any interference received, including interference that may cause undesired operation.

This equipment has been tested and found to comply with the limits for a Class B digital device, pursuant to Part 15 of the FCC Rules. These limits are designed to provide reasonable protection against harmful interference in a residential installation. This equipment generates, uses and can radiate radio frequency energy and, if not installed and used in accordance with the instructions, may cause harmful interference to radio communications. However, there is no guarantee that interference will not occur in a particular installation. If this equipment does cause harmful interference to radio or television reception, which can be determined by turning the equipment off and on, the user is encouraged to try to correct the interference by one of the following measures:

- Reorient or relocate the receiving antenna.
- Increase the separation between the equipment and receiver.
- Connect the equipment into an outlet on a circuit different from that to which the receiver is connected.
- Consult the dealer or an experienced radio/TV technician for help.

### **FCC Caution**

- Any changes or modifications not expressly approved by the party responsible for compliance could void the user's authority to operate this equipment.
- This transmitter must not be co-located or operating in conjunction with any other antenna or transmitter.

Operations in the 5.15-5.25GHz band are restricted to indoor usage only. This device meets all the other requirements specified in Part 15E, Section 15.407 of the FCC Rules.

## **Radiation Exposure Statement:**

This equipment complies with FCC radiation exposure limits set forth for an uncontrolled environment. This equipment should be installed and operated with minimum distance 20cm between the radiator & your body.

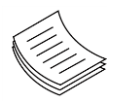

**Note**: The country code selection is for non-US model only and is not available to all US model. Per FCC regulation, all WiFi product marketed in the US must be fixed to US operation channels only.

## **Safety Guidelines**

Follow these guidelines to ensure general safety:

- ▶ Keep the chassis area clear and dust-free during and after installation.
- Do not wear loose clothing or jewelry that could get caught in the chassis. Fasten your tie or scarf and roll up your sleeves.
- Wear safety glasses if you are working under any conditions that might be hazardous to your eyes.
- Do not perform any action that creates a potential hazard to people or makes the equipment unsafe.
- Disconnect all power by turning off the power and unplugging the power cord before installing or removing a chassis or working near power supplies
- Do not work alone if potentially hazardous conditions exist.
- ▶ Never assume that power is disconnected from a circuit; always check the circuit.

### **Lithium Battery Caution:**

- Risk of Explosion if Battery is replaced by an incorrect type. Dispose of used batteries according to the instructions.
- Installation only by a trained electrician or only by an electrically trained person who knows all English Installation and Device Specifications which are to be applied.
- Do not carry the handle of power supplies when moving to another place.

### **Operating Safety**

- ► Electrical equipment generates heat. Ambient air temperature may not be adequate to cool equipment to acceptable operating temperatures without adequate circulation. Be sure that the room in which you choose to operate your system has adequate air circulation.
- ► Ensure that the chassis cover is secure. The chassis design allows cooling air to circulate effectively. An open chassis permits air leaks, which may interrupt and redirect the flow of cooling air from internal components.
- Electrostatic discharge (ESD) can damage equipment and impair electrical circuitry. ESD damage occurs when electronic components are improperly handled and can result in complete or intermittent failures. Be sure to follow ESD-prevention procedures when removing and replacing components to avoid these problems.
- Wear an ESD-preventive wrist strap, ensuring that it makes good skin contact. If no wrist strap is available, ground yourself by touching the metal part of the chassis.
- Periodically check the resistance value of the antistatic strap, which should be between 1 and 10 megohms (Mohms).

### **Mounting Installation Precaution**

### Environment:

- ▶ Do not install and/or operate this unit in any place that flammable objects are stored or used in.
- ► If installed in a closed or multi-unit rack assembly, the operating ambient temperature of the rack environment may be greater than room ambient. Therefore, consideration should be given to installing the equipment in an environment compatible with the maximum ambient temperature (Tma) specified by the manufacturer.
- ► Installation of the equipment (especially in a rack) should consider the ventilation of the system's intake (for taking chilled air) and exhaust (for emitting hot air) openings so that the amount of air flow required for safe operation of the equipment is not compromised.
- > To avoid a hazardous load condition, be sure the mechanical loading is even when mounting.
- Consideration should be given to the connection of the equipment to the supply circuit and the effect that overloading of the circuits might have on over-current protection and supply wiring. Appropriate consideration of equipment nameplate ratings should be used when addressing this concern.
- Reliable earthing should be maintained. Particular attention should be given to supply connections other than direct connections to the branch circuit (e.g., use of power strips).

### Installation & Operation:

- ► The installation of this product must be performed by trained specialists; otherwise, a non-specialist might create the risk of the system's falling to the ground or other damages.
- Lanner Electronics Inc. shall not be held liable for any losses resulting from insufficient strength for supporting the system or use of inappropriate installation components.

### **Consignes de sécurité**

Suivez ces consignes pour assurer la sécurité générale :

- Laissez la zone du châssis propre et sans poussière pendant et après l'installation.
- Ne portez pas de vêtements amples ou de bijoux qui pourraient être pris dans le châssis. Attachez votre cravate ou écharpe et remontez vos manches.
- > Portez des lunettes de sécurité pour protéger vos yeux.
- N'effectuez aucune action qui pourrait créer un danger pour d'autres ou rendre l'équipement dangereux.
- Coupez complètement l'alimentation en éteignant l'alimentation et en débranchant le cordon d'alimentation avant d'installer ou de retirer un châssis ou de travailler à proximité de sources d'alimentation.
- ▶ Ne travaillez pas seul si des conditions dangereuses sont présentes.
- Ne considérez jamais que l'alimentation est coupée d'un circuit, vérifiez toujours le circuit. Cet appareil génère, utilise et émet une énergie radiofréquence et, s'il n'est pas installé et utilisé conformément aux instructions des fournisseurs de composants sans fil, il risque de provoquer des interférences dans les communications radio.

### Avertissement concernant la pile au lithium

- Risque d'explosion si la batterie est remplacée par un type incorrect. Mettre au rebus les batteries usagées selon les instuctions.
- L'installation doit être effectuée par un électricien formé ou une personne formée à l'électricité connaissant toutes les spécifications d'installation et d'appareil du produit.
- ▶ Ne transportez pas l'unité en la tenant par le câble d'alimentation lorsque vous déplacez l'appareil.

### Sécurité de fonctionnement

L'équipement électrique génère de la chaleur. La température ambiante peut ne pas être adéquate pour refroidir l'équipement à une température de fonctionnement acceptable sans circulation adaptée. Vérifiez que votre site propose une circulation d'air adéquate.

- Vérifiez que le couvercle du châssis est bien fixé. La conception du châssis permet à l'air de refroidissement de bien circuler. Un châssis ouvert laisse l'air s'échapper, ce qui peut interrompre et rediriger le flux d'air frais destiné aux composants internes.
- Les décharges électrostatiques (ESD) peuvent endommager l'équipement et gêner les circuits électriques. Des dégâts d'ESD surviennent lorsque des composants électroniques sont mal manipulés et peuvent causer des pannes totales ou intermittentes. Suivez les procédures de prévention d'ESD lors du retrait et du remplacement de composants.
- Portez un bracelet anti-ESD et veillez à ce qu'il soit bien au contact de la peau. Si aucun bracelet n'est disponible, reliez votre corps à la terre en touchant la partie métallique du châssis.
- Vérifiez régulièrement la valeur de résistance du bracelet antistatique, qui doit être comprise entre 1 et 10 mégohms (Mohms).

This equipment must be grounded. The power cord for product should be connected to a socket-outlet with earthing connection.

## **Battery Precautions**

- ▶ Lithium Battery Caution: There is a danger of explosion if the battery is incorrectly replaced. Replace only with the same or equivalent type. Dispose of batteries according to the manufacturer's instructions.
- Disposal of a BATTERY into fire or a hot oven, or mechanically crushing or cutting of a BATTERY can result in an EXPLOSION.
- ► Leaving a BATTERY in an extremely high temperature surrounding environment can result in an EXPLOSION or the leakage of flammable liquid or gas.
- ► A BATTERY subjected to extremely low air pressure may result in an EXPLOSION or the leakage of flammable liquid or gas.

Cet équipement doit être mis à la terre. La fiche d'alimentation doit être connectée à un e prise de terre correctement câblée.

| Chapter 1: Product Overview                             | 9  |
|---------------------------------------------------------|----|
| Package Content                                         | 9  |
| Ordering Information                                    | 9  |
| Optional Accessory                                      | 9  |
| System Specifications                                   | 10 |
| Front Panel                                             | 11 |
| Rear Panel                                              | 12 |
| Chapter 2: Motherboard Information                      | 13 |
| Block Diagram                                           | 13 |
| Motherboard Layout                                      | 14 |
| Jumper Setting and Pin Assignment                       | 15 |
| Chapter 3 Hardware Installation                         | 22 |
| Opening the Chassis                                     | 22 |
| Installing Hard Disk                                    | 23 |
| Installing M.2 Storage (Optional)                       | 25 |
| Installing Nano SIM Card (Optional)                     | 26 |
| Wireless Connection Configuration (Optional)            | 27 |
| Mounting an SMA-Mount Antenna Cable Assembly (Optional) |    |
| Rack-mounting the System (Optional)                     | 29 |
| Wall-mounting the System (Optional)                     |    |
| Chapter 4 Software Setup                                |    |
| Remote Server Management                                |    |
| BIOS Setup                                              | 43 |

| Appendix A: LED Indicator Explanations | 86   |
|----------------------------------------|------|
| Appendix B: Terms and Conditions       | 87   |
| Warranty Policy                        | . 87 |

## **CHAPTER 1: PRODUCT OVERVIEW**

The NCA-1515, a desktop network appliance powered by Intel® Atom® C3000 (codenamed Denverton) CPU, featuring robust performance and Intel's QuickAssist Technology, offering cryptographic acceleration and commercial-grade LAN functions in a small 231mm x 200mm x 44mm (WxDxH) form factor.

The NCA-1515 offers a mPCIe expansion slot that supports Intel Movidius Myriad X Vision Processing Unit (VPU). The Intel Movidius VPU creates a reliable hardware platform for developers to deploy a robust Edge AI solution for intelligent surveillance, traffic management, access control, retail and beyond.

## **Package Content**

Your package contains the following items:

- 1x NCA-1515 Network Appliance
- 1x Power Adapter
- 1x Power Cable (provided plug type will vary by region)
- 4x Rubber Pads

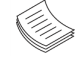

**Note:** (1) If any component is missing or damaged, please contact your dealer immediately for assistance. (2) The supplied power adapter and power cable are dedicated to this product only; do not use them with devices other than this model.

### **Ordering Information**

| SKU No.   | Specification                                                                                                    |
|-----------|----------------------------------------------------------------------------------------------------|
| NCA-1515A | C3758, 2x DDR4 ECC SODIMM, 4x GbE RJ45 w/ 1 Pair of Gen3 Bypass, 2x GbE SFP w/ LED, 2x GbE RJ45 w/BMC 60W Adapter   |
| NCA-1515B | C3558, 2x DDR4 ECC SODIMM, 4x GbE RJ45 w/ 1 Pair of Gen3 Bypass, 2x GbE SFP w/ LED, 2x GbE RJ45 w/ BMC, 60W Adapter |
| NCA-1515C | C3308, 1x DDR4 ECC SODIMM, 4x GbE RJ45 w/o Bypass, 60W Adapter                                                      |
| NCA-1515D | C3558, 2x DDR4 ECC SODIMM, 4x GbE RJ45 w/ 1 Pair of Gen3 Bypass, 2x GbE SFP w/ LED, w/ BMC, 60W Adapter             |
| NCA-1515E | C3858, 2x DDR4 ECC SODIMM, 4x Gbe RJ45, 2x GbE SFP w/ LED, 2x GbE RJ45 w/ BMC, 60W Adapter                          |
| NCA-1515F | C3958, 2x DDR4 ECC SODIMM, 4x GbE RJ45, 2x GbE SFP w/ LED, 2x GbE RJ45 w/ BMC, 60W Adapter                          |
| A Note:   | ntole Atome C2000 processor supports only 2400 Mbz RANA (To use memory with lower frequencies, places check         |

**Note**: Intel<sup>®</sup> Atom<sup>®</sup> C3000 processor supports only 2400Mhz RAM. (To use memory with lower frequencies, please check with your sales representative.)

## **Optional Accessory**

- HDD/SSD Kit
- 1U Rack-mount kit (Ear Bracket)
- Wall Mount Kit

## System Specifications

| Processor Options         Intel® Atom® C3000 (Denverton) (By SKU)           Platform         CPU Socket         Onboard           Chipset         So C           Security Acceleration         Intel® QuickAssist Technology           BIOS         Technology         DR4 2400/213MHz ECC DIMM           System Memory         Max. Capacity         64GB (By SKU)           Socket         2x 260-pin SODIMM           Metworking         Ethernet Ports         2x GbE R145 Intel® 1350 (by SKU)           Papass         1 Pair of Gen3 (by SKU)           Networking         Ethernet Ports         2x GbE R145 Intel® 1350 (by SKU)           Papass         1 Pair of Gen3 (by SKU)         2x GbE SPT Intel® 1350 (by SKU)           IOM         IO Interface         1x R145 (By SKU)           IDM (Chickator         Power/Status/Storage         Power/Status/Storage           Power Button         1x R1X Power Switch         Console Port         1x R145 Console Port           USB Port         2x USB 2.0 Ports         2242 storage         Mini-PCle           Mini-PCle         2x Mini-PCle (PCle/USB2.0)         Mini-PCle         Mini-PCle           Expansion         Mini-PCle         2x Mano SIM Card Slots (dedicated to an optionally installed LTE module)         Mini-PCle           Miscellaneou                                                                                                    | Form Factor              |                              | Desktop                                              |  |  |
|----------------------------------------------------------------------------------------------------|--------------------------|------------------------------|------------------------------------------------------|--|--|
| CPU Socket         Onboard           Chipset         SoC           Security Acceleration         Intel® QuickAssist Technology           BIOS         AMI SPI Flash BIOS           System Memory         Technology         DDR4 2400/2133MHz ECC DIMM           Max, Capacity         64GB (8y SKU)         Socket           System Memory         Max, Capacity         64GB (8y SKU)           Max, Capacity         2x G6b FL81 Intel® 350 (by SKU)           May, Capacity         2x G6b FL81 Intel® 1350 (by SKU)           May         1 Pair of Gen3 (by SKU)           Max Capacity         X GBE FL81 Intel® 1350 (by SKU)           Max Capacity         Yes           MINC Module Slot         N/A           LOM         OPMA slot         Yes           OPMA slot         Yes           Gensele Port         1x R45 (By SKU)           OPMA slot         Yes           I/O Interface         1 N DC Power Status/Storage           Power Button         1x ATX Power Switch           Console Port         1x R45 (Optional)           Onboard Slots         1x EMMC 8GB, 1x M.2 2242 storage           Mini Pole         2x Mini Pole Revet Slots           Storage         Max Calslot         2x Nano SIM Card Slots (dedicate                                                                                                    |                          | Processor Options            | Intel® Atom® C3000 (Denverton) (By SKU)              |  |  |
| Platom         Chipset         SoC           Security Acceleration         Intel® QuickAssist Technology           BIOS         AMI SPI Flash BIOS           System Memory         Technology         DDR4 2400/2133MHz ECC DIMM           Max. Capacity         64GB (ky SKU)         Security           Ac GbE RI45 Intel® SoC Integrated MAC,         4x GbE RI45 Intel® SoC Integrated MAC,           Networking         2x GbE SPI Intel® 1350 (by SKU)           Bypass         1 Pair of Gen3 (by SKU)           IOM Interface         1x RI45 (By SKU)           OPMA stot         Yes           Power Button         1x RI45 Console Port           IO Interface         1x RI45 Console Port           IS Port         2x USB 2.0 Ports           Power Button         1x DC Power Adaptor           Power Button         1x Z5" Bay (Optional)           Onboard Slots         1x RIM45 Console Port           IS Port         2x USB 2.0 Ports           Power Input         1x DC Power Adaptor           Power Input         1x DC Power Adaptor           Mini-Pole         2x Mini-Pole (PCIc/USB2.0),           Mase         2x Smo SIM Card Slot         1x EMAR SIM (PCIC)           SiM Card Slot         1x Eadel LTE module)         1x Eadel LTE module) <td>Diatform</td> <td>CPU Socket</td> <td>Onboard</td>                                                                                                    | Diatform                 | CPU Socket                   | Onboard                                              |  |  |
| Security Acceleration         Intel® QuickAssist Technology           BIOS         AMI SPI Flash BIOS           System Memory         Max. Capacity         64GB (By SKU)           Socket         2x 260-pin SODIMM           Max. Capacity         64GB (By SKU)           Socket         2x GDE R1445 Intel® i350 (by SKU)           Metworking         Ethernet Ports         2x GDE SFP Intel® i350 (by SKU)           Bypass         1 Pair of Gen3 (by SKU)         2x GDE SFP Intel® i350 (by SKU)           Not Module Slot         N/A         NA           LOM         OD Interface         1x R145 (By SKU)         00 SKU)           Mic Module Slot         N/A         NA         1x Reset Button         1x Reset Button           LED Indicator         Power/Status/Storage         Power Switch         00 Storage         00 Storage           Storage         Onboard Slots         1x R VAT Power Switch         00 Storage         00 Storage           Mini-PCle         2x USB 2.0 Ports         Power Input         1x DC Power Adaptor           Storage         Mini-PCle         2x Nano SIM Card Slots (dedicated to an optionally installed LTE module)           Miscellaneous         Mini-PCle         2x Nano SIM Card Slots (dedicated to an optionally installed LTE module)           System                                                                                                    | Platform                 | Chipset                      | SoC                                                  |  |  |
| BIOS     AMI SPI Flash BIOS       System Memory     Technology     DDR4 2400/2133MHz ECC DIMM       System Memory     Max. Capacity     64GB (By SKU)       Socket     2x 260-pin SODIMM       Networking     Ethernet Ports     2x GbE RIA's Intel® SoC Integrated MAC,       Networking     Ethernet Ports     2x GbE RIA's Intel® SoC Integrated MAC,       Networking     Bypass     1 Pair of Gen3 (by SKU)       NIC Module Stot     N/A       LOM     IO Interface     1 x RJ45 (By SKU)       OPMA slot     Yes       Reset Button     1x Reset Button       LED Indicator     Power/Status/Storage       Power Button     1x AXP Sover Switch       Console Port     1x USE 2242 storage       Mini-PCle     2x Mini-PCle       USB Port     2x USB 2:0 Ports       Power input     1x DC Power Adaptor       Storage     Mini-PCle       Mini-PCle     2x Mini-PCle (PCle/USB2:0),       M2     1x M-2 3042 B Key (USB3:0)       Storage     Mini-PCle       Mini-PCle     2x Nano SIM Card Slots (dedicated to an optionally installed LTE module)       Simal Card Slot     Stermed TE module)       Simal Card Slot     Stermed TE module)       System Time Processor     Passive CPU heatsink System       System Dimensions <td></td> <td>Security Acceleration</td> <td>Intel® QuickAssist Technology</td>                                                                                                    |                          | Security Acceleration        | Intel® QuickAssist Technology                        |  |  |
| System Memory         Technology         DDR4 2400/2133MHz ECC DIMM           Socket         2x 260-pin SODIMM           Networking         4x GbE RJ45 Intel® SoC Integrated MAC,<br>2x GbE FJP Intel® 1350 (by SKU)           Bypass         1 Pair of Gen3 (by SKU)           Bypass         1 Pair of Gen3 (by SKU)           IC Module Slot         N/A           LOM         OPHA slot         Yes           Power Button         1x R45 (By SKU)           IL Indicator         Power/Status/Storage           Power Button         1x R145 (By SKU)           US Port         2x US 8.2.0 Ports           Power Button         1x R125 (By Cloud)           US Port         2x US 8.2.0 Ports           Power Button         1x EX-50 (Cloud)           US Port         2x US 8.2.0 Ports           Power Button         1x EX-50 (Cloud)           Onboard Slots         1x EMMC 8GB, 1x M.2 2242 storage           Mini-PCle         2x Mano SIM Card Slots (dedicated to an optionally<br>installed LTE module)           Mini-PCle         2x Mano SIM Card Slots (dedicated to an optionally<br>installed LTE module)           Mini-PCle         2x Nano SIM Card Slots (dedicated to an optionally<br>installed LTE module)           Mini-PCle         2x Nano SIM Card Slots (dedicated to an optionally<br>installed LTE module) <td>BIOS</td> <td></td> <td>AMI SPI Flash BIOS</td>                                                                                                    | BIOS                     |                              | AMI SPI Flash BIOS                                   |  |  |
| System Memory         Max. Capacity         64GB (By SkU)           Socket         2x 260-pin SODIMM           Networking         Ethernet Ports         2x GbE RJ45 Intel® SoC Integrated MAC,           Bypass         1 Pair of Gen3 (by SkU)         2x GbE SFP Intel® i350 (by SkU)           Bypass         1 Pair of Gen3 (by SkU)         2x GbE SFP Intel® i350 (by SkU)           LOM         Ol Interface         1x RI45 (By SKU)           OPMA slot         Yes         3           Reset Button         1x Reset Button         1x Reset Button           LED Indicator         Power/Status/Storage         7           Power Button         1x ATX Power Switch         7           Console Port         1x N45 Console Port         2x USB 2.0 Ports           USB Port         2x USB 2.0 Ports         7           Power input         1x DC Power Adaptor         7           Storage         Mini-PCle         2x Mini-PCle (PCle/USB 2.0),           Mini-PCle         2x Mini-PCle (PCle/USB 2.0),         7           Mini-PCle         2x Mini-PCle (PCle/USB 2.0),         7           Mini-PCle         2x Mini-PCle (PCle/USB 2.0),         7           Mini-PCle         2x Mini-PCle (PCle/USB 2.0),         7           Mini-PCle         2x Mi                                                                                                    |                          | Technology                   | DDR4 2400/2133MHz ECC DIMM                           |  |  |
| Socket         2x 260-pin SODIMM           Ax GBE R45 Intel® iSOC Integrated MAC,<br>2x GBE R45 Intel® i3S0 (by SKU).         Ax GBE R45 Intel® i3S0 (by SKU).           Bypass         1 Pair of Gen3 (by SKU)         NIC           Bypass         1 Pair of Gen3 (by SKU)         NIC           LOM         IO Interface         1x R45 (By SKU)           LOM         IO Interface         1x R45 (By SKU)           LIED Indicator         Power Switch           LED Indicator         Power Switch           Console Port         1x R45 (So SCH Port           USB Port         2x USB 2.0 Ports           Power input         1x DC Power Adaptor           Storage         Mini-PCle         2x Mini-PCle (PCle/USB2.0),           Mini-PCle         2x Mini-PCle (PCle/USB2.0),           Mini-PCle         2x Nano SIM Card Slots (dedicated to an optionally installed LTE module)           Miscellaneous         Internal RTC with Li-Battery Yes           TPM         Yes, onboard TPM 2.0           Cooling         Yes         Yes           Temperature         0-40°C Operating -20-70°C Non-Operating           System Dimensions         Weight         231 x 200 x 44 mm           Weight         12 kg         Yes           Power         Weight         2                                                                                                    | System Memory            | Max. Capacity                | 64GB (By SKU)                                        |  |  |
| Networking         4x GbE RJ45 Intel® SoC Integrated MAC,<br>2x GbE RJ45 Intel® i350 (by SKU)           Bypass         1 Pair of Gen3 (by SKU)           Bypass         1 Pair of Gen3 (by SKU)           NIC Module Slot         N/A           LOM         OPMA slot         Yes           VO Interface         1x RJ45 (By SKU)           Power Mathematical State         Power/Status/Storage           Power Button         1x ATX Power Switch           Console Port         1x RJ45 Console Port           USB Port         2x USB 2.0 Ports           Power Input         1x DC Power Adaptor           Tx 2.5" Bay (Optional)         Onboard Slots           Onboard Slots         1x RMX 68B, 1x M.2 2242 storage           Mini-PCle         2x Mano SIM Card Slots (dedicated to an optionally installed LTE module)           Miscellaneous         Marchog         Yes           Internal RTC with Li-Battery         Yes, onboard TPM 2.0           Processor         Passive CPU heatsink           System Dimensions         Yes to 90% Operating           Femperature         0-40°C Operating           -20 -70°C Non-Operating         -20 -70°C Non-Operating           System Dimensions         Yes to 90% Operating           Weight         1.2 kg           <                                                                                                    |                          | Socket                       | 2x 260-pin SODIMM                                    |  |  |
| Networking         Element Ports         2x GbE RJ45 Intel® i350 (by SkU).           2x GbE SFP Intel® i350 (by SkU)         Bypass         1 Pair of Gen3 (by SkU)           NIC Module Slot         N/A           LOM         O Interface         1x RJ45 (By SkU)           OPMA slot         Yes           Amount State         Power Status/Storage           Power Button         1x kBrest Button           LED Indicator         Power/Status/Storage           Power Button         1x kBrest Button           LED Indicator         Power/Status/Storage           Power Button         1x kBrest Button           LED Indicator         Power/Status/Storage           Power Button         1x kDY Power Switch           Console Port         1x LS B 2.0 Ports           Power input         1x DC Power Adaptor           Storage         Mini-PCle         2x Mini-PCle (PCIe/USB2.0),           Mini-PCle         2x Mano SIM Card Slots (dedicated to an optionally installed LTE module)           Miscellaneous         Internal RTC with Li-Battery Yes           TPM         Yes, onboard TPM 2.0           Processor         Passiw CPU heatsink           System Dimensions         Yes, to yon Operating           Weight         1x k0         1x k0                                                                                                    |                          |                              | 4x GbE RJ45 Intel <sup>®</sup> SoC Integrated MAC,   |  |  |
| Networking       2x GbE SFP Intel® 1350 (by SKU)         Bypass       1 Pair of Gen3 (by SKU)         NIC Module Slot       N/A         LOM       IO Interface       1x RJ45 (By SKU)         OPMA slot       Yes         Reset Button       1x Reset Button         LED Indicator       Power/Status/Storage         Power Button       1x ATX Power Switch         Console Port       1x RJ45 (By SKU)         USB Port       2x USB 2.0 Ports         Power input       1x DC Power Adaptor         Power input       1x DC Power Adaptor         Storage       Onboard Slots       1x EMMC 8GB, 1x M.2 2242 storage         Mmi-PCle       2x Mini-PCle (PCIe/USB2.0),       Mini-RCle         Expansion       M.2       1x M.2 3042 B Key (USB3.0)         SiM Card Slot       installed LTE module)         Watchdog       Yes         TPM       Yes, onboard TPM 2.0         Processor       Passive CPU heatsink         System       1x Cooling Fan w/ Smart Fan         Funditity (RH)       5% to 90% Operating         -20~70°C Non-Operating       -20~70°C Non-Operating         Fundity (RH)       231 x 200 x 44 mm         Weight       1.2 kg         Power                                                                                                    |                          | Ethernet Ports               | 2x GbE RJ45 Intel® i350 (by SKU),                    |  |  |
| Bypass     1 Pair of Gen3 (by SKU)       NIC Module Slot     N/A       LOM     O Interface     1x RJ45 (By SKU)       OPMA slot     Yes       Reset Button     1x Reset Button       LED Indicator     Power/Status/Storage       Power Button     1x ATX Power Switch       Console Port     1x AIX5 (By SKU)       USB Port     2x USB 2.0 Ports       Power input     1x DC Power Adaptor       Storage     Onboard Slots       Dobada Slots     1x EMMC 8GB, 1x M.2 2242 storage       Mini-PCle     2x Mini-PCle (PCI/SB2.0),       M2     1x M.2 3042 B Key (USB3.0)       SIM Card Slot     2x Nano SIM Card Slots (dedicated to an optionally installed LTE module)       Miscellaneous     Internal RTC with LI-Battery       TPM     Yes, onboard TPM 2.0       Processor     Passive CPU heatsink       System Dimensions     WaXDH1       Waipht     1.2 kg       Paskage Dimensions     (WXDXH)       Weight     1.2 kg       Power     120 x 44 mm       Weight     1.2 kg       Power     Type/Watts       AC 000 x 040 v@50-60 Hz       Power     Type/Watts       Power     Type/Watts       AC 000 x 040 v@50-60 Hz       Porovals and Compliance     RO                                                                                                    | Networking               |                              | 2x GbE SFP Intel® i350 (by SKU)                      |  |  |
| NIC Module Slot         N/A           LOM         Io Interface         1x RJ45 (By SKU)           LOM         OPMA slot         Yes           Reset Button         1x Reset Button         1x Reset Button           I/O Interface         Power Button         1x RAT Power Switch           LED Indicator         Power/Status/Storage           Power Button         1x RI45 Console Port           USB Port         2x USB 2.0 Ports           Power input         1x DC Power Adaptor           HDD/SSD Support         1x 2.5" Bay (Optional)           Onboard Slots         1x EMMC 8GB, 1x M.2 2242 storage           Mini-PCle         2x Mini-PCle (PCle/USB2.0),           M2         1x A.2 3042 B Key (USB3.0)           2x Nano SIM Card Slots (dedicated to an optionally installed LTE module)           Miscellaneous         Internal RTC with Li-Battery           Miscellaneous         Internal RTC with Li-Battery           TPM         Yes, onboard TPM 2.0           Cooling         Processor           Passive CPU heatsink           System         1x Cooling Fan w/ Smart Fan           Humidity (RH)         S% to 90% Operating           S% to 95% Non-Operating           Sworth)         231 x 200 x 44 mm                                                                                                    |                          | Bypass                       | 1 Pair of Gen3 (by SKU)                              |  |  |
| LOM 10 Interface 1x RJ45 (By SKU)<br>OPMA slot Yes<br>Reset Button 1x Reset Button<br>LD Indicator Power/Status/Storage<br>Power Button 1x ATX Power Switch<br>Console Port 1x RJ45 Console Port<br>USB Port 2x USB 2.0 Ports<br>Power input 1x DC Power Adaptor<br>HDD/SSD Support 1x 2.5" Bay (Optional)<br>Onboard Slots 1x EMMC 8GB, 1x M.2 2242 storage<br>Mini-PCle 2x Mini-PCle (PCle/USB2.0),<br>M.2 1x M.2 3042 B Key (USB3.0)<br>SIM Card Slot 1x EMMC 8GB, 1x M.2 2242 storage<br>M.2 1x M.2 3042 B Key (USB3.0)<br>SIM Card Slot 1x EMMC 8GB, 1x M.2 2242 storage<br>Miscellaneous Internal RTC with Li-Battery Yes<br>TPM Yes, onboard TPM 2.0<br>Cooling Processor Passive CPU heatsink<br>System 1x Cooling Fan w/ Smart Fan<br>Professor System 1x Cooling Fan w/ Smart Fan<br>System Dimensions (WxDXH) 231 x 200 x 44 mm<br>Weight 12 kg<br>Power Mutation 12 kg<br>Power Mutation 20 kg kg kg kg kg kg kg kg kg kg kg kg kg                                                                                                    |                          | NIC Module Slot              | N/A                                                  |  |  |
| OPMA slot     Yes       I/O Interface     Reset Button     1x Reset Button       I/O Interface     Reset Button     1x ATX Power Switch       Console Port     1x RI45 Console Port       USB Port     2x USB 2.0 Ports       Power input     1x DC Power Adaptor       HDD/SSD Support     1x 2.5" Bay (Optional)       Onboard Slots     1x EMMC 8GB, 1x M.2 2242 storage       Mini-PCle     2x Mini-PCle (PCle/USB2.0).       M2     1x M.2 3042 B Key (USB3.0)       Storage     Mini-PCle       Mini-PCle     2x Nano SIM Card Slots (dedicated to an optionally installed LTE module)       Miscellaneous     Internal RTC with Li-Battery Yes       TPM     Yes, onboard TPM 2.0       Cooling     Processor       Processor     Passive CPU heatsink       System     1x Cooling Fan w/ Smart Fan       Veight     1.2 kg       Humidity (RH)     5% to 90% Operating<br>-20~70°C Non-Operating       System Dimensions     WxDxH)     231 x 200 x 44 mm       Weight     1.2 kg       Power     (WxDxH)     358 x 135 x 290 mm       Weight     1.2 kg       Power     Type/Watts     60W Power Adapter       Input     AC 100~240V @50~60 Hz       Approvals and Compliance     Cooling CUL, RCM, NBTC, EAC, BIS, <td>LOM</td> <td>IO Interface</td> <td>1x RJ45 (By SKU)</td>                                                                                                    | LOM                      | IO Interface                 | 1x RJ45 (By SKU)                                     |  |  |
| Kesset Button         1x Reset Button           LED Indicator         Power/Status/Storage           Power Button         1x ATX Power Switch           Console Port         1x RV45 Console Port           USB Port         2x USB 2.0 Ports           Power input         1x DC Power Adaptor           Storage         HDD/SSD Support         1x 2.5" Bay (Optional)           Onboard Slots         1x EMMC 8GB, 1x M.2 2242 storage           Mini-PCle         2x Mini-PCle (PCle/USB2.0),           MA2         1x M.2 3042 Key (USB3.0)           SiM Card Slot         1x MA2 BKey (USB3.0)           Miscellaneous         Machdog           Vatchdog         Yes           Internal RTC with Li-Battery         Yes           TPM         Yes, onboard TPM 2.0           Cooling         Processor           Pasive CPU heatsink         System           System Dimensions         Yes           Humidity (RH)         5% to 90% Operating           System Dimensions         WXXDH)         231 x 200 x 44 mm           Weight         1.2 kg           Power         (WXDxH)         358 x 135 x 290 mm           Weight         2.75 kg           Power         Type/Watts         GOW Power Adapter                                                                                                    |                          | OPMA slot                    | Yes                                                  |  |  |
| I/O Interface     IED Indicator     Power/Status/Storage       Power Button     1x ATX Power Switch       Console Port     1x RJ45 Console Port       USB Port     2x USB 2.0 Ports       Power input     1x DC Power Adaptor       Storage     HDD/SSD Support     1x 2.5" Bay (Optional)       Onboard Slots     1x EMMC 8GB, 1x M.2 2242 storage       Mini-PCle     2x Mini-PCle (PCle/USB2.0),       M.2     1x M.2 3042 B Key (USB3.0)       StM Card Slot     installed LTE module)       Miscellaneous     Internal RTC with Li-Battery       Yes     TPM       Yes, onboard TPM 2.0       Processor     Passive CPU heatsink       System     1x Cooling Fan w/ Smart Fan       Femperature     0-40°C Operating       -20~70°C Non-Operating       System Dimensions     (WxDxH)       Waight     1.2 kg       Power     (WxDxH)       Weight     2.75 kg       Power     (WxDxH)       Weight     2.75 kg       Power     Fupe/Watts       60W Power Adapter       Input     AC 100~240V @50~60 Hz       Rotry, Cer, Gruh M, NBTC, EAC, BS,       Cooling     Soft Got Hz                                                                                                    |                          | Reset Button                 | 1x Reset Button                                      |  |  |
| I/O Interface       Power Button       1x ATX Power Switch         Console Port       1x RJ45 Console Port         USB Port       2x USB 2.0 Ports         Power input       1x DC Power Adaptor         Storage       HDD/SSD Support       1x 2.5" Bay (Optional)         Onboard Slots       1x EMMC 8GB, 1x M.2 2242 storage         Expansion       Mini-PCle       2x Mini-PCle (PCle/USB2.0),         M.2       1x M.2 3042 B Key (USB3.0)         Storage       Mini-PCle       2x Nano SIM Card Slots (dedicated to an optionally installed LTE module)         Miscellaneous       Internal RTC with Li-Battery       Yes         TPM       Yes, onboard TPM 2.0       Porcessor         Power System       1x Cooling Fan w/ Smart Fan         Processor       Passive CPU heatsink         System       1x Cooling Fan w/ Smart Fan         Humidity (RH)       5% to 90% Operating<br>5% to 95% Non-Operating         System Dimensions       (WxDxH)       231 x 200 x 44 mm         Weight       1.2 kg         Power       Weight       2.75 kg         Power       Weight       2.75 kg         Power       Weight       2.75 kg         Power       Yee/Watts       60W Power Adapter         Input                                                                                                    |                          | LED Indicator                | Power/Status/Storage                                 |  |  |
| Console Port       1x RJ45 Console Port         USB Port       2x USB 2.0 Ports         Power input       1x DC Power Adaptor         Storage       HDD/SSD Support       1x 2.5" Bay (Optional)         Onboard Slots       1x EMMC 8GB, 1x M.2 2242 storage         Expansion       M.2       1x M.2 3042 B Key (USB3.0)         Mini-PCle       2x Main PCle (PCle/USB2.0),         M.2       1x M.2 3042 B Key (USB3.0)         SIM Card Slot       2x Nano SIM Card Slots (dedicated to an optionally installed LTE module)         Watchdog       Yes         TPM       Yes, onboard TPM 2.0         Processor       Passive CPU heatsink         System       1x Cooling Fan w/ Smart Fan         0~40°C Operating       -20~70°C Non-Operating         -20~70°C Non-Operating       -20~70°C Non-Operating         System Dimensions       (WxDxH)       231 x 200 x 44 mm         Weight       1.2 kg         Power       Type/Watts       60W Power Adapter         Input       AC 100~240V @50~60 Hz         Approvals and Compliance       Cooling Work Adapter                                                                                                    | I/O Interface            | Power Button                 | 1x ATX Power Switch                                  |  |  |
| USB Port     2x USB 2.0 Ports       Power input     1x DC Power Adaptor       Storage     HDD/SSD Support     1x 2.5" Bay (Optional)       Onboard Slots     1x EMMC 8GB,1x M.2 2242 storage       Expansion     Mini-PCle     2x Mini-PCle (PCle/USB2.0),       M.2     1x M.2 3042 B Key (USB3.0)       2x Nano SIM Card Slots (dedicated to an optionally installed LTE module)       Miscellaneous     Internal RTC with Li-Battery       PM     Yes       TPM     Yes       TPM     Yes, onboard TPM 2.0       Cooling     Processor       Pastive CPU heatsink       System     1x Cooling Fan w/ Smart Fan       Fumidity (RH)     5% to 90% Operating       System Dimensions     (WxDxH)       Weight     1.2 kg       Power     (WxDxH)       Weight     2.75 kg       Power     GoW Power Adapter       Input     AC 100~240V @50~60 Hz       Approvals and Compliance     RoHS, CE/FCC CLASS B, UL, VCCI, RCM, NBTC, EAC, BIS, CC (FICE CLASS B, UL, VCCI, RCM, NBTC, EAC, BIS, CC (FICE CLASS B, UL, VCCI, RCM, NBTC, EAC, BIS, CC (FICE CLASS B, UL, VCCI, RCM, NBTC, EAC, BIS, CC (FICE CLASS B, UL, VCCI, RCM, NBTC, EAC, BIS, CC (FICE CLASS B, UL, VCCI, RCM, NBTC, EAC, BIS, CC (FICE CLASS B, UL, VCCI, RCM, NBTC, EAC, BIS, CC (FICE CLASS B, UL, VCCI, RCM, NBTC, EAC, BIS, CC (FICE CLASS B, UL, VCCI, RCM, NBTC, EAC, BIS, CC (FICE CLASS B, UL, VCCI, RCM, NBTC, EAC, BIS, CC (FICE CLASS B, UL,                                                                                                    |                          | Console Port                 | 1x RJ45 Console Port                                 |  |  |
| Power input       1x DC Power Adaptor         Storage       HDD/SSD Support       1x 2.5" Bay (Optional)         Onboard Slots       1x EMMC 8GB, 1x M.2 2242 storage         Mini-PCle       2x Mini-PCle (PCle/USB2.0),         M.2       1x M.2 3042 B Key (USB3.0)         Zx Nano SIM Card Slots (dedicated to an optionally installed LTE module)         Miscellaneous       Matchdog         Vatchdog       Yes         TPM       Yes, onboard TPM 2.0         Cooling       Processor         Pasive CPU heatsink         System       1x Cooling Fan w/ Smart Fan         Promerature       0~40°C Operating -20~70°C Non-Operating         Humidity (RH)       5% to 90% Operating 5% to 95% Non-Operating         System Dimensions       (WxDxH)       231 x 200 x 44 mm         Weight       1.2 kg         Power       (WxDxH)       358 x 135 x 290 mm         Weight       2.75 kg         Power       Type/Watts       60W Power Adapter         Input       AC 100~240V @50~60 Hz         Approvals and Compliance       RoHS, CE/FCC CLASS B, UL, VCCI, RCM, NBTC, EAC, BIS, CE/FCC CLASS B, UL, VCCI, RCM, NBTC, EAC, BIS, CE/FCC CLASS B, UL, VCCI, RCM, NBTC, EAC, BIS, CE/FCC CLASS B, UL, VCCI, RCM, NBTC, EAC, BIS, CE/FCC CLASS B, UL, VCCI, RCM, NBTC, EAC, BIS, CE/FCC CLASS B, UL, VCCI, RCM, NBTC, EAC, B                                                                                                    |                          | USB Port                     | 2x USB 2.0 Ports                                     |  |  |
| StorageHDD/SSD Support1x 2.5" Bay (Optional)Onboard Slots1x EMMC 8GB, 1x M.2 2242 storageImi-PCle2x Mini-PCle (PCle/USB2.0),M21x M.2 3042 B Key (USB3.0)SIM Card Slot2x Nano SIM Card Slots (dedicated to an optionally<br>installed LTE module)MiscellaneousWatchdogMinernal RTC with Li-BatteryYesTPMYes, onboard TPM 2.0CoolingProcessorProcessorPassive CPU heatsinkSystem1x Cooling Fan w/ Smart FanInternal RTC with Li-Battery-20 ~70°C Non-OperatingProcessorPassive CPU heatsinkSystem1x Cooling Fan w/ Smart FanImidity (RH)5% to 90% Operating<br>5% to 95% Non-OperatingSystem Dimensions(WxDxH)Watchdu1.2 kgPower(WxDxH)Acting2.75 kgPowerType/WattsApprovals and ComplianceROHS, CE/FCC CLASS B, UL, VCCI, RCM, NBTC, EAC, BIS,<br>ROHS, CE/FCC CLASS B, UL, VCCI, RCM, NBTC, EAC, BIS,                                                                                                    |                          | Power input                  | 1x DC Power Adaptor                                  |  |  |
| StorageOnboard Slots1x EMMC 8GB, 1x M.2 2242 storageMini-PCle2x Mini-PCle (PCle/USB2.0),M.21x M.2 3042 B Key (USB3.0)SIM Card Slot2x Nano SIM Card Slots (dedicated to an optionally<br>installed LTE module)MiscellaneousWatchdogYesMiscellaneousInternal RTC with Li-BatteryProcessorPassive CPU heatsinkCoolingProcessorProcessorPassive CPU heatsinkSystem1x Cooling Fam. W Smart FanProcessor0~40°C Operating<br>-20~70°C Non-OperatingHumidity (RH)5% to 90% Operating<br>5% to 95% Non-OperatingSystem Dimensions(WxDxH)<br>Weight231 x 200 x 44 mm<br>VeightPower(WxDxH)358 x 135 x 290 mm<br>WeightPowerType/Watts<br>Input60W Power Adapter<br>InputApprovals and ComplianceColongian Call Compliance                                                                                                    | Storage                  | HDD/SSD Support              | 1x 2.5" Bay (Optional)                               |  |  |
| Mini-PCle2x Mini-PCle (PCle/USB2.0),M.21x M.2 3042 B Key (USB3.0)SIM Card Slot2x Nano SIM Card Slots (dedicated to an optionally<br>installed LTE module)MiscellaneousWatchdogYesInternal RTC with Li-BatteryYesTPMYes, onboard TPM 2.0CoolingProcessorPassive CPU heatsink<br>SystemTemperature0~40°C Operating<br>-20~70°C Non-OperatingHumidity (RH)5% to 90% Operating<br>5% to 95% Non-OperatingSystem Dimensions(WxDxH)<br>Weight231 x 200 x 44 mm<br>WeightPackage Dimensions(WxDxH)<br>Weight358 x 135 x 290 mm<br>WeightPowerType/Watts<br>Input60W Power Adapter<br>InputApprovals and ComplianceRoHS, CE/FCC CLASS B, UL, VCCI, RCM, NBTC, EAC, BIS,<br>Context Context Contex                                                                                                    | Storage                  | Onboard Slots                | 1x EMMC 8GB, 1x M.2 2242 storage                     |  |  |
| ExpansionM.21x M.2 3042 B Key (USB3.0)SIM Card Slot2x Nano SIM Card Slots (dedicated to an optionally<br>installed LTE module)MiscellaneousWatchdogYesMiscellaneousInternal RTC with Li-BatteryYesTPMYes, onboard TPM 2.0CoolingProcessorPassive CPU heatsinkSystem1x Cooling Fan w/ Smart FanProperature0~40°C Operating<br>-20~70°C Non-OperatingHumidity (RH)5% to 90% Operating<br>5% to 95% Non-OperatingSystem Dimensions(WxDxH)231 x 200 x 44 mm<br>WeightPackage Dimensions(WxDxH)358 x 135 x 290 mmPowerType/Watts60W Power Adapter<br>InputApprovals and ComplianceRoHs, CE/FCC CLASS B, UL, VCCI, RCM, NBTC, EAC, BIS,<br>COVER (CIVIL AD VECED COVERD)                                                                                                    |                          | Mini-PCle                    | 2x Mini-PCle (PCle/USB2.0),                          |  |  |
| SIM Card Slot2x Nano SIM Card Slots (dedicated to an optionally<br>installed LTE module)MiscellaneousWatchdogYesInternal RTC with Li-BatteryYesTPMYes, onboard TPM 2.0CoolingProcessorPassive CPU heatsinkSystem1x Cooling Fan w/ Smart FanTemperature0~40°C Operating<br>-20~70°C Non-OperatingLumidity (RH)5% to 90% Operating<br>5% to 95% Non-OperatingSystem Dimensions(WxDxH)<br>Weight231 x 200 x 44 mm<br>Yes x 135 x 290 mmPackage Dimensions(WxDxH)<br>Weight358 x 135 x 290 mmPowerType/Watts60W Power Adapter<br>InputApprovals and ComplianceRoHS, CEL/FCC CLASS B, UL, VCCI, RCM, NBTC, EAC, BIS,<br>CEC (FWL W M C M M C M C M M C M M C M M C M M C M M C M M C M M C M M C M C M M C M C M M C M M C M C M M C M C M M C M C M M C M C M C M M C M C M M C M C M M C M C M M C M C M M C M C M C M M C M C M M C M C M M C M C M C M M C M C M M C M C M M C M C M M C M C M M C M C M M C M C M M C M C M M C M C M M C M C M M C M C M M C M C M M C M C M M C M C M M C M M C M C M M C M C M M C M C M M C M M C M C M M C M M C M C M M C M C M M C M M C M M C M M C M C M M C M M C M M C M C M M C M M C M C M M C M M C M M C M M C M C M M M C M C M M M C M C M M C M C M M M C M C M M C M M C M M C M M C M M C M C M M M C M M C M C M M C M C M M M C M C M M C M C M M C M C M M M C M C M M M C M C M M M C M C M M M M M M M M M M M M M M M M M M M M                                                                                                    | Fxpansion                | M.2                          | 1x M.2 3042 B Key (USB3.0)                           |  |  |
| Installed LTE module)MiscellaneousWatchdogYesInternal RTC with Li-BatteryYesTPMYes, onboard TPM 2.0CoolingProcessorPassive CPU heatsinkSystem1x Cooling Fan w/ Smart FanTemperature0~40°C Operating<br>-20~70°C Non-OperatingFemperature5% to 90% Operating<br>5% to 95% Non-OperatingSystem Dimensions(WxDxH)<br>Weight231 x 200 x 44 mm<br>1.2 kgPackage Dimensions(WxDxH)<br>Weight258 x 135 x 290 mm<br>2.75 kgPowerType/Watts60W Power Adapter<br>InputApprovals and ComplianceROHS, CE/FCC CLASS B, UL, VCCI, RCM, NBTC, EAC, BIS,<br>CE/FCC CLASS B, UL, VCCI, RCM, NBTC, EAC, BIS,                                                                                                    |                          | SIM Card Slot                | 2x Nano SIM Card Slots (dedicated to an optionally   |  |  |
| Watchdog         Yes           Internal RTC with Li-Battery         Yes, onboard TPM 2.0           TPM         Yes, onboard TPM 2.0           Cooling         Processor           System         Passive CPU heatsink           System         1x Cooling Fan w/ Smart Fan           Processor         0~40°C Operating           -20~70°C Non-Operating         -20~70°C Non-Operating           Humidity (RH)         5% to 90% Operating           System Dimensions         (WxDxH)         231 x 200 x 44 mm           Weight         1.2 kg           Package Dimensions         (WxDxH)         358 x 135 x 290 mm           Power         Type/Watts         60W Power Adapter           Input         AC 100~240V @50~60 Hz           Approvals and Compliance         ROFS, CE/FCC CLASS B, UL, VCCI, RCM, NBTC, EAC, BIS                                                                                                    |                          |                              | installed LTE module)                                |  |  |
| Miscellaneous       Internal RTC with Li-Battery       Yes         TPM       Yes, onboard TPM 2.0         Cooling       Processor       Passive CPU heatsink         System       1x Cooling Fan w/ Smart Fan         Imperature       0~40°C Operating         -20~70°C Non-Operating       -20~70°C Non-Operating         Humidity (RH)       5% to 90% Operating         System Dimensions       (WxDxH)       231 x 200 x 44 mm         Weight       1.2 kg         Package Dimensions       (WxDxH)       358 x 135 x 290 mm         Weight       2.75 kg         Power       Type/Watts       60W Power Adapter         Input       AC 100~240V @50~60 Hz         Approvals and Compliance       ROHS, CE/FCC CLASS B, UL, VCCI, RCM, NBTC, EAC, BIS, CE/FCC CLASS B, UL, VCCI, RCM, NBTC, EAC, BIS, CE/FCC CLASS B, UL, VC                                                                                                    |                          | Watchdog                     | Yes                                                  |  |  |
| TPMYes, onboard TPM 2.0CoolingProcessor<br>SystemPassive CPU heatsink<br>1x Cooling Fan w/ Smart FanEnvironmental ParametersTemperature<br>Humidity (RH)0~40°C Operating<br>-20~70°C Non-OperatingSystem Dimensions(WxDxH)<br>Weight231 x 200 x 44 mm<br>1.2 kgPackage Dimensions(WxDxH)<br>Weight231 x 200 x 44 mm<br>2.75 kgPowerType/Watts<br>Input60W Power Adapter<br>AC 100~240V @50~60 HzApprovals and ComplianceFerson (With D) MG (With D) MG (With D) WG (With D) WG (With D)                                                                                                    | Miscellaneous            | Internal RTC with Li-Battery | Yes                                                  |  |  |
| CoolingProcessor<br>SystemPassive CPU heatsink<br>1x Cooling Fan w/ Smart FanEnvironmental ParametersTemperature0~40°C Operating<br>-20~70°C Non-OperatingHumidity (RH)5% to 90% Operating<br>5% to 95% Non-OperatingSystem Dimensions(WxDxH)<br>Weight231 x 200 x 44 mm<br>1.2 kgPackage Dimensions(WxDxH)<br>Weight358 x 135 x 290 mm<br>2.75 kgPowerType/Watts<br>Input60W Power Adapter<br>AC 100~240V @50~60 HzApprovals and ComplianceRoHS, CE/FCC CLASS B, UL, VCCI, RCM, NBTC, EAC, BIS,<br>CE/FCC CLASS B, UL, VCCI, RCM, NBTC, EAC, BIS,                                                                                                    |                          | TPM                          | Yes, onboard TPM 2.0                                 |  |  |
| System1x Cooling Fan w/ Smart FanEnvironmental ParametersTemperature0~40°C Operating<br>-20~70°C Non-OperatingHumidity (RH)5% to 90% Operating<br>5% to 95% Non-OperatingSystem Dimensions(WxDxH)<br>Weight231 x 200 x 44 mm<br>1.2 kgPackage Dimensions(WxDxH)<br>Weight358 x 135 x 290 mm<br>2.75 kgPowerType/Watts<br>Input60W Power Adapter<br>AC 100~240V @50~60 HzApprovals and ComplianceRoHS, CE/FCC CLASS B, UL, VCCI, RCM, NBTC, EAC, BIS, CE/FCC CLASS B, UL, VCCI, RCM, NBTC, EAC, BIS, CE/FCC CLASS B, UL, VCCI, RCM, VECI, RCM, VECI, RCM, VECI, RCM, VECI, RCM, VECI, RCM, VECI, RCM, VECI, RCM, VECI, RCM, VECI, RCM, VECI, RCM, VECI, RCM, VECI                                                                                                    | Cooling                  | Processor                    | Passive CPU heatsink                                 |  |  |
| Environmental ParametersTemperature0~40°C Operating<br>-20~70°C Non-Operating<br>5% to 90% Operating<br>5% to 95% Non-OperatingSystem Dimensions(WxDxH)231 x 200 x 44 mm<br>1.2 kgPackage Dimensions(WxDxH)235 x 135 x 290 mmWeight1.2 kgPower(WxDxH)358 x 135 x 290 mmPowerType/Watts60W Power Adapter<br>InputApprovals and ComplianceRoHS, CE/FCC CLASS B, UL, VCCI, RCM, NBTC, EAC, BIS, CE/FCC CLASS B, UL, VCCI, RCM, NBTC, EAC, BIS, CE/FCC CLASS B, UL, VCCI, RCM, CAB, CE/FCC CLASS B, UL, VCCI, RCM                                                                                                    |                          | System                       | 1x Cooling Fan w/ Smart Fan                          |  |  |
| Environmental Parametersremperature-20~70°C Non-OperatingHumidity (RH)5% to 90% Operating<br>5% to 95% Non-OperatingSystem Dimensions(WxDxH)<br>Weight231 x 200 x 44 mm<br>1.2 kgPackage Dimensions(WxDxH)<br>Weight358 x 135 x 290 mm<br>2.75 kgPowerType/Watts<br>Input60W Power Adapter<br>AC 100~240V @50~60 HzApprovals and ComplianceRoHS, CE/FCC CLASS B, UL, VCCI, RCM, NBTC, EAC, BIS,<br>CE/FCC CLASS B, UL, VCCI, RCM, OPPL                                                                                                    |                          | Tomooratura                  | 0~40°C Operating                                     |  |  |
| Environmental ParametersHumidity (RH)5% to 90% Operating<br>5% to 95% Non-OperatingSystem Dimensions(WxDxH)<br>Weight231 x 200 x 44 mm<br>1.2 kgPackage Dimensions(WxDxH)<br>Weight358 x 135 x 290 mm<br>2.75 kgPowerType/Watts<br>Input60W Power Adapter<br>AC 100~240V @50~60 HzApprovals and ComplianceRoHS, CE/FCC CLASS B, UL, VCCI, RCM, NBTC, EAC, BIS,<br>CCE (FKH B) KC (FKH B) KC (FKH                                                                                                    |                          | remperature                  | -20~70°C Non-Operating                               |  |  |
| Humidity (RH)5% to 95% Non-Operating<br>5% to 95% Non-OperatingSystem Dimensions(WxDxH)<br>Weight231 x 200 x 44 mm<br>1.2 kgPackage Dimensions(WxDxH)<br>Weight358 x 135 x 290 mm<br>2.75 kgPowerType/Watts<br>Input60W Power Adapter<br>00 × 240V @50~60 HzApprovals and ComplianceRoHS, CE/FCC CLASS B, UL, VCCI, RCM, NBTC, EAC, BIS,<br>CCE (FKH A) PTCPP, OPI                                                                                                    | Environmental Parameters |                              | 5% to 90% Operating                                  |  |  |
| System Dimensions       (WxDxH)       231 x 200 x 44 mm         Weight       1.2 kg         Package Dimensions       (WxDxH)         Weight       2.75 kg         Power       Type/Watts         Input       AC 100~240V @50~60 Hz         RoHS, CE/FCC CLASS B, UL, VCCI, RCM, NBTC, EAC, BIS,         CGC (CKUL B)       KGC (CKUL B)                                                                                                    |                          | Humidity (RH)                | 5% to 95% Non-Operating                              |  |  |
| System Dimensions       (WxDxH)<br>Weight       231 x 200 x 44 mm         Package Dimensions       (WxDxH)       358 x 135 x 290 mm         Weight       2.75 kg         Power       Type/Watts       60W Power Adapter         Input       AC 100~240V @50~60 Hz         RoHS, CE/FCC CLASS B, UL, VCCI, RCM, NBTC, EAC, BIS,         CGC (CKUL B)       VCCI, RCM, NBTC, EAC, BIS,                                                                                                    |                          |                              |                                                      |  |  |
| Weight       1.2 kg         Package Dimensions       (WxDxH)       358 x 135 x 290 mm         Weight       2.75 kg         Power       Type/Watts       60W Power Adapter         Input       AC 100~240V @50~60 Hz         Approvals and Compliance       RoHS, CE/FCC CLASS B, UL, VCCI, RCM, NBTC, EAC, BIS,                                                                                                    | System Dimensions        | (WxDxH)                      | 231 x 200 x 44 mm                                    |  |  |
| Package Dimensions       (WxDxH)       358 x 135 x 290 mm         Weight       2.75 kg         Power       Type/Watts       60W Power Adapter         Input       AC 100~240V @50~60 Hz         Approvals and Compliance       RoHS, CE/FCC CLASS B, UL, VCCI, RCM, NBTC, EAC, BIS,                                                                                                    |                          | Weight                       | 1.2 kg                                               |  |  |
| Weight     2.75 kg       Power     Type/Watts     60W Power Adapter       Input     AC 100~240V @50~60 Hz       Approvals and Compliance     RoHS, CE/FCC CLASS B, UL, VCCI, RCM, NBTC, EAC, BIS,                                                                                                    | Package Dimensions       | (WxDxH)                      | 358 x 135 x 290 mm                                   |  |  |
| Type/Watts         60W Power Adapter           Input         AC 100~240V @50~60 Hz           Approvals and Compliance         RoHS, CE/FCC CLASS B, UL, VCCI, RCM, NBTC, EAC, BIS, CE/FCC CLASS B, UL, VCCI, RCM, NBTC, EAC, BIS, CE/FCC CLASS B, UL, VCCI, RCM, NBTC, CE/FCC CLASS B, UL, VCCI, RCM, NBTC, CE/FCC CLASS B, CAC, BIS, CE/FCC CLASS B, CAC, BIS, CE/FCC CLASS B, CAC, BIS, CE/FCC CLASS B,                                                                                                    |                          | Weight                       | 2.75 kg                                              |  |  |
| AC 100~240V @50~60 Hz<br>Approvals and Compliance Approvals and Compliance Approvals Approvals Approva | Power                    | Type/Watts                   | 60W Power Adapter                                    |  |  |
| Approvals and Compliance RoHS, CE/FCC CLASS B, UL, VCCI, RCM, NBTC, EAC, BIS,                                                                                                    |                          | Input                        | AC 100~240V @50~60 Hz                                |  |  |
|                                                                                                    | Approvals and Compliance |                              | ROHS, CE/FCC CLASS B, UL, VCCI, RCM, NBTC, EAC, BIS, |  |  |

## **Front Panel**

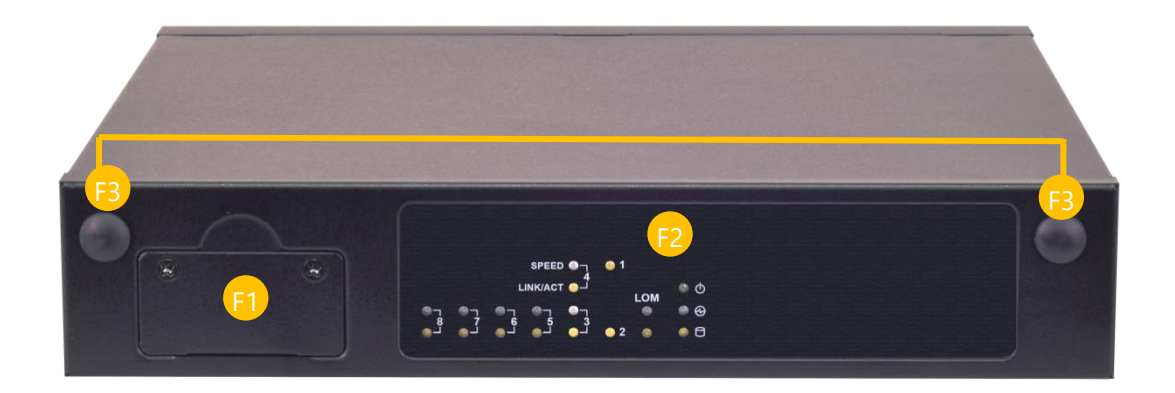

| No. | Description    |                                                                                                    |  |
|-----|----------------|----------------------------------------------------------------------------------------------------|--|
| F1  | SIM Card Slot  | SIM Card Slot Cover                                                                                                |  |
| F2  | LED Indicators | SFP1 LOM<br>SPEED O 1<br>LINK/ACT O 1<br>LOM O - System Power<br>System Status<br>O - HDD Activity<br>LAN 3~8 SFP2 |  |
| F3  | Antenna Port   | SMA connector for the Wi-Fi (Optional)                                                                             |  |

## **Rear Panel**

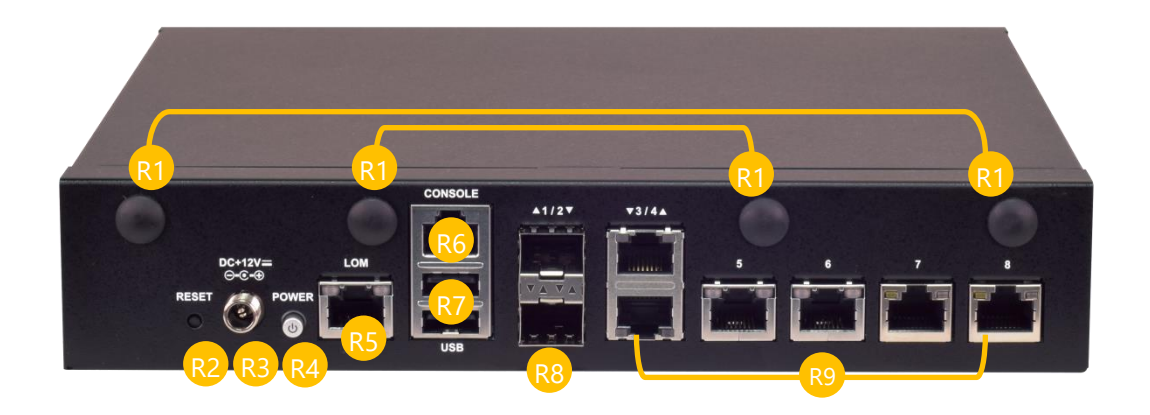

| No. |              | Description                                                                                                    |
|-----|--------------|----------------------------------------------------------------------------------------------------|
| R1  | Antenna Port | SMA connector for the Wi-Fi and LTE module (Optional)                                                                                                    |
| R2  | Reset Button | Press to perform a reset                                                                                                    |
| R3  | DC-Jack      | Power Supply                                                                                                    |
| R4  | Power Button | Press to power on/off the system                                                                                                    |
| R5  | LOM Port     | 1x dedicated management channel for device maintenance<br>Please refer to Remote Server Management for the introduction of<br>IPMI interface remote management through this port. |
| R6  | Console Port | 1x GbE RJ45 Console Port                                                                                                    |
| R7  | USB Ports    | 2x Type A USB 2.0 Ports                                                                                                    |
| R8  | SFP Port     | 2x 1G SFP Ports                                                                                                    |
| R9  | GbE Ports    | 6x GbE RJ45 Ports                                                                                                    |

## **CHAPTER 2: MOTHERBOARD INFORMATION**

## **Block Diagram**

The block diagram indicates how data flows among components on the motherboard. Please refer to the following figure for your motherboard's layout design.

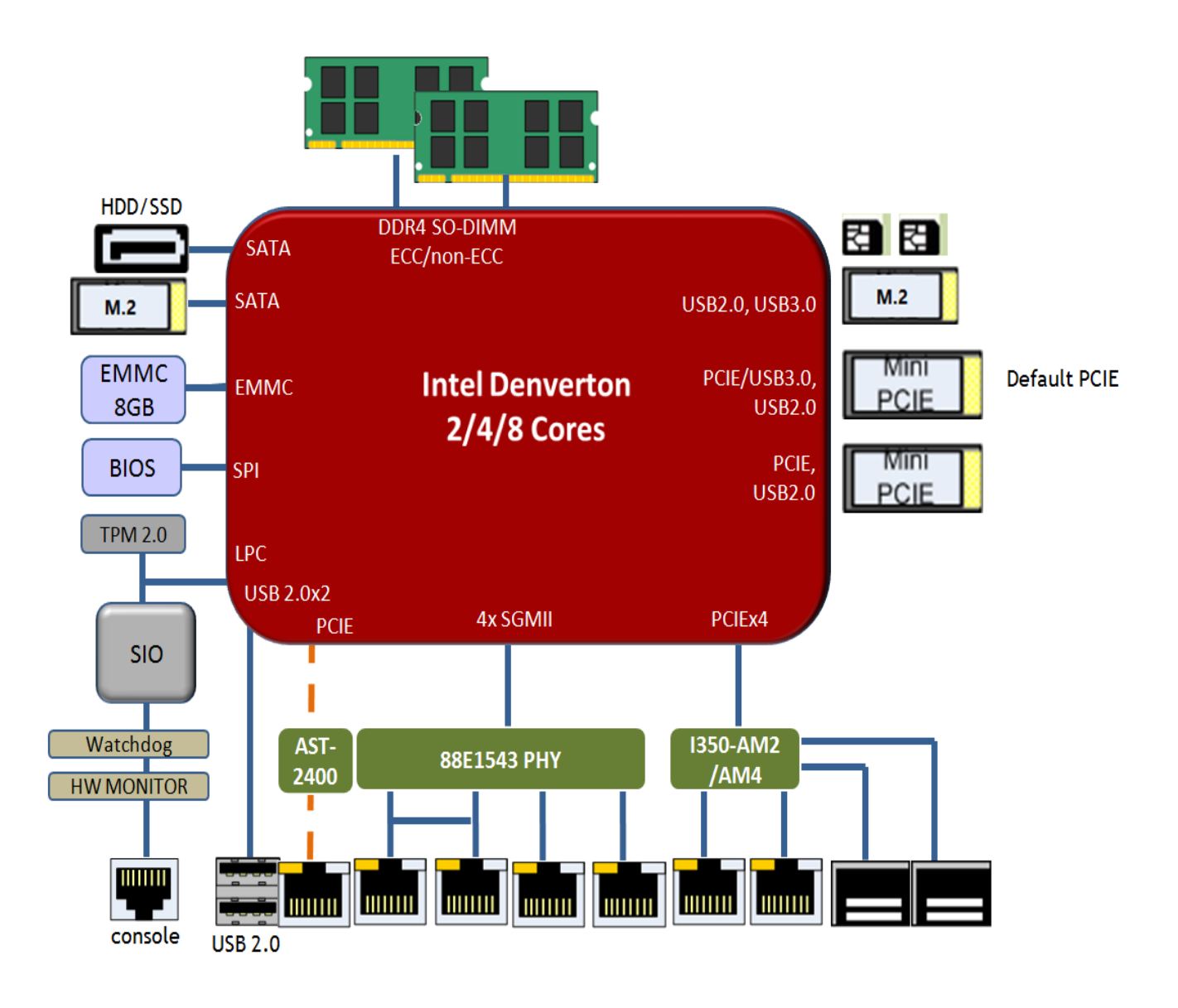

## **Motherboard Layout**

The motherboard layout shows the connectors and jumpers on the board. Refer to the following picture as a reference of the pin assignments and the internal connectors.

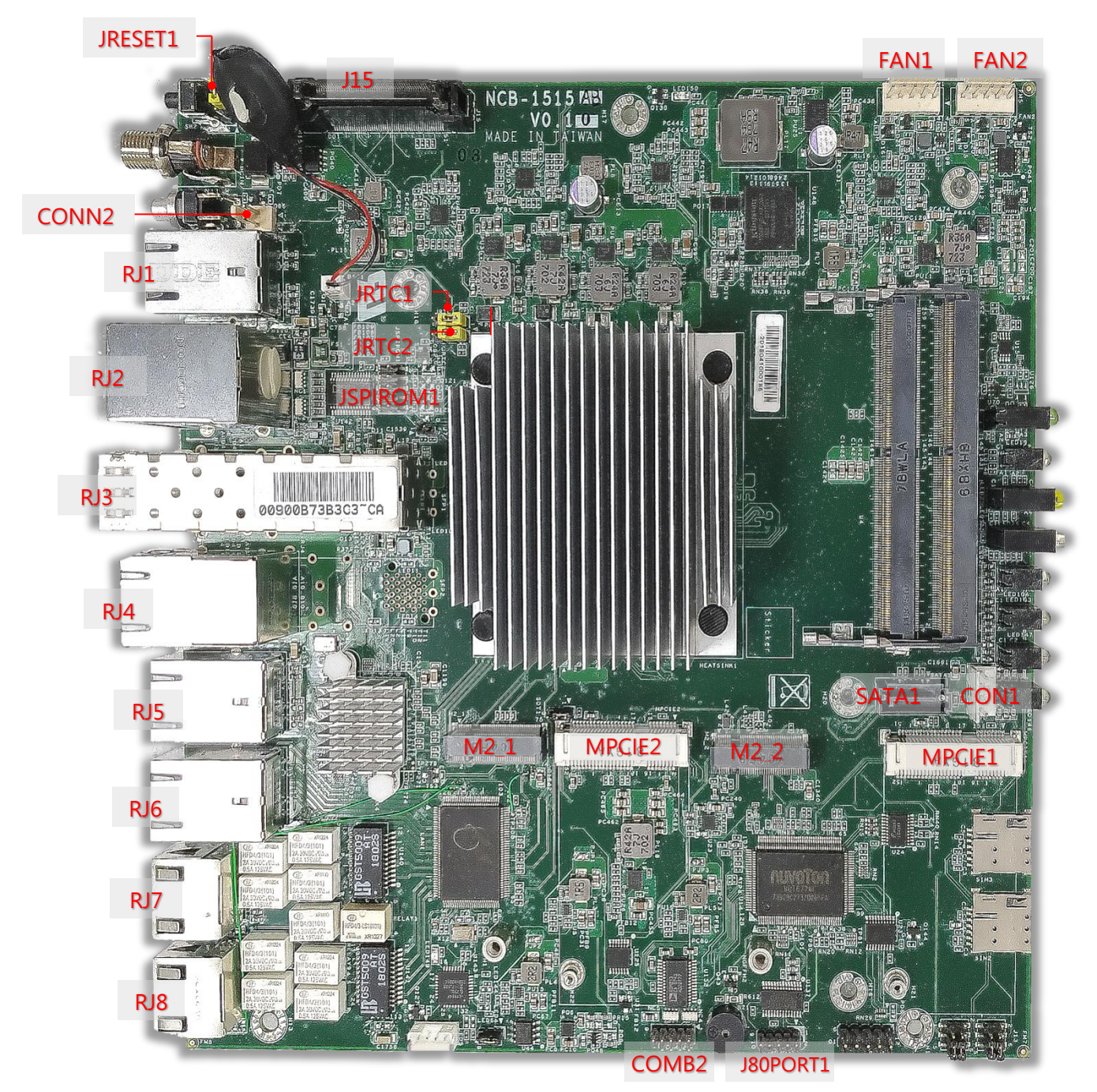

## **Jumper Setting and Pin Assignment**

### JRTC1 default (1-2)

| PIN NO. | DESCRIPTION   |  |
|---------|---------------|--|
| 1       | Vrtc          |  |
| 2       | SOC_SRTCRST_N |  |
| 3       | GND           |  |

### JRTC2 default (1-2)

| PIN NO. | DESCRIPTION |  |
|---------|-------------|--|
| 1       | Vrtc        |  |
| 2       | SOC_RTEST_N |  |
| 3       | GND         |  |

RJ2

| PIN NO. | DESCRIPTION | PIN NO. | DESCRIPTION |
|---------|-------------|---------|-------------|
| 1       | 5V          | 2       | USB_DN      |
| 3       | USB_DP      | 4       | GND         |
| 5       | 5V          | 6       | USB_DN      |
| 7       | USB_DP      | 8       | GND         |
| 9       | RTS         | 10      | DTR         |
| 11      | ТХ          | 12      | GND         |
| 13      | GND         | 14      | RXD         |
| 15      | DSR         | 16      | CTS         |

### M2\_1 (B Key)

| PIN NO. | DESCRIPTION | PIN NO. | DESCRIPTION |
|---------|-------------|---------|-------------|
| 1       | GND         | 2       | 3.3V        |
| 3       | GND         | 4       | 3.3V        |
| 5       | N/A         | 6       | N/A         |
| 7       | N/A         | 8       | N/A         |
| 9       | N/A         | 10      | N/A         |
| 11      | GND         | 12      | N/A         |
| 13      | N/A         | 14      | N/A         |
| 15      | N/A         | 16      | N/A         |
| 17      | N/A         | 18      | N/A         |
| 19      | N/A         | 20      | N/A         |
| 21      | GND         | 22      | N/A         |
| 23      | N/A         | 24      | N/A         |
| 25      | N/A         | 26      | N/A         |
| 27      | GND         | 28      | N/A         |
| 29      | N/A         | 30      | N/A         |
| 31      | N/A         | 32      | N/A         |
| 33      | GND         | 34      | N/A         |
| 35      | N/A         | 36      | N/A         |
| 37      | N/A         | 38      | N/A         |
| 39      | GND         | 40      | N/A         |
| 41      | SATA_RX_P   | 42      | N/A         |
| 43      | SATA_RX_N   | 44      | N/A         |
| 45      | GND         | 46      | N/A         |
| 47      | SATA_TX_N   | 48      | N/A         |

| 49 | SATA_TX_P | 50 | N/A  |
|----|-----------|----|------|
| 51 | GND       | 52 | N/A  |
| 53 | N/A       | 54 | N/A  |
| 55 | N/A       | 56 | N/A  |
| 57 | GND       | 58 | N/A  |
| 59 | N/A       | 60 | N/A  |
| 61 | N/A       | 62 | N/A  |
| 63 | N/A       | 64 | N/A  |
| 65 | N/A       | 66 | N/A  |
| 67 | N/A       | 68 | N/A  |
| 69 | GND       | 70 | 3.3V |
| 71 | GND       | 72 | 3.3V |
| 73 | GND       | 74 | 3.3V |
| 75 | GND       |    |      |

### M2\_2 (B Key)

| PIN NO. | DESCRIPTION | PIN NO. | DESCRIPTION |
|---------|-------------|---------|-------------|
| 1       | N/A         | 2       | 3.3V        |
| 3       | GND         | 4       | 3.3V        |
| 5       | GND         | 6       | N/A         |
| 7       | USB P       | 8       | N/A         |
| 9       | USB N       | 10      | N/A         |
| 11      | GND         | 12      | N/A         |
| 13      | N/A         | 14      | N/A         |
| 15      | N/A         | 16      | N/A         |
| 17      | N/A         | 18      | N/A         |
| 19      | N/A         | 20      | N/A         |
| 21      | N/A         | 22      | N/A         |
| 23      | N/A         | 24      | N/A         |
| 25      | N/A         | 26      | N/A         |
| 27      | GND         | 28      | SIM1 VPP    |
| 29      | USB3 TX N   | 30      | SIM1 RST    |
| 31      | USB3 TX P   | 32      | SIM1 CLK    |
| 33      | GND         | 34      | SIM1 DAT    |
| 35      | USB3 RX N   | 36      | SIM1 PWR    |
| 37      | USB3 RX P   | 38      | N/A         |
| 39      | GND         | 40      | N/A         |
| 41      | N/A         | 42      | SIM2 DAT    |
| 43      | N/A         | 44      | SIM2 CLK    |
| 45      | GND         | 46      | SIM2 RST    |
| 47      | N/A         | 48      | SIM2 PWR    |
| 49      | N/A         | 50      | RESET       |
| 51      | GND         | 52      | N/A         |
| 53      | N/A         | 54      | N/A         |
| 55      | N/A         | 56      | N/A         |
| 57      | GND         | 58      | N/A         |
| 59      | N/A         | 60      | N/A         |
| 61      | N/A         | 62      | N/A         |
| 63      | N/A         | 64      | N/A         |
| 65      | N/A         | 66      | N/A         |
| 67      | N/A         | 68      | N/A         |
| 69      | N/A         | 70      | 3.3V        |

| 71 | GND | 72 | 3.3V |
|----|-----|----|------|
| 73 | GND | 74 | 3.3V |
| 75 | N/A |    |      |

#### MPCIE1

| PIN NO. | DESCRIPTION | PIN NO. | DESCRIPTION |
|---------|-------------|---------|-------------|
| 1       | N/A         | 2       | 3.3V        |
| 3       | N/A         | 4       | GND         |
| 5       | N/A         | 6       | 1.5V        |
| 7       | CLKREQ      | 8       | N/A         |
| 9       | GND         | 10      | N/A         |
| 11      | CLK_N       | 12      | N/A         |
| 13      | CLK_P       | 14      | N/A         |
| 15      | GND         | 16      | N/A         |
| 17      | N/A         | 18      | GND         |
| 19      | N/A         | 20      | 3.3V        |
| 21      | GND         | 22      | RESET       |
| 23      | PCIE RX N   | 24      | 3.3V        |
| 25      | PCIE RX P   | 26      | GND         |
| 27      | GND         | 28      | 1.5V        |
| 29      | GND         | 30      | N/A         |
| 31      | PCIE TX N   | 32      | N/A         |
| 33      | PCIE TX P   | 34      | GND         |
| 35      | GND         | 36      | USB N       |
| 37      | GND         | 38      | USB P       |
| 39      | 3.3V        | 40      | GND         |
| 41      | 3.3V        | 42      | N/A         |
| 43      | GND         | 44      | N/A         |
| 45      | N/A         | 46      | N/A         |
| 47      | N/A         | 48      | 1.5V        |
| 49      | N/A         | 50      | GND         |
| 51      | N/A         | 52      | 3.3V        |

#### MPCIE2

| PIN NO. | DESCRIPTION | PIN NO. | DESCRIPTION |
|---------|-------------|---------|-------------|
| 1       | N/A         | 2       | 3.3V        |
| 3       | N/A         | 4       | GND         |
| 5       | N/A         | 6       | 1.5V        |
| 7       | CLKREQ      | 8       | SIM PWR     |
| 9       | GND         | 10      | SIM DAT     |
| 11      | CLK_N       | 12      | SIM CLK     |
| 13      | CLK_P       | 14      | SIM RST     |
| 15      | GND         | 16      | N/A         |
| 17      | N/A         | 18      | GND         |
| 19      | N/A         | 20      | 3.3V        |
| 21      | GND         | 22      | RESET       |
| 23      | PCIE RX N   | 24      | 3.3V        |
| 25      | PCIE RX P   | 26      | GND         |
| 27      | GND         | 28      | 1.5V        |
| 29      | GND         | 30      | N/A         |
| 31      | PCIE TX N   | 32      | N/A         |
| 33      | PCIE TX P   | 34      | GND         |

| 35 | GND  | 36 | USB N |
|----|------|----|-------|
| 37 | GND  | 38 | USB P |
| 39 | 3.3V | 40 | GND   |
| 41 | 3.3V | 42 | N/A   |
| 43 | GND  | 44 | N/A   |
| 45 | N/A  | 46 | N/A   |
| 47 | N/A  | 48 | 1.5V  |
| 49 | N/A  | 50 | GND   |
| 51 | N/A  | 52 | 3.3V  |

### J15: LOM

| PIN NO. | DESCRIPTION | PIN NO. | DESCRIPTION |
|---------|-------------|---------|-------------|
| 1       | IPMI DETECT | 2       | GND         |
| 3       | N/A         | 4       | N/A         |
| 5       | GND         | 6       | GND         |
| 7       | LPC LAD0    | 8       | LPC LAD1    |
| 9       | LPC LAD2    | 10      | LPC LAD3    |
| 11      | LPC FRAME   | 12      | LPC CLK     |
| 13      | SERIRQ      | 14      | N/A         |
| 15      | GND         | 16      | SMB CLK     |
| 17      | SMB DAT     | 18      | N/A         |
| 19      | N/A         | 20      | N/A         |
| 21      | N/A         | 22      | GND         |
| 23      | COREPWROK   | 24      | N/A         |
| 25      | N/A         | 26      | SLP S5      |
| 27      | N/A         | 28      | N/A         |
| 29      | SMI         | 30      | RSMRST      |
| 31      | RESET       | 32      | N/A         |
| 33      | N/A         | 34      | N/A         |
| 35      | N/A         | 36      | N/A         |
| 37      | N/A         | 38      | GND         |
| 39      | UART RX     | 40      | UART TX     |
| 41      | N/A         | 42      | LAN ACT#    |
| 43      | GND         | 44      | LAN MDIO P  |
| 45      | LAN MDIO N  | 46      | GND         |
| 47      | LAN MDI2 P  | 48      | LAN MDI2 N  |
| 49      | GND         | 50      | GND         |
| 51      | GND         | 52      | GND         |
| 53      | USB P       | 54      | USB N       |
| 55      | GND         | 56      | GND         |
| 57      | PCIE TX P   | 58      | PCIE TX N   |
| 59      | GND         | 60      | GND         |
| 61      | PCIE RX P   | 62      | PCIE RX N   |
| 63      | GND         | 64      | GND         |
| 65      | CLK P       | 66      | CLK N       |
| 67      | GND         | 68      | GND         |
| 69      | N/A         | 70      | N/A         |
| 71      | GPIO 123    | 72      | NMI         |
| 73      | N/A         | 74      | PWRBTN      |
| 75      | RESET       | 76      | SLP_S3      |
| 77      | N/A         | 78      | N/A         |
| 79      | N/A         | 80      | N/A         |

| 81 | N/A        | 82  | N/A        |
|----|------------|-----|------------|
| 83 | N/A        | 84  | GND        |
| 85 | UART_CTS   | 86  | UART_DSR   |
| 87 | UART_RX    | 88  | UART_TX    |
| 89 | UART_DTR   | 90  | UART_RTS   |
| 91 | LAN_100    | 92  | LAN_1G     |
| 93 | GND        | 94  | LAN MDI1 P |
| 95 | LAN MDI1 N | 96  | GND        |
| 97 | LAN MDI3 P | 98  | LAN MDI3 N |
| 99 | GND        | 100 | GND        |
| P1 | GND        | P2  | GND        |
| P3 | 3.3V       | P4  | 5V         |
| T1 | GND        | T2  | GND        |
| Т3 | GND        | T4  | GND        |

### RJ1, RJ3-RJ8: RJ-45 with LED

| Din No   | Description    |          |  |
|----------|----------------|----------|--|
| FILLINO. | Fast E-Net     | Giga Net |  |
| 1        | TX+            | MD0+     |  |
| 2        | TX-            | MD0-     |  |
| 3        | RX+            | MD1+     |  |
| 4        | T45            | MD2+     |  |
| 5        | T45            | MD2-     |  |
| 6        | RX-            | MD1-     |  |
| 7        | T78            | MD3+     |  |
| 8        | T78            | MD3-     |  |
| 9        | 10-/100-/1000+ |          |  |
| 10       | 10+/100+/1000- |          |  |
| 11       | Link+/ACT-     |          |  |
| 12       | Link-/ACT+     |          |  |

### COMB2: UART 2

| PIN NO. | DESCRIPTION | PIN NO. | DESCRIPTION |
|---------|-------------|---------|-------------|
| 1       | DCD         | 2       | DSR         |
| 3       | RX          | 4       | RTS         |
| 5       | ТХ          | 6       | CTS         |
| 7       | DTR         | 8       | RI          |
| 9       | GND         |         |             |

### SATA1: SATA CONNECTOR

| PIN NO. | DESCRIPTION |  |
|---------|-------------|--|
| 1       | GND         |  |
| 2       | TX+         |  |
| 3       | TX-         |  |
| 4       | GND         |  |
| 5       | RX-         |  |
| 6       | RX+         |  |
| 7       | GND         |  |

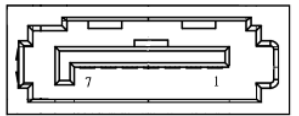

### **CON1: SATA HDD POWER CONNECTOR**

| PIN NO. | DESCRIPTION |  |  |
|---------|-------------|--|--|
| 1       | +12V        |  |  |
| 2       | GND         |  |  |
| 3 GND   |             |  |  |
| 4       | +5V         |  |  |

## 

### J80PORT1: 80PORT0

| PIN | DESCRIPTION | PIN | DESCRIPTION |
|-----|-------------|-----|-------------|
| 1   | CLK         | 2   | LAD1        |
| 3   | RST-        | 4   | LAD0        |
| 5   | LRAME-      | 6   | POWER       |
| 7   | LAD3        | 8   | KEY         |
| 9   | LAD2        | 10  | GND         |

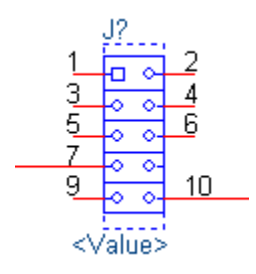

### JSPIROM1: SPI ROM FLASH

| PIN | DESCRIPTION | PIN | DESCRIPTION |
|-----|-------------|-----|-------------|
| 1   | KEY         | 2   | KEY         |
| 3   | CS0-        | 4   | POWER       |
| 5   | MIS0        | 6   | HPLD-       |
| 7   | KEY         | 8   | CLK         |
| 9   | GND         | 10  | MOSI        |

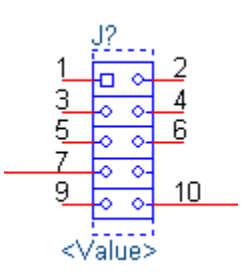

### **GPIO1: DIO**

| PIN | DESCRIPTION | PIN | DESCRIPTION |
|-----|-------------|-----|-------------|
| 1   | GPO         | 2   | GPI         |
| 3   | GPO         | 4   | GPI         |
| 5   | GPO         | 6   | GPI         |
| 7   | GPO         | 8   | GPI         |
| 9   | GND         | 10  | GND         |

### **CONN2: Power Button**

| PIN | DESCRIPTION |
|-----|-------------|
| 1   | GND         |
| 2   | PSIN        |

### JRESET1: Reset Setting

| FUNCTION DESCRIPTION | SELECTED PIN |
|----------------------|--------------|
| H/W Reset            | 1-2          |
| software             | 2-3          |

### FAN1~FAN2 PIN

| PIN | DESCRIPTION |
|-----|-------------|
| 1   | GND         |
| 2   | P12V        |
| 3   | FANIN       |
| 4   | NC          |
| 5   | FANOUT      |

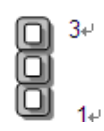

## **CHAPTER 3 HARDWARE INSTALLATION**

To reduce the risk of personal injury, electric shock, or damage to the system, please remove all power connections to shut down the device completely. Also, please wear ESD protection gloves when conducting the steps in this chapter.

## **Opening the Chassis**

- 1. Unscrew the <u>eight</u> (8) screws which secure the chassis on the system's front, side panels and the bottom panel.
- **2.** Flip over the system, pull open the chassis and lift it up to remove.

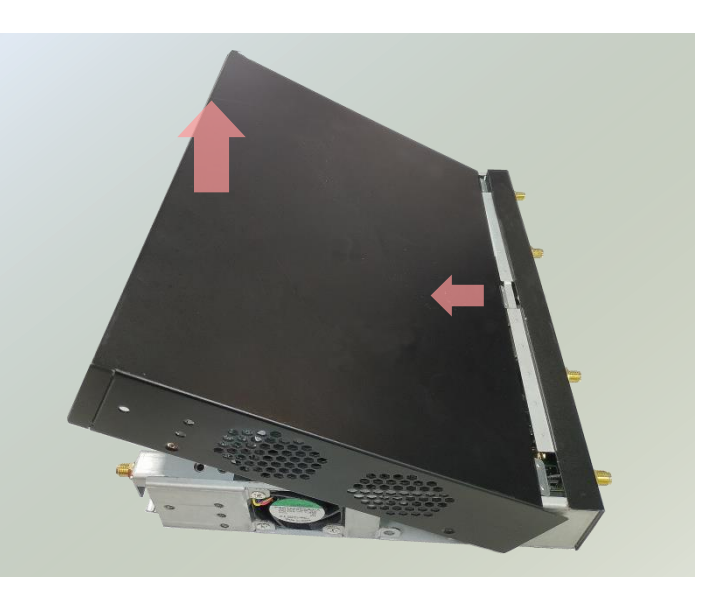

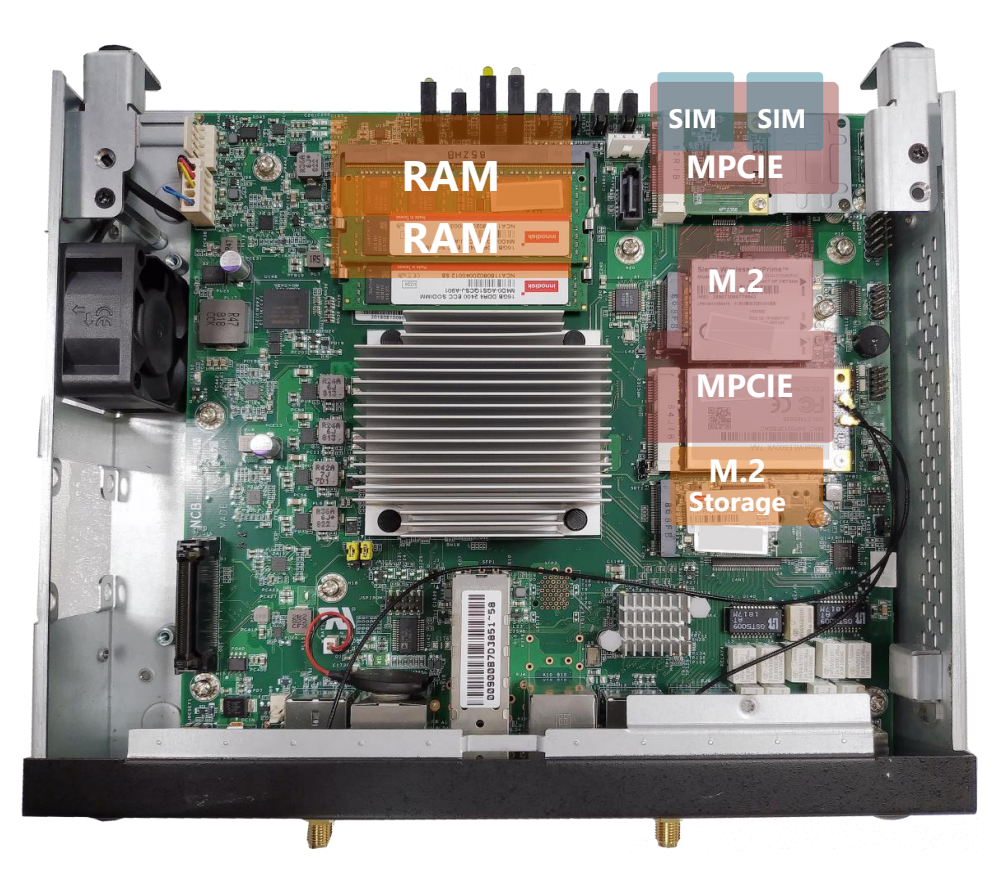

## **Installing Hard Disk**

This system supports one 2.5" HDD/SSD with a disk tray. The following will discuss disk drive installation procedures based on their designs.

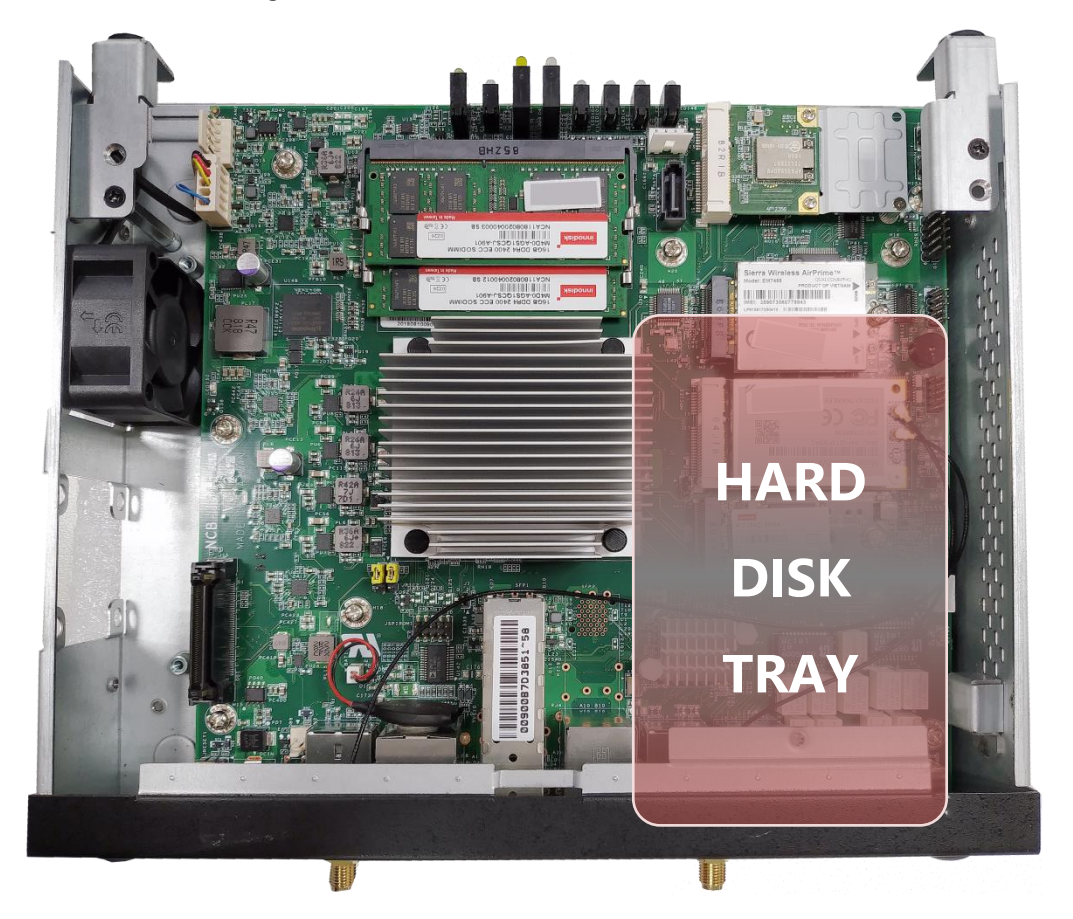

 Insert the four rubber washers into the four notches of the tray.

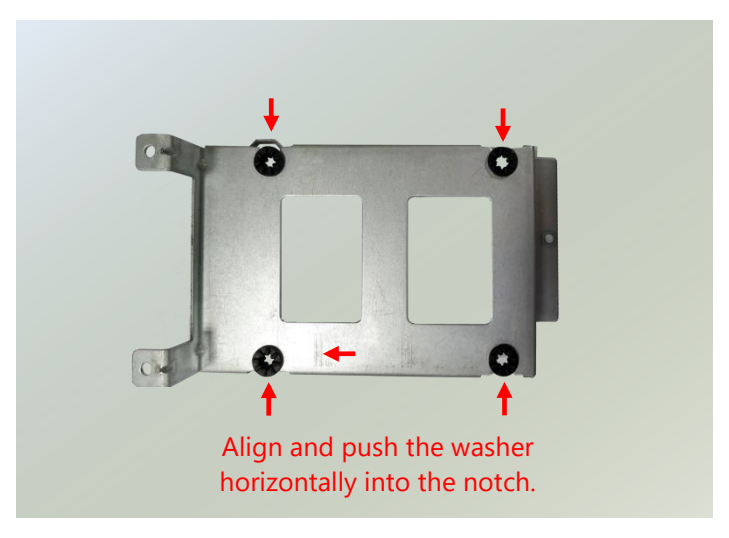

 Mount the disk onto the tray and secure it with the provided disk screws. Make sure the SATA connector faces outward as shown in the picture.

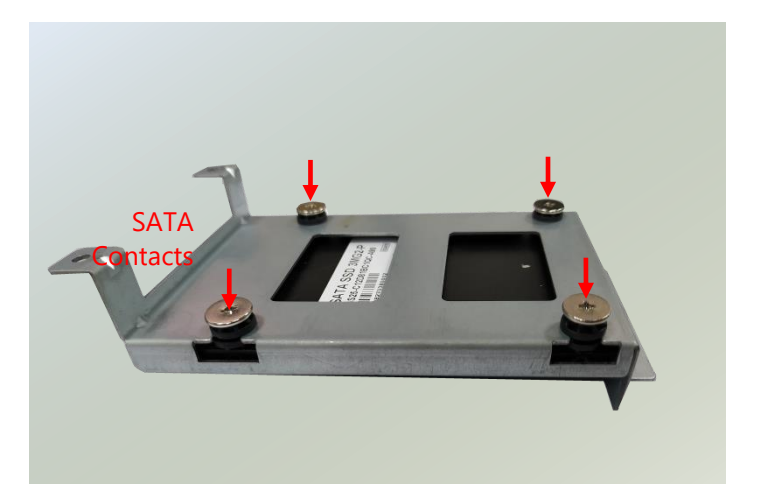

**3.** Secure the tray on the motherboard with <u>three</u> (3) provided screws.

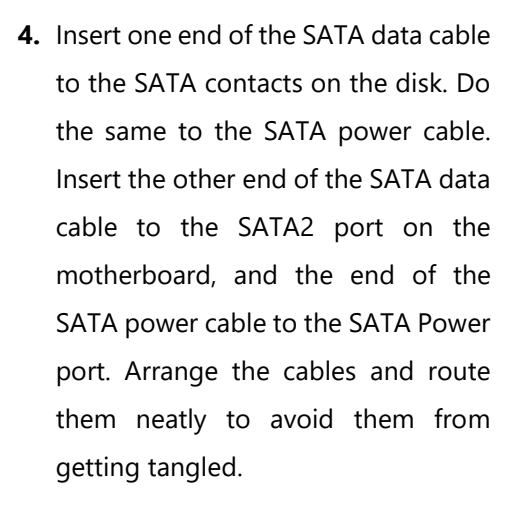

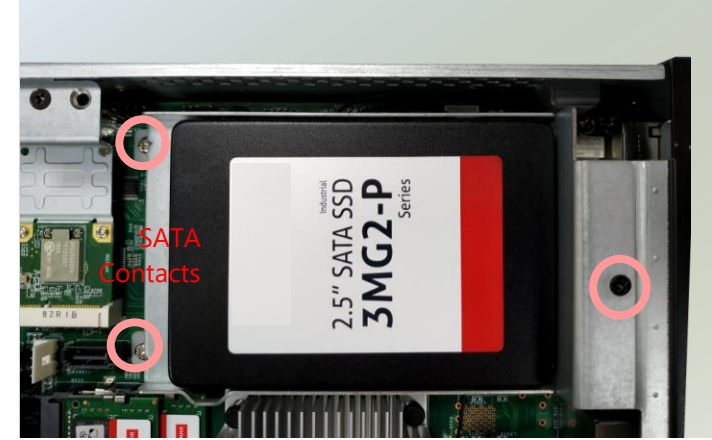

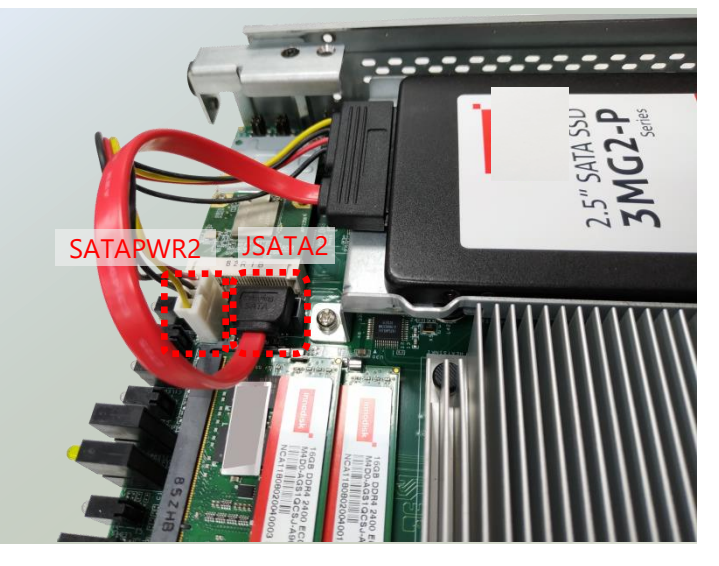

## Installing M.2 Storage (Optional)

The motherboard supports one M.2 storage slot for memory storage expansion. Please follow the steps for installation.

1. Locate the M2\_1 slot.

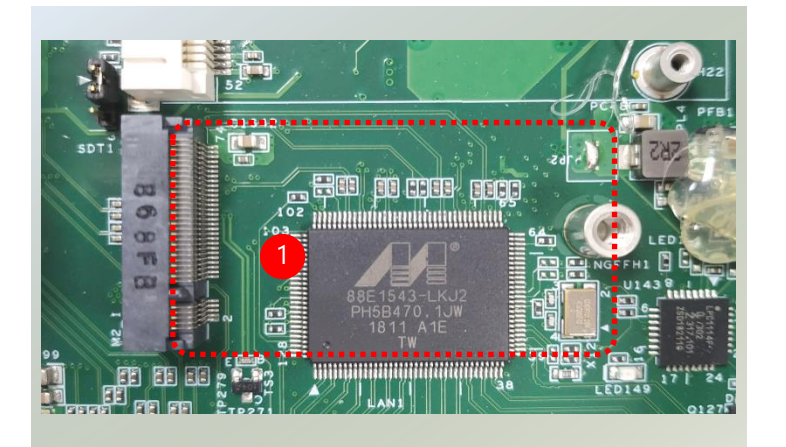

 Align the notches of the module with the socket keys in the slot, and insert it at 30 degrees into the socket until it is fully seated in the connector.

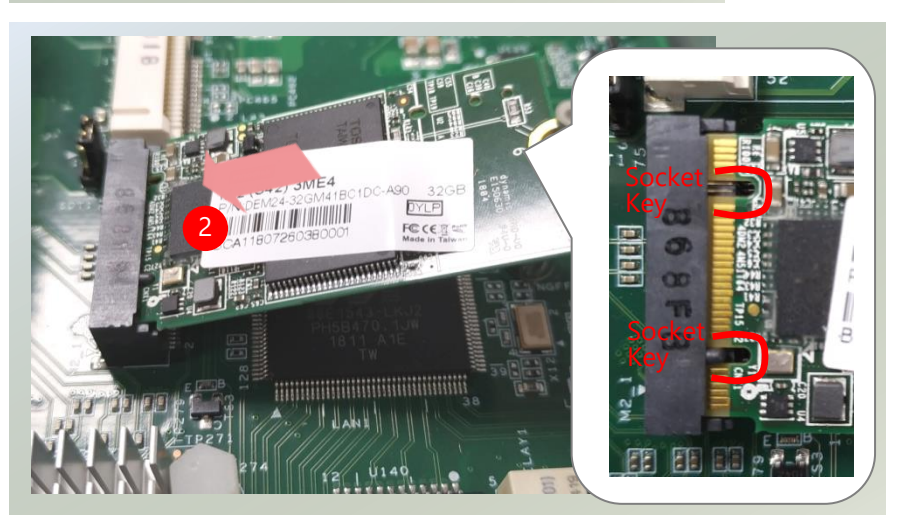

**3.** Push down the module and secure it with the screw that comes with it.

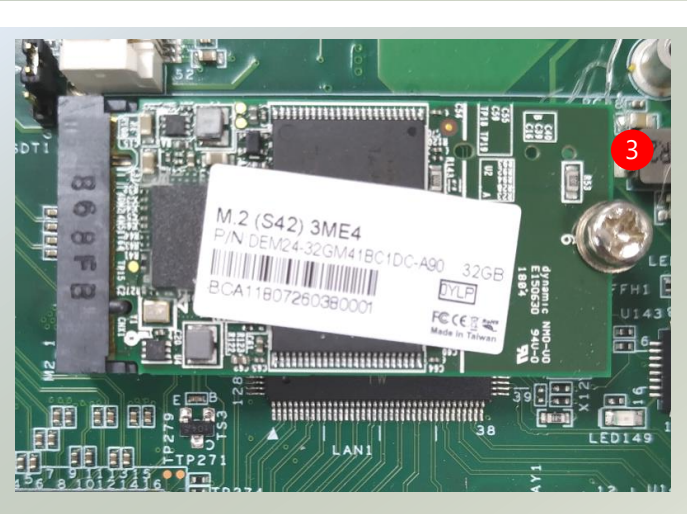

## Installing Nano SIM Card (Optional)

The SIM slot on the front panel supports an LTE module (Optional), and SIM cards are not included. The primary SIM socket is on the left and the secondary SIM socket on the right. The SIM sockets support push-push mechanism, allowing inserting and ejecting the SIM card to be as easy as one push.

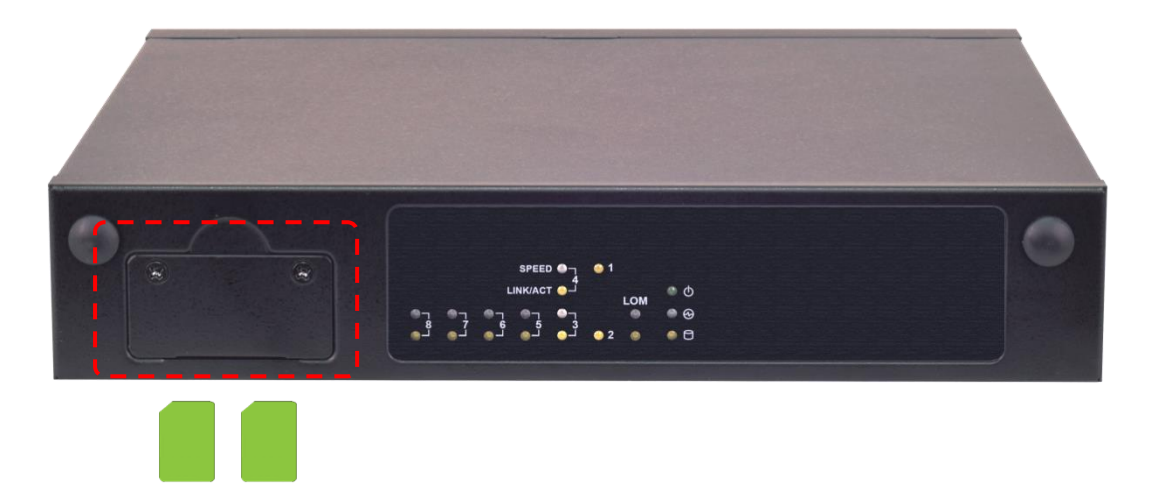

1. Locate the SIM card slot cover on the front panel. Loosen the two screws that secure the SIM slot cover and remove the slot cover. With the gold contacts on the SIM card facing downwards and the cut edge of the SIM card on the left side, push the SIM card all the way in until it clicks into place.

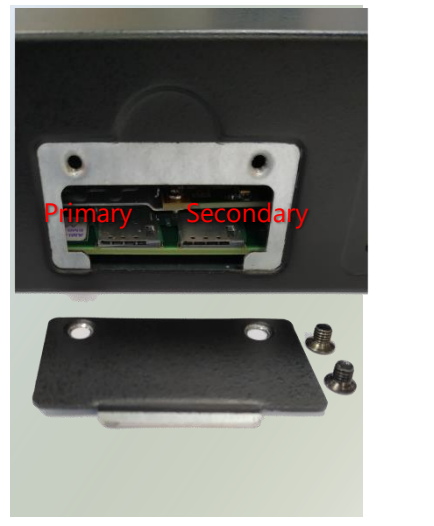

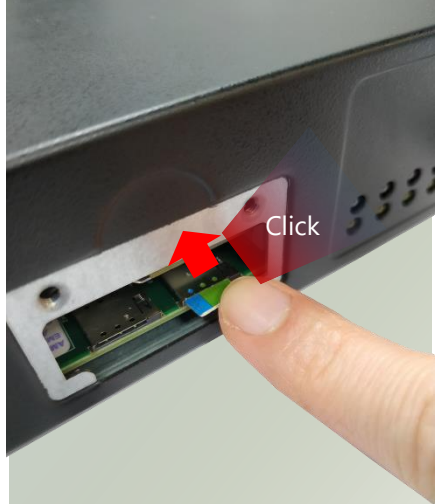

2. To remove the SIM card, use your fingertip to push it a little to have the card automatically ejected.

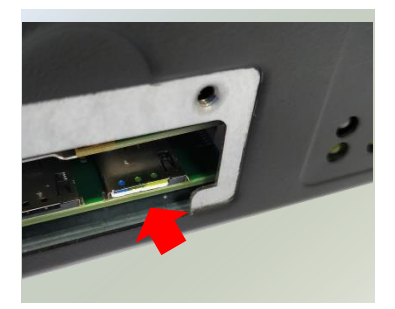

## **Wireless Connection Configuration (Optional)**

This system supports multiple wireless connectivity methods with two MPCIE slots (Optional) and an M.2 slot (Optional).

Based on your application and modules used, install modules in the corresponding slots, and configure the jumpers indicated in the picture for the appropriate setting.

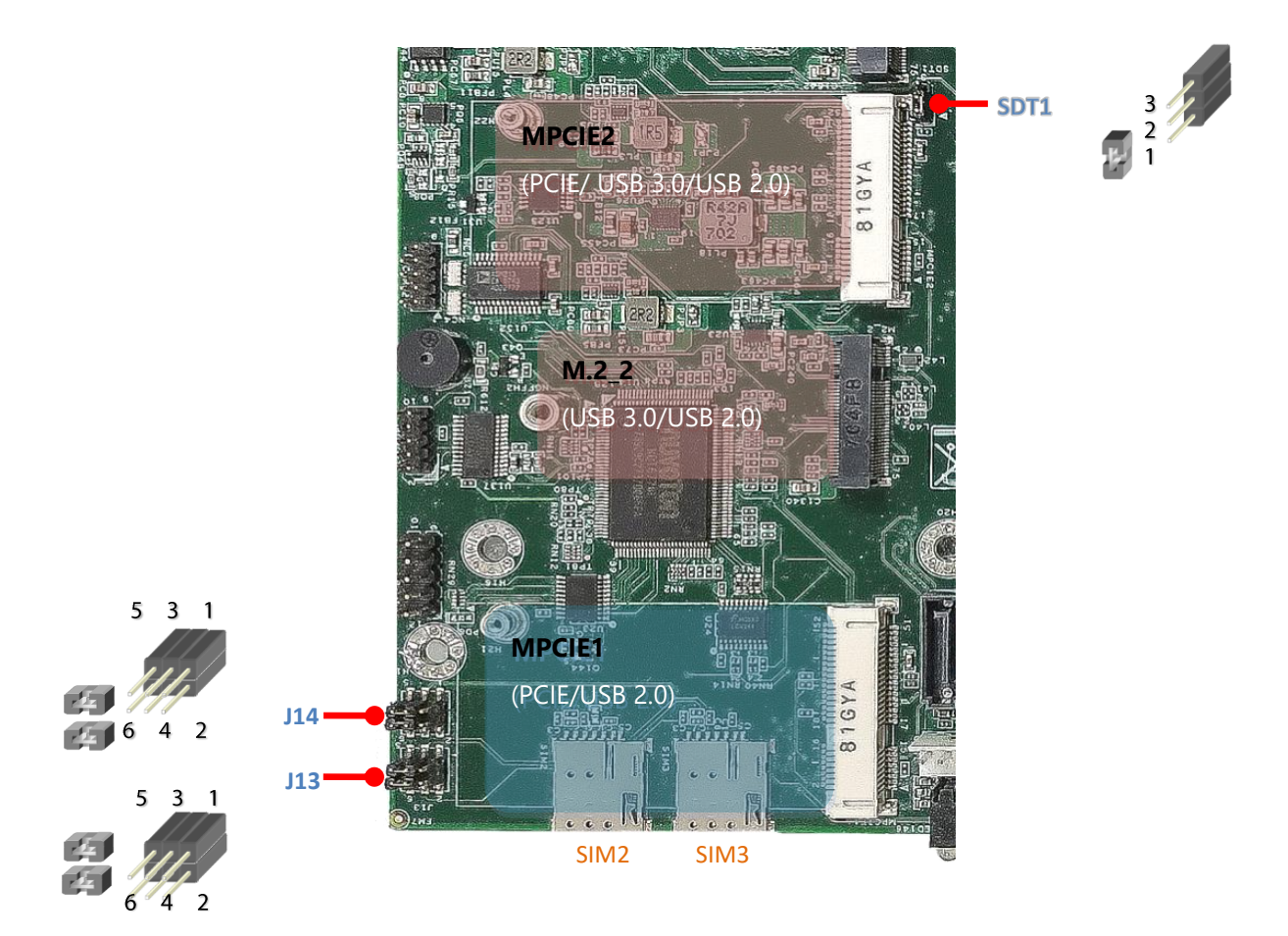

|                    | Jumper Setting for LTE/ 4G<br>Module |                        | SIM Slot                                     |                                               |
|--------------------|--------------------------------------|------------------------|----------------------------------------------|-----------------------------------------------|
|                    | J13                                  | J14                    | SIM2                                         | SIM3                                          |
| Single SIM<br>Mode | Pin3+Pin1<br>Pin4+Pin2               | Pin3+Pin1<br>Pin4+Pin2 | to LTE/ 4G<br>Module on<br><b>M.2_2</b> Slot | to LTE/ 4G<br>Module on<br><b>MPCIE2</b> Slot |
| Dual SIM<br>Mode   | Pin5+Pin3<br>Pin6+Pin4               | Pin5+Pin3<br>Pin6+Pin4 | to LTE/4G Mode                               | ule on <b>M.2_2</b> Slot                      |

|                   | Jumper Setting for |
|-------------------|--------------------|
|                   | LTE/4G on MPCIE2   |
|                   | SDT1               |
| PCIE Interface    | Pin1+Pin2          |
| USB 3.0 Interface | Pin2+Pin3          |

## Mounting an SMA-Mount Antenna Cable Assembly (Optional)

To mount the Wi-Fi/LTE antennas:

**1.** Take out the antenna pigtail cable from the Antenna Kit. From inside the chassis, insert the SMA Female Bulkhead through the antenna hole on the panel.

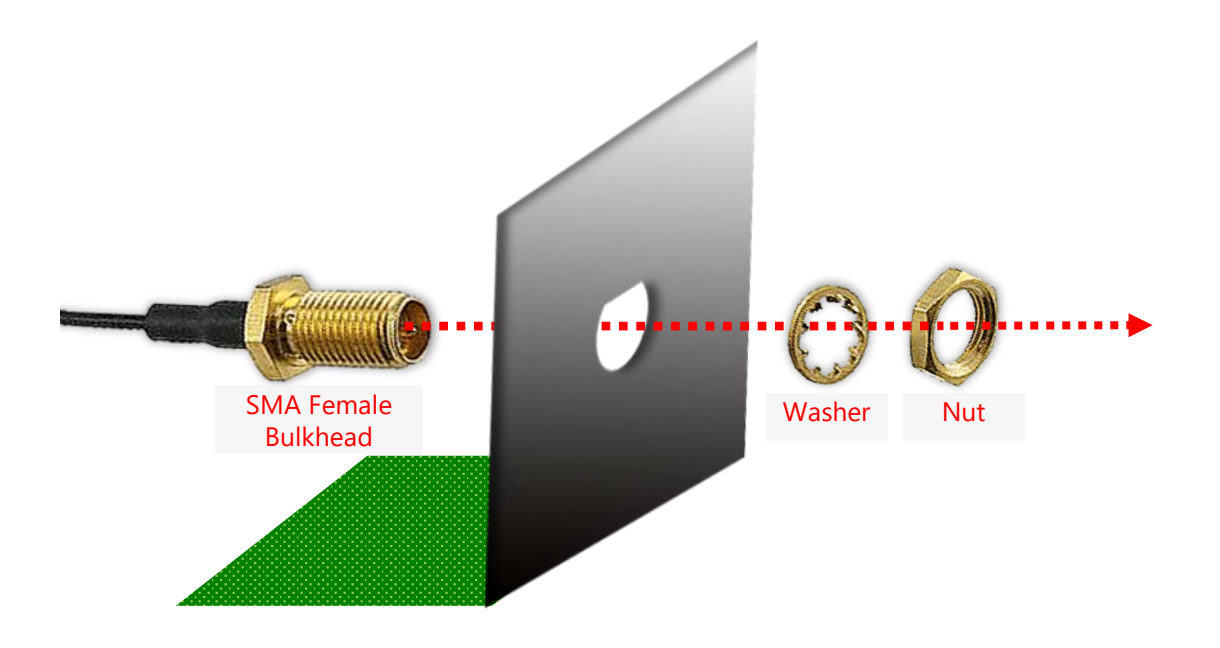

2. From outside the panel, attach the Washer and Nut, and tighten the Nut using an SMA Torque Wrench.

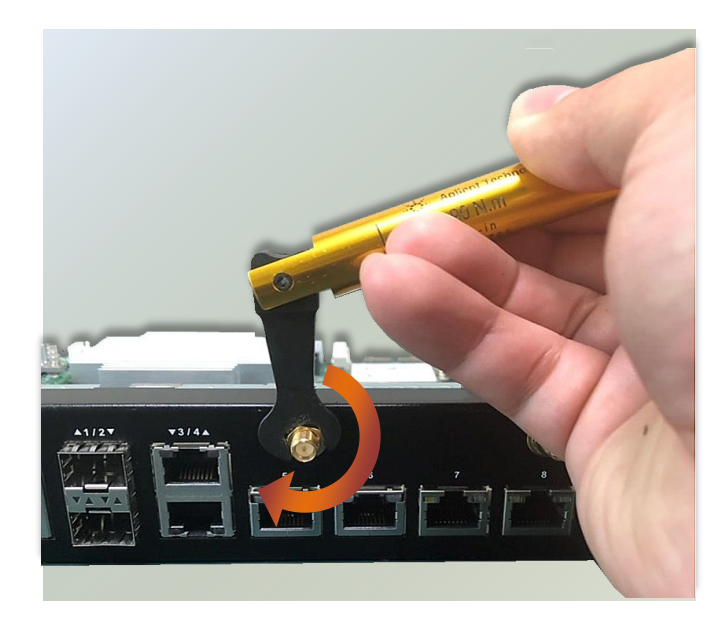

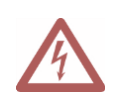

**Warning**: Do not use any tool other than an SMA Torque Wrench to fasten the Nut. For example, general pliers or tweezers without limited twisting force are very likely to cause the distortion of SMA connector.

## **Rack-mounting the System (Optional)**

With the rack mount Kit, this system can be fixed onto rack posts. Please contact Lanner's sales representative for purchasing this kit.

### What's in the Rack-mount Kit

Check the kit for the following items:

- 2x Ear Bracket
- 1x Adapter Bracket
- 1x Adapter Holder
- Screws for the Bracket and the Holder fixture
- Rack-mounting Screws

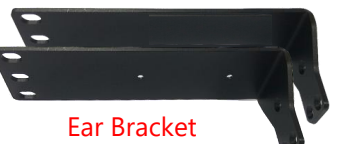

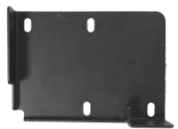

Adapter Bracket

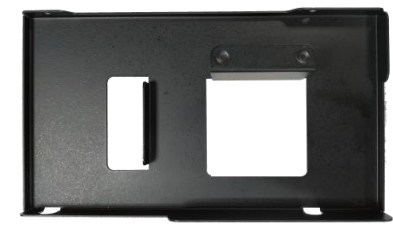

Adapter Holder

Screws

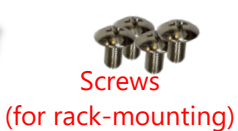

### Attaching the Assembly to the Chassis

- 1. On one side of the system, align the ear bracket to the screw holes on the side panel and fix it using three (3) screws.
- 2. Secure the other ear bracket to the other side of the system.

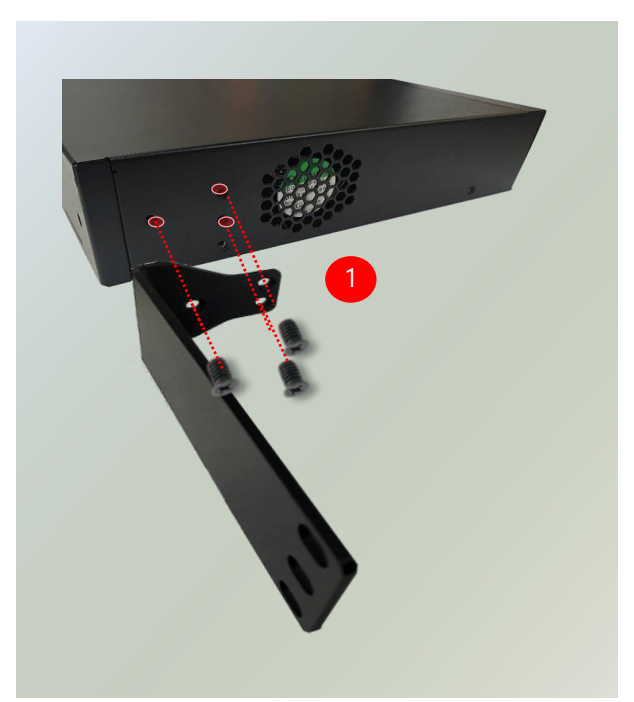

### Chapter 3 Hardware Installation

 Fix the adapter holder to the left side panel using <u>two</u> (2) screws.

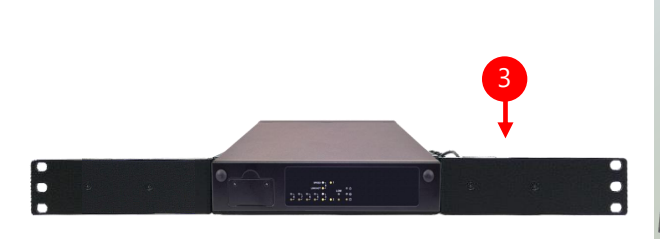

- 4. The adapter holder assembly is designed to secure a 5V adapter. Secure the adapter onto the holder with the adapter bracket and <u>two</u> (2) provided screws. Make sure the way you place the bracket is as shown in the picture.
- 5. Attach the power adapter's connector to the power supply jack on the system's rear panel.
- 6. Secure the adapter's cable onto the adapter holder.

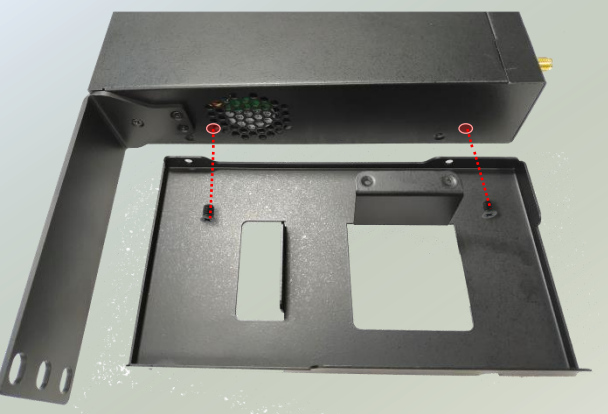

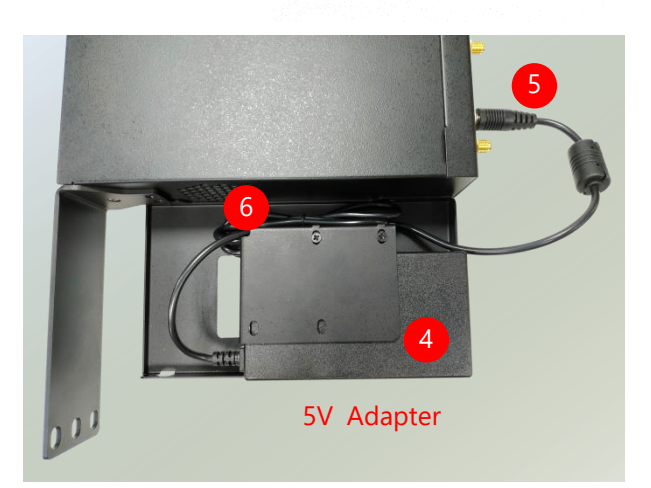

#### Installing the System to the Rack

**1.** In the rack, install a shelf to support the system (recommended). Hold the system with its front facing you, lift and carefully insert the system into the rack. Attach the brackets to the rail rack using rack-mounting screws and/or retainer nuts.

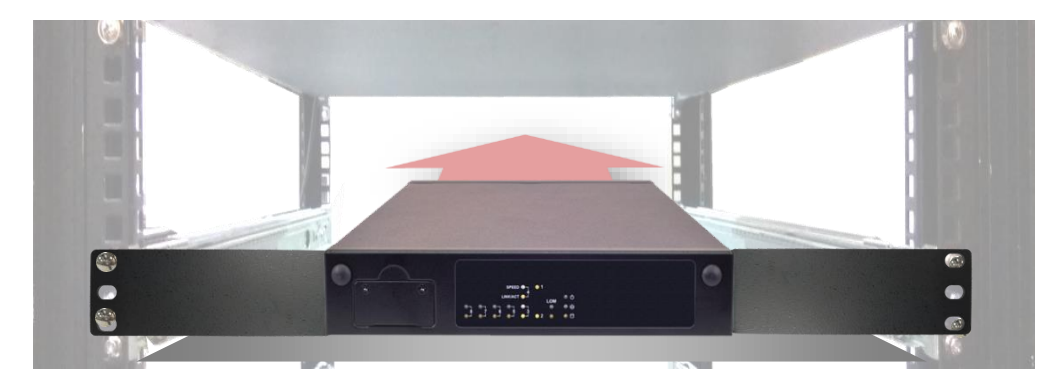

### Wall-mounting the System (Optional)

With the Wall-mount Kit, this system can be fixed on the wall surface. Please contact Lanner's sales representative for purchasing this kit.

### What's in the Wall-mount Kit?

Check the kit contents for the following items:

▶ 1x pair of Wall Brackets

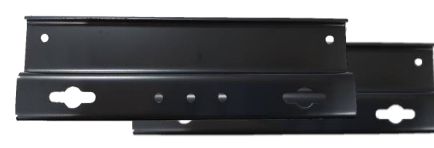

Wall Brackets

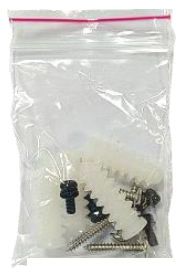

Screws

- ▶ 1x Screw Pack
- Flip over the system; fix both wall brackets onto the bottom with four screws as shown in the picture.

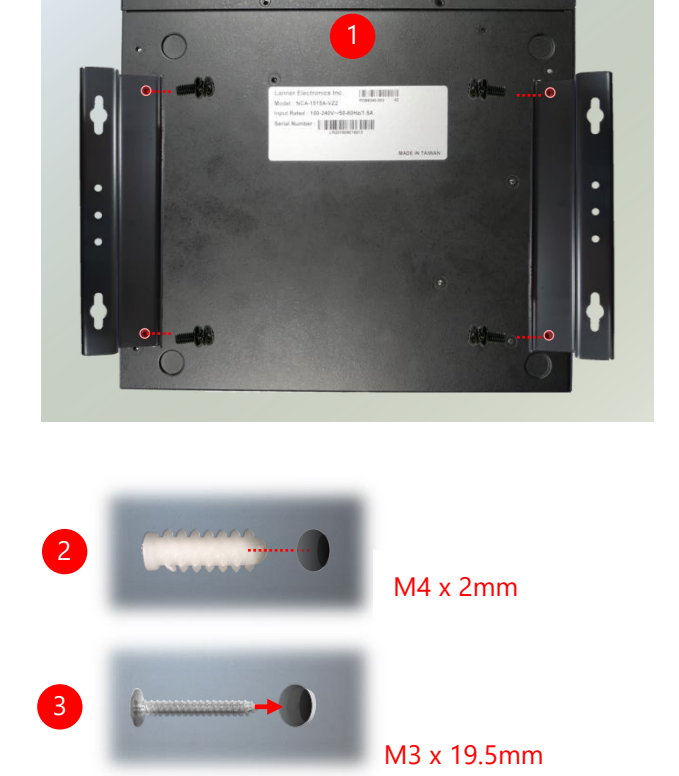

(The demonstrated screw type can fit in general drywall or shelves. Please identify the wall type and select the suitable fixing approach to fix this system to the wall, and consult a qualified trained person if you are unsure.)

- On the wall, measure the exact place where you want to hang the system and drill four holes.
- **3.** Insert the wall plugs into the holes, and then insert the long screws into the wall screws.

**4.** Align the four screw holes on the system's wall brackets with the four long screws you just installed on the wall.

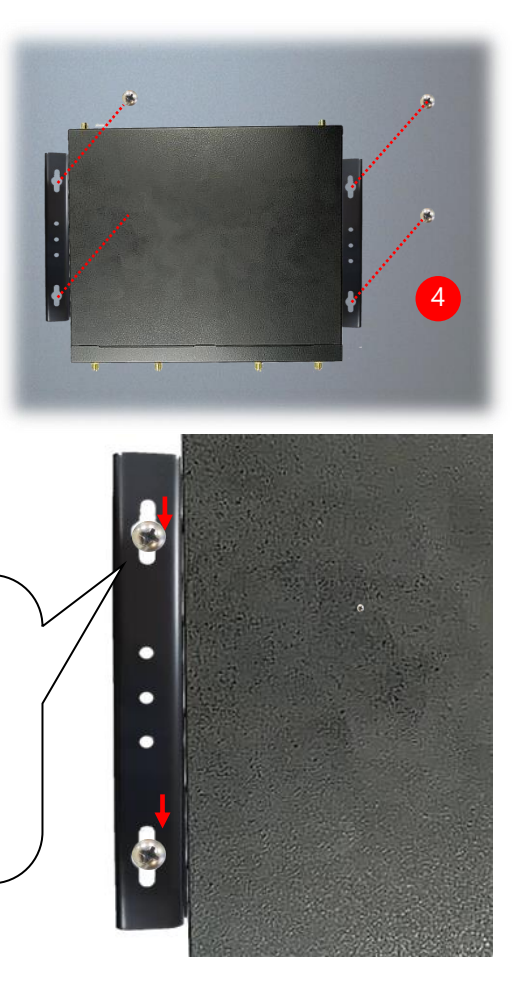

Engage the four screws in the bracket holes, and push the system downwards to lock the screws into position.

Make sure you make enough room for airflow ventilation of the system's intake and exhaust openings by removing as many obstructions as possible or through proper cable management.

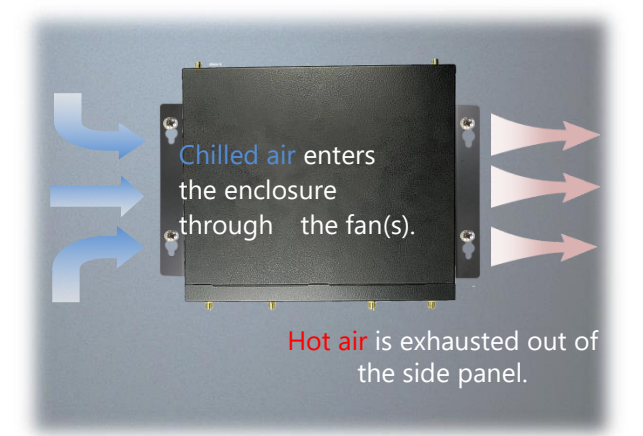

## **CHAPTER 4 SOFTWARE SETUP**

### **Remote Server Management**

### **Overview**

This chapter will introduce the features of Lanner's BMC firmware and how to perform server remote management through it.

Lanner has implements IPMI 2.0 based on ASPEED service processor, performing all the BMC defined by IPMI 2.0. In addition, Lanner's BMC firmware runs an embedded web-server for full configuration using Web UI, which has a low learning curve.

### **BMC Main Features**

| Feature                     |                               | Description                                                                                                    |  |
|-----------------------------|-------------------------------|----------------------------------------------------------------------------------------------------|--|
|                             | System Interface support      | <ul><li>KCS (System Interface Support)</li><li>LAN (RMCP+)</li></ul>                                                 |  |
|                             | IPMI 2.0 based Management     | • BMC stack with an IPMI 2.0 implementation                                                                          |  |
| IPMI 2.0 Standard Foaturos  | System Management             | <ul><li>System power management</li><li>Watchdog timer</li></ul>                                                     |  |
| Fivil 2.0 Standard reatures | Event Log                     | • System Event Log (SEL)                                                                                             |  |
|                             | Text Console Redirection: SOL | <ul> <li>Support in IPMI stack for SOL to remotely<br/>access BIOS and text console before OS<br/>booting</li> </ul> |  |
|                             | User Management               | <ul><li>IPMI based user management</li><li>Multiple user permission level</li></ul>                                  |  |
|                             | Web User Interfaces           | <ul><li>BMC management via web user interface</li><li>Integrated KVM and Virtual Media</li></ul>                     |  |
|                             | User authorization            | <ul><li> RADIUS support</li><li> LDAP support</li></ul>                                                              |  |
| Non-IPMI functions          | Security                      | SSL and HTTPS support                                                                                                |  |
|                             | Maintenance                   | <ul> <li>Auto-sync time with NTP server</li> <li>Remote firmware update by Web UI or<br/>Linux tool</li> </ul>       |  |

### **Firmware Functional Description**

### System Power Management

The BMC implements chassis power and resets functions for system administrators to control and manage the system power behavior. These functions can be activated by sending the IPMI 2.0 compatible chassis commands to the BMC over messaging interfaces. The following list summaries the supported functions.

- Chassis power on
- Chassis power off
- Chassis power cycle
- Chassis power reset
- Chassis power soft
- Server's power status report

#### Watchdog Timer

The BMC provides an IPMI 2.0 compatible watchdog timer which can prevent the system from system hanging.

### System Event Log (SEL)

A non-volatile storage space is allocated to store system events for system status tracking.

#### Serial over LAN (SOL)

IPMI 2.0 SOL is implemented to redirect the system serial controller traffic over an IPMI session. System administrators are able to establish an SOL connection with a standard IPMI client, like IPMITOOL, to remotely interact with serial text-based interfaces such as OS command-line and serial redirected BIOS interfaces.

#### **User Management**

The BMC supports 9 IDs for IPMI user accounts. The maximum length of the username and password are 16 and 20 respectively, and the possible privilege levels are Callback, User, Operator, and Administrator. Moreover, the account creator is allowed to enable/disable the user account at any time. If not specified, the default user accounts are listed follows:

| User Name | Password | User Access | Characteristics         |
|-----------|----------|-------------|-------------------------|
| admin     | admin    | Enabled     | Password can be changed |

### Keyboard, Video, Mouse (KVM) Redirection

- The BMC provides keyboard, video, and mouse (KVM) redirection over LAN. This application is available remotely from the embedded web server.
- Support video recording, recorded videos to be downloaded & playable.

#### **Virtual Media Redirection**

- The BMC provides remote virtual CD, HD and FD redirection. CD image could be mounted directly in the KVM window. HD, FD could be mounted by NFS and SAMBA.
- Efficient USB 2.0 based CD/DVD redirection with a typical speed of 20XCD.
- Completely secured transmission.

### **IPMI Commands Support List**

| COMMANDS                          | NETFN           | CMD |
|-----------------------------------|-----------------|-----|
| IPM Device "Global" Commands      |                 |     |
| Get Device ID                     | APP (06h)       | 00h |
| Cold Reset                        | APP (06h)       | 02h |
| Warm Reset                        | APP (06h)       | 03h |
| Get Device GUID                   | APP (06h)       | 08h |
| BMC Watchdog Timer Commands       |                 |     |
| Reset Watchdog Timer              | APP (06h)       | 22h |
| Set Watchdog Timer                | APP (06h)       | 24h |
| Get Watchdog Timer                | APP (06h)       | 25h |
| BMC Device and Messaging Commands |                 |     |
| Get System GUID                   | APP (06h)       | 37h |
| Get Channel Info                  | APP (06h)       | 42h |
| Set User Access                   | APP (06h)       | 43h |
| Get User Access                   | APP (06h)       | 44h |
| Set User Name                     | APP (06h)       | 45h |
| Get User Name                     | APP (06h)       | 46h |
| Set User Password                 | APP (06h)       | 47h |
| Chassis Device Commands           |                 |     |
| Get Chassis Capabilities          | Chassis (00h)   | 00h |
| Get Chassis Status                | Chassis (00h)   | 01h |
| Chassis Control                   | Chassis (00h)   | 02h |
| Chassis Reset                     | Chassis (00h)   | 03h |
| SEL Device Commands               |                 |     |
| Get SEL Info                      | Storage (0Ah)   | 40h |
| Get SEL Allocation Info           | Storage (0Ah)   | 41h |
| Get SEL Entry                     | Storage (0Ah)   | 43h |
| Delete SEL Entry                  | Storage (0Ah)   | 46h |
| Clear SEL                         | Storage (0Ah)   | 47h |
| Get SEL Time                      | Storage (0Ah)   | 48h |
| Set SEL Time                      | Storage (0Ah)   | 49h |
| Get SEL Time UTC Offset           | Storage (0Ah)   | 5Ch |
| Set SEL Time UTC Offset           | Storage (0Ah)   | 5Dh |
| LAN Device Commands               | I               |     |
| Set LAN Configuration Parameters  | Transport (0Ch) | 01h |
| Get LAN Configuration Parameters  | Transport (0Ch) | 02h |
| Serial/Modem Device Commands      | I               |     |
| Set User Callback Options         | Transport (0Ch) | 1Ah |
| Get User Callback Options         | Transport (0Ch) | 1Bh |
| SOL Activating                    | Transport (0Ch) | 20h |
| Set SOL Configuration Parameters  | Transport (0Ch) | 21h |
| Get SOL Configuration Parameters  | Transport (0Ch) | 22h |
# Using BMC Web UI

In the address bar of your Internet browser, input the IP address of the remote server to access the BMC interface of that server.

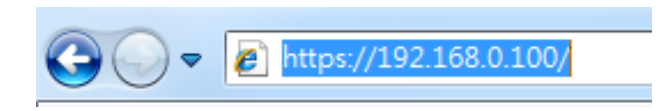

Initial access of BMC prompts you to enter username and password. A screenshot of the login screen is given below:

| Engineering Sample |  |  |  |
|--------------------|--|--|--|
|                    |  |  |  |
| Username           |  |  |  |
|                    |  |  |  |
| Password           |  |  |  |
|                    |  |  |  |
| Sign in            |  |  |  |
|                    |  |  |  |

Login Page

- **Username**: Enter your username in this field.
- **Password**: Enter your password in this field.
- **Sign me in**: After entering the required credentials, click the **Sign me in** to log in to Web UI.

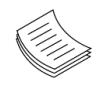

Note: (1) If not specified, the default IP to access BMC is <u>https://192.168.0.100</u>.(2) Please use **https** to access Web UI.

#### **Default User Name and Password**

- **Username:** admin
- Password: admin

The default username and password are in lower-case characters. When you log in using the default username and password, you will get full administrative rights, and it will ask you to change the default password once you log in. The dialog is shown below:

| You haven't changed default password.<br>Please change it first. |
|------------------------------------------------------------------|
| ОК                                                               |

Change the default password - Dialog

Clicking **OK** will take you to the User Management Configuration page to set a password.

| ser Management   | Configuratio | n |      |        |
|------------------|--------------|---|------|--------|
|                  |              |   |      |        |
|                  |              |   |      |        |
| Username         |              |   |      |        |
| admin            |              |   |      |        |
| Password Size    |              |   |      |        |
| 16 bytes         |              |   |      | •      |
| Password         |              |   |      |        |
|                  |              |   | <br> |        |
| Confirm Password |              |   |      |        |
|                  |              |   |      |        |
|                  |              |   |      | 🖹 Save |
|                  |              |   |      |        |

Change the default password – Set password

**Note**: Duplicate usernames shouldn't exist across various authentication methods like LDAP, RADIUS or IPMI since the privilege of one Authentication method is overwritten by another authentication method during logging in, and hence the correct privilege cannot be returned properly.

#### **First Time Wizard**

After the first time login, you will see first time wizard welcome page as the following picture. Please press the "Next" button and configure your BMC step by step.

| Welcome to BMC first time wizard                       |      |
|--------------------------------------------------------|------|
| The wizard will guide you through the first setup task |      |
|                                                        |      |
|                                                        |      |
|                                                        | Next |

In the "Configure Network" page, you could specify the hostname and network settings of BMC.

| Configure N                                                                                          | etwork |
|----------------------------------------------------------------------------------------------------|--------|
| Host Name :<br>O DHCP<br>IP Setting<br>IP Address (IPv4) :<br>NetMask :<br>Gateway :<br>DNS Server : |        |
| Back                                                                                                 | Next   |

In the "Configure Service" page, you could specify allowed IP region which could access KVM and Vmedia web pages.

|                | Configuro Sorvico                          |
|----------------|--------------------------------------------|
|                | configure service                          |
|                |                                            |
| KVM            |                                            |
| Only to subnet | (Seperate multiple subnets with semicolon) |
| ●To all        |                                            |
| ODisabled      |                                            |
| Virutal Media  |                                            |
| Only to subnet | (Seperate multiple subnets with semicolon) |
| ●To all        |                                            |
| ODisabled      |                                            |
|                |                                            |
|                |                                            |
|                |                                            |
| Back           | Next                                       |
|                |                                            |

In the final page, please press "Finish" button to complete the first time wizard. BMC will be rebooted and apply new settings. You could reconnect to the Web UI after a few minutes.

| Click Finish to apply changes. This might take a few minutes        |
|---------------------------------------------------------------------|
| (Click Finish, BMC will be rebooted and apply new network settings) |
|                                                                     |
|                                                                     |
|                                                                     |
| Back Finish                                                         |

### Web UI Layout

The BMC Web UI consists of various menu items:

#### Menu Bar

The menu bar displays the following:

- Dashboard
- Event Log
- Settings
- Remote Control
- Image Redirection
- Power Control
- Maintenance
- ► Sign out

A screenshot of the menu bar is shown below:

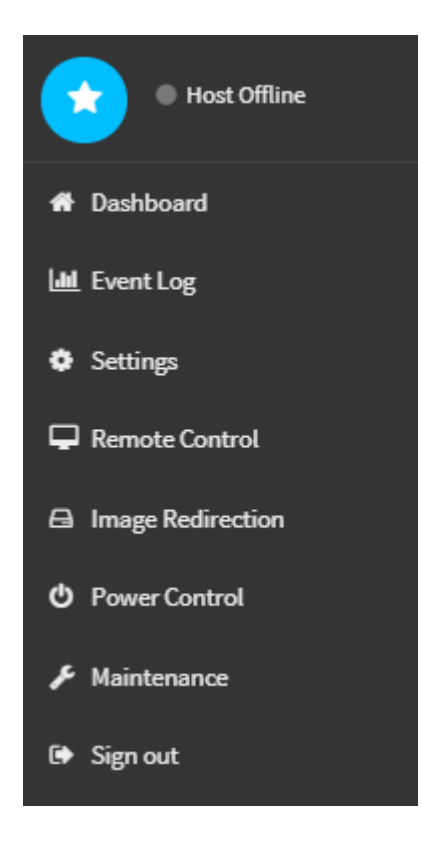

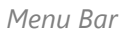

#### **Quick Button and Logged-in User**

The user information and quick buttons are located at the top right of the Web UI.

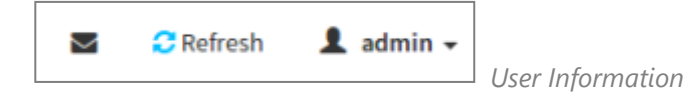

**Logged-in user information:** Click the icon **1** admin - to view the logged-in user information.

A screenshot of the logged-in user information is shown below:

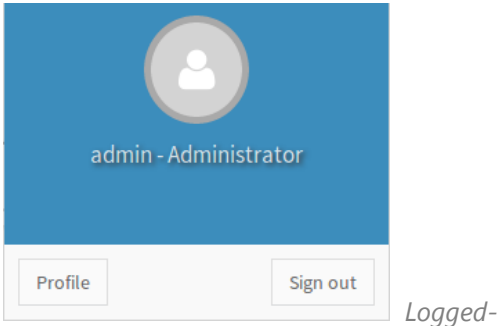

Logged-in User Information

The logged-in user information shows the logged-in user's username, privilege, with the quick buttons allowing you to perform the following functions:

- Notification: Click the icon <sup>SM</sup> to view the notification messages.
- ▶ **Refresh**: Click the icon **C** Refresh to reload the current page.
- Sign out: Click the icon Sign out to log out of the Web UI.

#### Logged-in user and its privilege level

This option shows the logged-in username and privilege. There are four kinds of privileges:

- **User**: Only valid commands are allowed.
- Operator: All BMC commands are allowed except for the configuration commands that can change the behavior of the out-of-hand interfaces.
- **Administrator**: All BMC commands are allowed.
- **No Access:** Login access denied.

#### Help

**Help:** The **Help** icon <sup>(2)</sup> is located at the top right of each page in Web UI. Click this help icon to view more detailed field descriptions.

# **BIOS Setup**

To enter the BIOS setup utility, simply follow the steps below:

- **1.** Boot up the system.
- The system has AMI BIOS built-in, with a SETUP utility that allows users to configure required settings or to activate certain system features. Pressing the <Tab> or <Del> key immediately allows you to enter the Setup utility.

| Control Keys          | Description                                                                         |  |  |
|-----------------------|-------------------------------------------------------------------------------------|--|--|
| →←                    | select a setup screen, for instance, [Main], [Advanced],[IntelRCSetup], [Security], |  |  |
|                       | [Boot], and [Save & Exit]                                                           |  |  |
| $\uparrow \downarrow$ | select an item/option on a setup screen                                             |  |  |
| <enter></enter>       | select an item/option or enter a sub-menu                                           |  |  |
| +/-                   | to adjust values for the selected setup item/option                                 |  |  |
| F1                    | to display General Help screen                                                      |  |  |
| F2                    | to retrieve previous values, such as the parameters configured the last time you    |  |  |
| F2                    | had entered BIOS.                                                                   |  |  |
| F3                    | to load optimized default values                                                    |  |  |
| F4                    | to save configurations and exit BIOS                                                |  |  |
| <esc></esc>           | to exit the current screen                                                          |  |  |

# Main Menu

Setup main page contains BIOS information and project version information.

| Aptio Setup Utility – Copyright (C) 2018 American Megatrends, Inc.<br>Main Advanced IntelRCSetup Security Boot Save & Exit |                                                                                                    |                                                                                                    |  |  |
|----------------------------------------------------------------------------------------------------|----------------------------------------------------------------------------------------------------|----------------------------------------------------------------------------------------------------|--|--|
| BIOS Information<br>BIOS Vendor<br>Core Version<br>Compliancy<br>Project Version<br>Build Date and Time<br>Access Level    | American Megatrends<br>5.13 0.36 x64<br>UEFI 2.6; PI 1.4<br>FNCA1515A00006T005<br>09/05/2018 15:48:02<br>Administrator | Set the Date. Use Tab<br>to switch between Date<br>elements.<br>Default Ranges:<br>Year: 2005–2099<br>Months: 1–12<br>Days: dependent on month                        |  |  |
| System Date<br>System Time                                                                                                 | [Sat 09/08/2018]<br>[12:42:51]                                                                                         | <pre>→+: Select Screen ↑↓: Select Item Enter: Select +/-: Change Opt. F1: General Help F2: Previous Values F3: Optimized Defaults F4: Save &amp; Exit ESC: Exit</pre> |  |  |

Version 2.19.1266. Copyright (C) 2018 American Megatrends, Inc.

| Feature          | Description                                                                      |  |  |
|------------------|----------------------------------------------------------------------------------|--|--|
| BIOS Information | BIOS Vendor: American Megatrends                                                 |  |  |
|                  | Core Version: AMI Kernel version, CRB code base, X64                             |  |  |
|                  | Compliancy: UEFI version, PI version                                             |  |  |
|                  | Project Version: BIOS release version                                            |  |  |
|                  | Build Date and Time: MM/DD/YYYY                                                  |  |  |
|                  | Access Level: Administrator / User                                               |  |  |
|                  | To set the Date, use <b><tab></tab></b> to switch between Date elements. Default |  |  |
| System Date      | Range of Year: 2005-2099                                                         |  |  |
|                  | Default Range of Month: 1-12                                                     |  |  |
|                  | Days: dependent on Month.                                                        |  |  |
| System Time      | To set the Date, use <b><tab></tab></b> to switch between Date elements.         |  |  |

### Advanced Menu

Select the **Advanced** menu item from the BIOS setup screen to enter the "Advanced" setup screen. Users can select any of the items in the left frame of the screen.

| Aptio Setup Utility – Copyright (C)<br>Main Advanced IntelRCSetup Security                                                                                                    | 2018 American Megatrends, Inc.<br>Boot Save & Exit                                                                                                    |
|----------------------------------------------------------------------------------------------------|----------------------------------------------------------------------------------------------------|
| <ul> <li>Trusted Computing</li> <li>Super IO Configuration</li> <li>H/W Monitor</li> <li>Watch Dog Timer Configuration</li> <li>Digital I/O Configuration</li> <li>Serial Port Console Redirection</li> <li>PCI Subsystem Settings</li> <li>Network Stack Configuration</li> <li>CSM Configuration</li> </ul> | Trusted Computing<br>Settings                                                                                                    |
| <ul> <li>USB Configuration</li> <li>Control Legacy PXE Boot</li> <li>NVMe Configuration</li> </ul>                                                                                                    | ++: Select Screen<br>f↓: Select Item<br>Enter: Select<br>+/-: Change Opt.<br>F1: General Help<br>F2: Previous Values<br>F3: Optimized Defaults<br>F4: Save & Exit<br>ESC: Exit |
| Version 2.19.1266. Copyright (C) 20                                                                                                    | D18 American Megatrends, I <u>n</u> c.                                                                                                    |

# **Trusted Computing**

| Aptio Setup Utility<br>Advanced                                                          | – Copyright (C) 201                           | 7 Americ  | an Megatrends, Inc.                                                                                                   |
|------------------------------------------------------------------------------------------|-----------------------------------------------|-----------|----------------------------------------------------------------------------------------------------|
| TPM20 Device Found<br>Vendor: NTC<br>Firmware Version: 1.3                               |                                               | Â         | Enables or Disables<br>BIOS support for<br>security device. O.S.<br>will not show Security<br>Device ICG FEI          |
| Security Device<br>Support<br>Active PCR banks<br>Available PCR banks                    | [Enable]<br>SHA–1,SHA256<br>SHA–1,SHA256      |           | protocol and INT1A<br>interface will not be<br>available.                                                             |
| SHA-1 PCR Bank<br>SHA256 PCR Bank                                                        | [Enabled]<br>[Enabled]                        |           | ↔: Select Screen<br>†↓: Select Item<br>Enter: Select                                                                  |
| Pending operation<br>Platform Hierarchy<br>Storage Hierarchy<br>Endorsement<br>Hierarchy | [None]<br>[Enabled]<br>[Enabled]<br>[Enabled] | ×         | +/−: Change Opt.<br>F1: General Help<br>F2: Previous Values<br>F3: Optimized Defaults<br>F4: Save & Exit<br>ESC: Exit |
| Version 2.19.1268.                                                                       | Copyright (C) 2017                            | American  | Megatrends, Inc.                                                                                                    |
| Aptio Setup Utility<br>Advanced                                                          | – Copyright (C) 20:                           | l7 Americ | can Megatrends, Inc.                                                                                                  |
| Active PCR banks<br>Available PCR banks                                                  | SHA-1,SHA256<br>SHA-1,SHA256                  |           | TPM 1.2 will restrict<br>support to TPM 1.2<br>devices TPM 2.0 will                                                   |
| SHA-1 PCR Bank<br>SHA256 PCR Bank                                                        | [Enabled]<br>[Enabled]                        |           | restrict support to TPM<br>2.0 devices, Auto will<br>support both with the                                            |
| Pending operation<br>Platform Hierarchy<br>Storage Hierarchy<br>Endorsement              | [None]<br>[Enabled]<br>[Enabled]<br>[Enabled] |           | default set to TPM 2.0<br>devices if not found,                                                                       |
| Hierarchy<br>TPM2.0 UEFI Spec<br>Version                                                 | [TCG_2]                                       |           | <pre>++: Select Screen  f↓: Select Item Enter: Select</pre>                                                           |
| Physical Presence<br>Spec Version<br>TPM 20                                              | [1.3]<br>[TIS]                                |           | +/-: Change Opt.<br>F1: General Help<br>F2: Previous Values                                                           |
| Device Select                                                                            | [Auto]                                        | T         | F3: Uptimized Defaults<br>F4: Save & Exit<br>ESC: Exit                                                                |
| Version 2.19.1268.                                                                       | Copyright (C) 2017                            | Americar  | Megatrends, Inc.                                                                                                    |

| Feature           | Options          | Description                                                |  |
|-------------------|------------------|------------------------------------------------------------|--|
|                   |                  | Enables or disables BIOS support for a security device.    |  |
| Security Device   | Enabled          | By disabling this function, OS will not show Security      |  |
| Support           | Disabled         | Device. TCG EFI protocol and INT1A interface will not      |  |
|                   |                  | be available.                                              |  |
| SUA 1 DCD Bank    | Enabled          | Enchlas er dischlas SUA 1 DCD Bank                         |  |
| SHA-TPCK Bank     | Disabled         | Enables of disables SHA-1 PCR bank.                        |  |
| SUA2EC DCD Bank   | Enabled          |                                                            |  |
| SHA250 PCR Bank   | Disabled         | Enables of disables SHA250 PCK bank.                       |  |
| Donding           | Nono             | Schedules an Operation for the Security Device.            |  |
| operation         |                  | NOTE: Your computer will reboot during restart in          |  |
| operation         |                  | order to change State of Security Device.                  |  |
| Platform          | Enabled          | Enables or disables Platform Hierarchy                     |  |
| Hierarchy         | Disabled         |                                                            |  |
| Storage Hierarchy | Enabled          | Enables or disables Storage Hierarchy                      |  |
|                   | Disabled         |                                                            |  |
| Endorsement       | Enabled          | Enables or disables Endorsement Hierarchy                  |  |
| Hierarchy         | Disabled         |                                                            |  |
|                   |                  | Select the TCG2 Spec Version,                              |  |
| TPM2 0 LIFEL Spec | TCG_1_2<br>TCG_2 | <b>TCG_1_2</b> : Supports the Compatible mode for          |  |
| Version           |                  | Win8/Win10                                                 |  |
| Version           |                  | <b>TCG_2</b> : Supports new TCG2 protocol and event format |  |
|                   |                  | for Win10 or later.                                        |  |
| Physical Presence | 1.2              | Select to tell OS to support PPI Spec Version 1.2 or 1.3.  |  |
| Spec Version      | 1.3              | NOTE: Some HCK tests might not support 1.3.                |  |
| TPM 20            | тіс              | Select <b>TPM 20 Device</b> for the Communication          |  |
| InterfaceType     | 115              | Interface.                                                 |  |
| Device Select     |                  | TPM 1.2 will restrict support to TPM 1.2 devices; while    |  |
|                   | TPM 1.2          | TPM 2.0 will restrict support to TPM 2.0 devices; Auto     |  |
|                   | TPM 2.0          | will support both with the default set to TPM 2.0          |  |
|                   | Auto             | devices. If not found, TPM 1.2 devices will be             |  |
|                   |                  | enumerated.                                                |  |

# Super IO Configuration

| Aptio Setup Utility – Copyright (C) 2017 Am<br>Advanced                              | erican Megatrends, Inc.                                                                                                    |
|--------------------------------------------------------------------------------------|----------------------------------------------------------------------------------------------------|
| Super IO Configuration                                                               | Set Parameters of<br>Serial Port 1 (COMA)                                                                                                    |
| <ul> <li>Serial Port 1 Configuration</li> <li>Serial Port 2 Configuration</li> </ul> |                                                                                                    |
|                                                                                      | <pre> ++: Select Screen  1↓: Select Item Enter: Select +/-: Change Opt. F1: General Help F2: Previous Values F3: Optimized Defaults F4: Save &amp; Exit ESC: Exit</pre> |
| Version 2.19.1268. Copyright (C) 2017 Amer                                           | ican Megatrends, Inc.                                                                                                    |

## Serial port 1 Configuration

| Aptio setup otiiit<br>Advanced | y – copyright (c) 2018 Ame   | rican Megatrends, inc.                                                                                                    |
|--------------------------------|------------------------------|----------------------------------------------------------------------------------------------------|
| Serial Port 1 Configur         | ation                        | Enable or Disable<br>Serial Port (COM)                                                                                                    |
| Serial Port<br>Device Settings | [Enabled]<br>IO=3F8h; IRQ=4; |                                                                                                    |
|                                |                              | <pre>++: Select Screen f↓: Select Item Enter: Select +/-: Change Opt. F1: General Help F2: Previous Values F3: Optimized Defaults F4: Save &amp; Exit ESC: Exit</pre> |
| Version 2.19.1266              | . Copyright (C) 2018 Ameri   | can Megatrends, Inc.                                                                                                    |

| Feature         | Options  | Description                        |  |
|-----------------|----------|------------------------------------|--|
| Serial Port     | Enabled  | Enchlas or dischlas Social Dart 1  |  |
|                 | Disabled | Enables of disables Serial Port 1. |  |
| Device Settings | NA       | IO=3F8h; IRQ = 4                   |  |

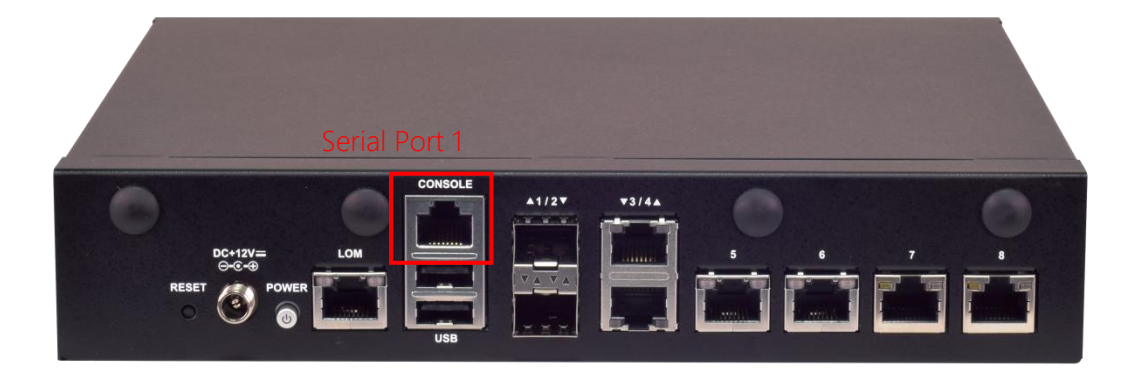

# Serial port 2 Configuration

| Aptio Setup Utili<br>Advanced  | ty – Copyright (C) 2018 Amer | ican Megatrends, Inc.                                                                                                    |
|--------------------------------|------------------------------|----------------------------------------------------------------------------------------------------|
| Serial Port 2 Configu          | ration                       | Enable or Disable<br>Serial Port (COM)                                                                                                    |
| Serial Port<br>Device Settings | [Enabled]<br>IO=2F8h; IRQ=3; |                                                                                                    |
|                                |                              | <pre>++: Select Screen f↓: Select Item Enter: Select +/-: Change Opt. F1: General Help F2: Previous Values F3: Optimized Defaults F4: Save &amp; Exit ESC: Exit</pre> |
| Version 2.19.126               | 5. Copyright (C) 2018 Americ | an Megatrends, Inc.                                                                                                    |

| Feature         | Options  | Description                      |  |
|-----------------|----------|----------------------------------|--|
| Serial Port     | Enabled  | Enable or Disable Social Port 2  |  |
|                 | Disabled | Enable of Disable Serial Port 2. |  |
| Device Settings | NA       | IO=2F8h; IRQ = 3                 |  |

Please refer to Motherboard Layout for **Serial Port 2** (**COMB2**) location.

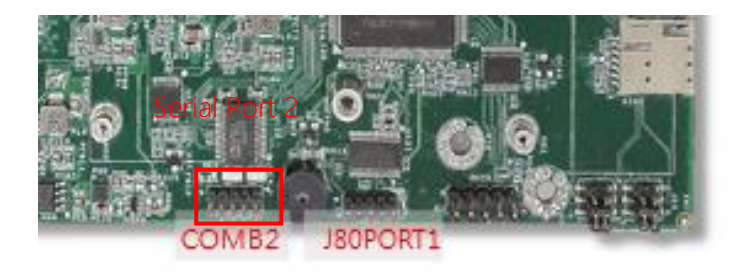

### **H/W Monitor**

| Aptio Setup Utility<br>Advanced                                                   | – Copyright (C) 2018 Ameri                                                   | can Megatrends, Inc.                                                                                                    |
|-----------------------------------------------------------------------------------|------------------------------------------------------------------------------|----------------------------------------------------------------------------------------------------|
| Pc Health Status<br>▶ Smart Fan Control                                           |                                                                              | Smart Fan Parameters                                                                                                    |
| SYSTEM_DT Temp<br>SYSTEM_1U Temp<br>CPU Temp<br>FAN1 Speed<br>FAN2 Speed<br>VCORE | : +38 C<br>: +35 C<br>: +44 C<br>: N/A<br>: N/A<br>: +1.112 V<br>: +12 402 V |                                                                                                    |
| 5V<br>VDDR<br>3.3V<br>VBAT                                                        | : +12.192 V<br>: +5.040 V<br>: +1.200 V<br>: +3.264 V<br>: +3.072 V          | <ul> <li>↔: Select Screen</li> <li>↑↓: Select Item</li> <li>Enter: Select</li> <li>+/-: Change Opt.</li> <li>F1: General Help</li> <li>F2: Previous Values</li> <li>F3: Optimized Defaults</li> <li>F4: Save &amp; Exit</li> <li>ESC: Exit</li> </ul> |
| Version 2.19.1266.                                                                | Copyright (C) 2018 America                                                   | n Megatrends, Inc.                                                                                                    |

# Watch Dog Timer Configuration

| Aptio Se<br>Advan | etup Utility – Copyright (C)<br>wood | 2017 American Megatrends, Inc.                                                                                                    |
|-------------------|--------------------------------------|----------------------------------------------------------------------------------------------------|
| Watch Dog Ti      | mer Configuration                    | Enabled or Disabled<br>Watch Dog Timer function                                                                                                    |
| Watch Dog Ti      | mer [Disabled]                       | ++: Select Screen                                                                                                    |
|                   |                                      | T: Select Item<br>Enter: Select<br>+/-: Change Opt.<br>F1: General Help<br>F2: Previous Values<br>F3: Optimized Defaults<br>F4: Save & Exit<br>ESC: Exit |

| Feature         | Options  | Description                         |
|-----------------|----------|-------------------------------------|
| Watch Dog Timer | Enabled  | Enables or disables Watch Dog Timer |
|                 | Disabled | function                            |

# Digital I/O Configuration

| Aptio Setup Utility<br>Advanced                                                  | – Copyright (C) 2018 Americ                                  | an Megatrends, Inc.                                                                                                    |
|----------------------------------------------------------------------------------|--------------------------------------------------------------|----------------------------------------------------------------------------------------------------|
| Digital I/O Configuratio                                                         | n                                                            | Configure Digital I/O<br>Pin 1.                                                                                                    |
| Digital I/O Pin 1<br>Digital I/O Pin 3<br>Digital I/O Pin 5<br>Digital I/O Pin 7 | [Output Low]<br>[Output Low]<br>[Output Low]<br>[Output Low] |                                                                                                    |
|                                                                                  |                                                              | <pre>++: Select Screen  14: Select Item Enter: Select +/-: Change Opt. F1: General Help F2: Previous Values F3: Optimized Defaults F4: Save &amp; Exit ESC: Exit</pre> |

Version 2.19.1266. Copyright (C) 2018 American Megatrends, Inc.

| Feature              | Options     | Description                 |  |
|----------------------|-------------|-----------------------------|--|
| Digital 1/0 Output 1 | Output Low  | Configure Digital I/O Din1  |  |
|                      | Output High | Configure Digital 1/O Pin I |  |
| Divital 1/0 Output 2 | Output Low  | Configure Divital 1/0 Div   |  |
| Digital I/O Output 3 | Output High | Configure Digital 1/O Pins  |  |
| Digital I/O Output 5 | Output Low  | Configure Digital I/O Pin5  |  |
|                      | Output High |                             |  |
|                      | Output Low  | Configure Divital 1/0 Div 7 |  |
|                      | Output High |                             |  |

# Status LED Configuration

| Aptio Setu<br>Advance                                           | p Utility – Co<br>d | pyright (C) 2017 American Megatrends, Inc.                                                                                             |
|-----------------------------------------------------------------|---------------------|----------------------------------------------------------------------------------------------------|
| Status LED Con                                                  | figuration          | Configure Status LED.                                                                                                    |
| Status LED                                                      | [OF                 | F]<br>++: Select Screen<br>fl: Select Item                                                                                             |
|                                                                 |                     | Enter: Select<br>+/-: Change Opt.<br>F1: General Help<br>F2: Previous Values<br>F3: Optimized Defaults<br>F4: Save & Exit<br>ESC: Exit |
| Version 2.19.1269. Copyright (C) 2017 American Megatrends, Inc. |                     |                                                                                                    |
| Feature                                                         | Options             | Description                                                                                                    |
|                                                                 | OFF                 |                                                                                                    |
| Status LED                                                      | GREEN               | Configures Status LED color                                                                                                    |

RED

#### **Serial Port Console Redirection**

| Aptio Setu<br>Advance                                                        | p Utility – Co<br>d                                         | pyright (C) 2017 American Megatrends, Inc.                                                                                                    |
|------------------------------------------------------------------------------|-------------------------------------------------------------|----------------------------------------------------------------------------------------------------|
| COMO<br>Console Redire<br>Console Redire<br>Legacy Console<br>Legacy Console | ction [En<br>ction Settings<br>Redirection<br>Redirection S | abled]                                                                                                    |
|                                                                              |                                                             | <pre>++: Select Screen f↓: Select Item Enter: Select +/-: Change Opt. F1: General Help F2: Previous Values F3: Optimized Defaults F4: Save &amp; Exit ESC: Exit</pre> |
| Version 2                                                                    | .19.1269. Copy                                              | right (C) 2017 American Megatrends, Inc.                                                                                                    |
| Feature                                                                      | Options                                                     | Description                                                                                                    |
| COM0<br>Console                                                              | Enabled                                                     | Enables or disables Console Redirection                                                                                                    |

Disabled

Redirection

# Console Redirection Settings

| Aptio Setup Utili<br>Advanced                                                                             | ty – Copyright (C) 2017 Ame                                         | rican Megatrends, Inc.                                                                                                    |
|----------------------------------------------------------------------------------------------------|---------------------------------------------------------------------|----------------------------------------------------------------------------------------------------|
| Console Redirection S                                                                                     | ettings                                                             | Emulation: ANSI:<br>Extended ASCII char                                                                                                    |
| Terminal Type<br>Bits per second<br>Data Bits<br>Parity<br>Stop Bits<br>Flow Control<br>VT-UTF8 Combo Key | [VT100+]<br>[115200]<br>[8]<br>[None]<br>[1]<br>[None]<br>[Enabled] | set. VT100: ASCII char<br>set. VT100+: Extends<br>VT100 to support color,<br>function keys, etc.<br>VT-UTF8: Uses UTF8<br>encoding to map Unicode                       |
| Support<br>Recorder Mode<br>Putty KeyPad                                                                  | [Disabled]<br>[VT100]                                               | <pre> ++: Select Screen  1↓: Select Item Enter: Select +/-: Change Opt. F1: General Help F2: Previous Values F3: Optimized Defaults F4: Save &amp; Exit ESC: Exit</pre> |

Version 2.18.1263. Copyright (C) 2017 American Megatrends, Inc.

| Feature         | Options | Description                                             |
|-----------------|---------|---------------------------------------------------------|
|                 |         | VT100: ASCII char set                                   |
|                 | VT100   | <b>VT100</b> +:Extends VT100 to support color, function |
|                 | VT100+  | keys, etc.                                              |
| Terminal Type   | VT-UTF8 | VT-UTF8: Uses UTF8 encoding to map Unicode              |
|                 | ANSI    | chars onto 1 or more bytes                              |
|                 |         | ANSI: Extended ASCII char set                           |
|                 | 9600    |                                                         |
|                 | 19200   | Selects serial port transmission speed. The speed       |
| Bits per second | 38400   | must be matched on the other side. Long or noisy        |
|                 | 57600   | lines may require lower speeds.                         |
|                 | 115200  |                                                         |
| Data Pite       | 7       | Data Rite                                               |
|                 | 8       |                                                         |
|                 | None    |                                                         |
|                 | Even    | A parity hit can be sent with the data hits to detect   |
| Parity          | Odd     | some transmission errors                                |
|                 | Mark    |                                                         |
|                 | Space   |                                                         |
|                 | 1       |                                                         |
| Stop Bits       | 2       | Indicates the end of a serial data packet.              |
| Flow Control    | None    | Flow Control can prevent data loss from buffer          |

www.lannerinc.com

|                   | Hardware | overflow.                                            |  |
|-------------------|----------|------------------------------------------------------|--|
|                   | RTS/CTS  |                                                      |  |
| VT-UTF8 Combo Key | Disabled | Enables VT-UTF8 Combination Key Support for          |  |
| Support           | Enabled  | ANSI/VT100 terminals                                 |  |
| Decordor Mode     | Disabled | With this mode enabled, only text will be sent. This |  |
| Recorder Mode     | Enabled  | is to capture Terminal data.                         |  |
| Putty KeyPad      | VT100    |                                                      |  |
|                   | LINUX    |                                                      |  |
|                   | XTERM86  | Calente Function Key and Key Dad an Dutty            |  |
|                   | SCO      | Selects Functionkey and keyPad on Putty.             |  |
|                   | ESCN     |                                                      |  |
|                   | VT400    |                                                      |  |

# Console Redirection Settings

| Aptio Setup Utility<br>Advanced                           | – Copyright (C) 2017 Amer                      | ican Megatrends, Inc.                                                                                                    |
|-----------------------------------------------------------|------------------------------------------------|----------------------------------------------------------------------------------------------------|
| Legacy Console Redirect:                                  | Select a COM port to<br>display redirection of |                                                                                                    |
| Redirection COM Port<br>Resolution<br>Redirect After POST | [COMO]<br>[80x24]<br>[Always Enable]           | Legacy OS and Legacy<br>OPROM Messages                                                                                                    |
|                                                           |                                                | <pre>++: Select Screen fl: Select Item Enter: Select +/-: Change Opt. F1: General Help F2: Previous Values F3: Optimized Defaults F4: Save &amp; Exit ESC: Exit</pre> |

Version 2.19.1269. Copyright (C) 2017 American Megatrends, Inc.

| Feature                  | Options       | Description                                             |  |
|--------------------------|---------------|---------------------------------------------------------|--|
| Redirection COM          | COM0          | Select a COM port to display redirection of Legacy      |  |
| Port                     |               | OS and Legacy OPROM Messages.                           |  |
| Decolution               | 80x24         | On Legacy OS, the Number of Rows and Columns            |  |
| Resolution               | 80x25         | supported redirection.                                  |  |
|                          |               | When <b>Bootloader</b> is selected, Legacy Console      |  |
|                          |               | Redirection is disabled before booting to legacy        |  |
| <b>Redirection After</b> | Always Enable | OS. When <b>Always Enable</b> is selected, then Legacy  |  |
| BIOS POST                | BootLoader    | Console Redirection is enabled for legacy OS.           |  |
|                          |               | Default setting for this option is set to <b>Always</b> |  |
|                          |               | Enable.                                                 |  |

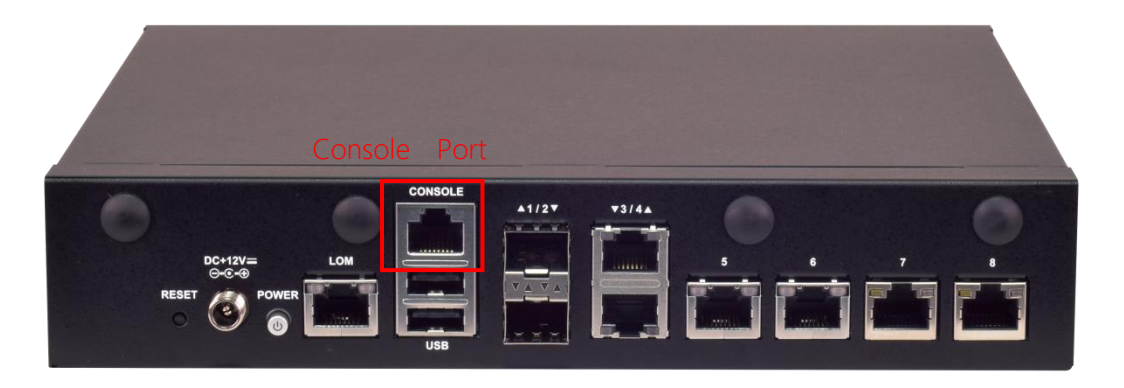

# **PCI Subsystem Settings**

| Version               | H3.01.12   | 64bit capable Devices<br>to be Decoded in Above |
|-----------------------|------------|-------------------------------------------------|
| PCI Devices Common Se | ttings:    | 4G Address Space (Only                          |
| Above 4G Decoding     | [Disabled] | if System Supports 64                           |
| SR-IOV Support        | [Disabled] | bit PCI Decoding).                              |
|                       |            | 14: Select Item                                 |
|                       |            | ↑↓: Select Item                                 |
|                       |            | +/-: Change Opt.                                |
|                       |            | F1: General Help                                |
|                       |            | F2: Previous Values                             |
|                       |            | F3: Optimized Defaults                          |
|                       |            | F4: Save & Exit                                 |

| Feature              | Options             | Description                                                                                                    |
|----------------------|---------------------|----------------------------------------------------------------------------------------------------|
| Above 4G<br>Decoding | Disabled<br>Enabled | Enable or Disables 64bit capable Devices to be<br>Decoded in Above 4G Address Space (Only if System<br>Supports 64 bit PCI Decoding). |
| SR-IOV Support       | Disabled<br>Enabled | If the system has SR-IOV capable PCIe Devices, this option enables or disables Single Root IO Virtualization Support.                 |

| Aptio Setup Uti:<br>Advanced | lity – Copyright (C) 201 | 7 American Megatrends, Inc.                                                                                                    |
|------------------------------|--------------------------|----------------------------------------------------------------------------------------------------|
| Network Stack                | [Disabled]               | Enable∕Disable UEFI<br>Network Stack                                                                                                    |
|                              |                          | <pre>++: Select Screen 1↓: Select Item Enter: Select +/-: Change Opt. F1: General Help F2: Previous Values F3: Optimized Defaults F4: Save &amp; Exit ESC: Exit</pre> |

# Network Stack Configuration

| Feature            | Options             | Description                                                                                   |
|--------------------|---------------------|-----------------------------------------------------------------------------------------------|
| Network Stack      | Disabled<br>Enabled | Enables or disables UEFI Network Stack                                                        |
| lpv4 PXE Support   | Disabled<br>Enabled | Enables Ipv4 PXE Boot Support. If IPV4 is disabled,<br>PXE boot option will not be created.   |
| Ipv4 HTTP Support  | Disabled<br>Enabled | Enables Ipv4 HTTP Boot Support. If IPV4 is disabled,<br>HTTP boot option will not be created. |
| Ipv6 PXE Support   | Disabled<br>Enabled | Enables Ipv6 PXE Boot Support. If IPV6 is disabled,<br>PXE boot option will not be created.   |
| Ipv6 HTTP Support  | Disabled<br>Enabled | Enables Ipv6 HTTP Boot Support. If IPV6 is disabled,<br>HTTP boot option will not be created. |
| PXE boot wait time | 0                   | Wait time to press <b><esc></esc></b> key to abort the PXE boot                               |
| Media detect count | 1                   | Number of times the presence of media will be checked                                         |

# **CSM Configuration**

| Aptio Setup Utility – Copyright (C) 2018 American Megatrends, Inc.<br>Advanced |                                              |                                                                                                    |  |  |
|--------------------------------------------------------------------------------|----------------------------------------------|----------------------------------------------------------------------------------------------------|--|--|
| Compatibility Support (                                                        | Nodule Configuration                         | Enable/Disable CSM                                                                                                    |  |  |
| CSM Support                                                                    | [Enabled]                                    |                                                                                                    |  |  |
| CSM16 Module Version                                                           | 07.81                                        |                                                                                                    |  |  |
| Option ROM execution                                                           |                                              |                                                                                                    |  |  |
| Network<br>Storage<br>Video<br>Other PCI devices                               | (Legacy)<br>(Legacy)<br>(Legacy)<br>(Legacy) | <pre>++: Select Screen f↓: Select Item Enter: Select +/-: Change Opt. F1: General Help F2: Previous Values F3: Optimized Defaults F4: Save &amp; Exit ESC: Exit</pre> |  |  |
| Version 2,19,1266                                                              | . Copyright (C) 2018 America                 | n Megatrends, Inc.                                                                                                    |  |  |

| Feature          | Options                                      | Description                                                                               |
|------------------|----------------------------------------------|-------------------------------------------------------------------------------------------|
| CSM Support      | Disabled<br>Enabled                          | Enables or disables CSM Support                                                           |
| Network          | Do Not Launch<br>UEFI<br>Legacy              | Controls the execution of UEFI and Legacy<br>PXE OpROM                                    |
| Storage          | Do Not Launch<br>UEFI<br>Legacy              | Controls the execution of UEFI and Legacy<br>Storage OpROM                                |
| Video            | Do Not Launch<br>UEFI<br>Legacy              | Controls the execution of UEFI and Legacy<br>Video OpROM                                  |
| Other PCI device | Do Not Launch<br>UEFI<br><mark>Legacy</mark> | Determines OpROM execution policy for<br>devices other than Network, Storage, or<br>Video |

# **SDIO Configuration**

| Aptio Setup<br>Advanced                                         | o Utility – Copyr<br>1 | ight (C) 2018 American Megatrends, Inc.                                                                                                    |  |  |
|-----------------------------------------------------------------|------------------------|----------------------------------------------------------------------------------------------------|--|--|
| SDIO Configurat                                                 | tion                   | Auto Option: Access SD                                                                                                    |  |  |
| SDIO Access Mod                                                 | de [Auto]              | controller supports                                                                                                    |  |  |
| Mass Storage De                                                 | evices:                | mode.DMA Option: Access                                                                                                    |  |  |
| Sdio Device 1<br>Details:                                       |                        | mode.PIO Option: Access<br>SD device in PIO mode.                                                                                                    |  |  |
| Bus 0 Dev 1c Fu<br>MMC - M32508(7.                              | unc 0<br>.8GB) [Auto]  | <pre>++: Select Screen 1↓: Select Item Enter: Select +/-: Change Opt. F1: General Help F2: Previous Values F3: Optimized Defaults F4: Save &amp; Exit ESC: Exit</pre> |  |  |
| Version 2.19.1266. Copyright (C) 2018 American Megatrends, Inc. |                        |                                                                                                    |  |  |
| Feature                                                         | Options                | Description                                                                                                    |  |  |
|                                                                 | Auto                   | Auto Option: Access SD device in DMA mode if                                                                                                    |  |  |
| SDIO Access                                                     | ADMA                   | controller supports it, otherwise in PIO mode.DMA                                                                                                    |  |  |
| Mode                                                            | SDMA                   | Option: Access SD device in DMA mode.PIO Option:                                                                                                    |  |  |
|                                                                 | PIO                    | Access SD device in PIO mode                                                                                                    |  |  |

# **USB Configuration**

| Aptio Setup Utility<br>Advanced       | y – Copyright (C) 2017 Ameri | ican Megatrends, Inc.                            |
|---------------------------------------|------------------------------|--------------------------------------------------|
| USB Configuration                     |                              | Enables Legacy USB                               |
| USB Module Version                    | 19                           | disables legacy support<br>if no USB devices are |
| USB Controllers:<br>1 XHCI            |                              | connected. DISABLE<br>option will keep USB       |
| USB Devices:<br>4 Drives, 2 Keybo     | pards, 2 Mice, 2 Hubs        | devices available only<br>for EFI applications.  |
| Legacy USB Support                    | [Enabled]                    |                                                  |
| XHCI Hand-off                         | [Enabled]                    | ↔+: Select Screen                                |
| USB Mass Storage<br>Driver Support    | [Enabled]                    | I∔: Select Item<br>Enter: Select                 |
| Port 60/64 Emulation                  | [Enabled]                    | +/-: Change Opt.                                 |
| USB hardware delays<br>and time–outs: |                              | F2: Previous Values<br>F3: Optimized Defaults    |
| USB transfer time-out                 | [20 sec]                     | F4: Save & Exit<br>ESC: Exit                     |
| Vension 0 40 4000                     | Comminist (C) 0017 America   |                                                  |

| Feature                            | Options                                         | Description                                                                                                    |
|------------------------------------|-------------------------------------------------|----------------------------------------------------------------------------------------------------|
| Legacy USB<br>Support              | <mark>Enabled</mark><br>Disabled<br>Auto        | Enables Legacy USB support.<br><b>Auto</b> option disables legacy support if no USB devices are<br>connected;<br><b>Disabled</b> option will keep USB devices available only for EFI<br>applications. |
| XHCI Hand-off                      | Enabled<br>Disabled                             | This is a workaround for OSes without XHCI hand-off support.<br>The XHCI ownership change should be claimed by XHCI driver.                                                                           |
| USB Mass Storage<br>Driver Support | Enabled<br>Disabled                             | Enables or disables USB Mass Storage Driver Support.                                                                                                    |
| USB transfer<br>time-out           | 1 sec<br>5 sec<br>10 sec<br><mark>20 sec</mark> | The time-out value for Control, Bulk, and Interrupt transfers                                                                                                    |
| Device reset<br>time-out           | 1 sec<br>5 sec<br>10 sec<br><mark>20 sec</mark> | USB mass storage device Start Unit command time-out                                                                                                    |

| Device power-up<br>delay | <mark>Auto</mark><br>Manual | Maximum time the device will take before it properly reports<br>itself to the Host Controller. <b>Auto</b> uses default value: for a Root<br>port, it is 100 ms, for a Hub port the delay is taken from Hub<br>descriptor. |
|--------------------------|-----------------------------|----------------------------------------------------------------------------------------------------|
|--------------------------|-----------------------------|----------------------------------------------------------------------------------------------------|

#### **Control Legacy PXE Boot**

| Aptio Setup Utility –<br>Advanced  | Copyright (C) 2017 Americ  | can Megatrends, Inc.                                                                                                    |
|------------------------------------|----------------------------|----------------------------------------------------------------------------------------------------|
| Control Legacy PXE Boot            |                            | Control Legacy PXE Boot<br>from which Lan                                                                                                    |
| Control Legacy PXE [[<br>Boot from | Disabled]                  |                                                                                                    |
|                                    |                            | <pre> ++: Select Screen  1↓: Select Item Enter: Select +/-: Change Opt. F1: General Help F2: Previous Values F3: Optimized Defaults F4: Save &amp; Exit ESC: Exit</pre> |
| Version 2.19.1266. Co              | opyright (C) 2017 Americar | n Megatrends, Inc.                                                                                                    |

| Feature            | Options  | Description                        |
|--------------------|----------|------------------------------------|
| Control Legacy PXE | Disabled | Control Legacy PXE Boot from which |
| Boot From          | MGMT LAN | LAN.                               |

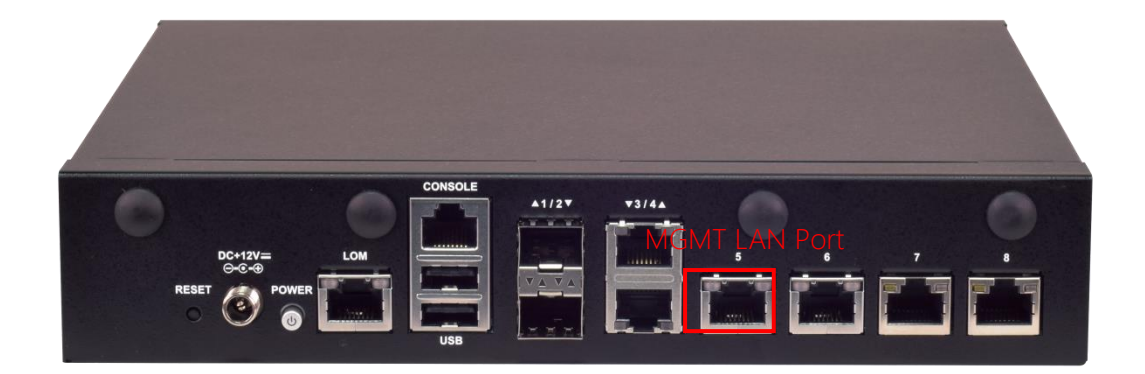

# **NVME Configuration**

| Aptio Setup Utility – Copyright (C) 201<br>Advanced | L8 American Megatrends, Inc.                                      |
|-----------------------------------------------------|-------------------------------------------------------------------|
| NVMe Configuration                                  |                                                                   |
| No NVME Device Found                                |                                                                   |
|                                                     |                                                                   |
|                                                     | ++: Select Screen                                                 |
|                                                     | Enter: Select<br>+/-: Change Opt.                                 |
|                                                     | F1: General Help<br>F2: Previous Values<br>F3: Optimized Defaults |
|                                                     | ESC: Exit                                                         |
| Version 2.19.1266. Copyright (C) 2018               | American Megatrends, Inc.                                         |

# IntelRCSetup Menu

Select the IntelRCSetup menu item from the BIOS setup screen to enter the Platform Setup screen. Users can select any of the items in the left frame of the screen.

| Aptio Setup Utility – Copyright (C) 2018 American Megatrends, Inc.<br>Main Advanced <mark>IntelRCSetup</mark> Security Boot Save & Exit                                                                                                |                                                                     |  |
|----------------------------------------------------------------------------------------------------|---------------------------------------------------------------------|--|
| Relax Security [Disabled]<br>Configuration<br>Processor Configuration<br>Server ME Configuration<br>North Bridge Chipset Configuration<br>South Bridge Chipset Configuration<br>System Event Log<br>Restore On Power Loss [Last State] | Displays and provides<br>option to change the<br>Processor Settings |  |

## Version 2.19.1266. Copyright (C) 2018 American Megatrends, Inc.

| Feature               | Options    | Description                                  |
|-----------------------|------------|----------------------------------------------|
| Relax Security        | Disable    | Relaxes the security configuration to be     |
| Configuration         | Enabled    | able to use BIOS update tool.                |
|                       | Power On   | Specify what state to go to when power is    |
| Restore On Power Loss | Power Off  |                                              |
|                       | Last State | re-applied after a power failure (G3 state). |

### **Processor Configuration**

| Aptio Setup Uti.<br>In                                                                                                    | lity – Copyright (C)<br>telRCSetup                                                                                                    | 2018 American Megatrends, Inc.                                                                                                    |
|----------------------------------------------------------------------------------------------------|----------------------------------------------------------------------------------------------------|----------------------------------------------------------------------------------------------------|
| Processor Version                                                                                                    | Intel(R) Atom(T<br>C3958 @ 2.00GHz                                                                                                    | 4) CPU ▲ Enable/disable AES-NI support                                                                                                    |
| EIST (GV3)<br>Turbo<br>CPU C State<br>Package C State lim.<br>Max Core C-State<br>Enhanced Halt State<br>(C1E)<br>Monitor/Mwait<br>L1 Prefetcher<br>L2 Prefetcher<br>Fast String<br>Machine Check<br>Execute Disable Bit<br>VMX<br>AFS-NT | [Disable]<br>[Enable]<br>[Disable]<br>it [No Limit]<br>[C6]<br>[Enable]<br>[Enable]<br>[Enable]<br>[Enable]<br>[Enable]<br>[Enable]<br>[Enable]<br>[Enable]<br>[Enable]<br>[Enable] | ++: Select Screen<br>f4: Select Item<br>Enter: Select<br>+/-: Change Opt.<br>F1: General Help<br>F2: Previous Values<br>F3: Optimized Defaults<br>F4: Save & Exit           |
| HE3-N1                                                                                                    | [Elianie]                                                                                                    | ESC: Exit                                                                                                    |
| Version 2.19.1                                                                                                    | 266. Copyright (C) 20                                                                                                    | 018 American Megatrends, Inc.                                                                                                    |
| Feature                                                                                                    | Options                                                                                                    | Description                                                                                                    |
| EIST (GV3)                                                                                                    | Disable<br>Enable                                                                                                    | Enables/Disable EIST. GV3 must be enable for Turbo                                                                                                    |
|                                                                                                    |                                                                                                    | Enable or Disable CPU Turbo capability.                                                                                                    |
| Turbo                                                                                                    | Enable<br>Disable                                                                                                    | This option only applies to ES2 and above.                                                                                                    |
| Turbo<br>CPU C State                                                                                                    | Enable<br>Disable<br>Disable<br>Enable                                                                                                    | This option only applies to ES2 and<br>above.<br>Enable the Enhanced Cx state of the CPU,<br>takes effect after reboot.                                                     |
| Turbo<br>CPU C State<br>Package C state limit                                                                                                    | Enable<br>Disable<br>Enable<br>No Pkg C-state<br>No S0lx<br>No limit                                                                                                    | This option only applies to ES2 and<br>above.<br>Enable the Enhanced Cx state of the CPU,<br>takes effect after reboot.<br>Package C state limit.                           |
| Turbo<br>CPU C State<br>Package C state limit<br>Max core C-state                                                                                                    | Enable<br>Disable<br>Enable<br>No Pkg C-state<br>No S0lx<br>No limit<br>C1<br>C1<br>C6                                                                                              | This option only applies to ES2 and<br>above.<br>Enable the Enhanced Cx state of the CPU,<br>takes effect after reboot.<br>Package C state limit.<br>Options are:C1 and C6. |

| L1 Prefetcher       | Enable<br>Disable | Enable/Disable L1 Prefetch.               |  |
|---------------------|-------------------|-------------------------------------------|--|
| 12 Profetcher       | Enable            | Enable/Disable L2 Prefetch                |  |
|                     | Disable           |                                           |  |
| East String         | Disable           | When enables, enable fast strings for REP |  |
| Fast String         | Enable            | MOVS/STOS.                                |  |
| Marking Charle      | Disable           | Enable or Disable the Machine Check.      |  |
|                     | Enable            |                                           |  |
| Execute Disable Bit | Disable           | When disabled, forces the XD feature flag |  |
|                     | Enable            | to always return 0.                       |  |
| VMS                 | Disable           | Enables Vanderpool Technology, takes      |  |
|                     | Enable            | effect after reboot.                      |  |
| AES-NI              | Disable           | Enable/dicable AES-NI support             |  |
|                     | Enable            |                                           |  |

### Server ME Configuration

| Aptio Setup Utility<br>IntelR                                                                                                    | ) – Copyright (C) 2018 Ame<br>CSetup                                                            | erican Megatrends, Inc.                                                                                                    |
|----------------------------------------------------------------------------------------------------|-------------------------------------------------------------------------------------------------|----------------------------------------------------------------------------------------------------|
| General ME Configuratio<br>Operational Firmware<br>Version<br>ME Firmware Type<br>Recovery Firmware<br>Version<br>ME Firmware Status #1<br>ME Firmware Status #2<br>Current State<br>Error Code | n<br>OB:4.0.4.177<br>SPS<br>OB:4.0.4.177<br>Ox000F0345<br>Ox8811A020<br>Operational<br>No Error | <pre>++: Select Screen fl: Select Item Enter: Select +/-: Change Opt. F1: General Help F2: Previous Values F3: Optimized Defaults F4: Save &amp; Exit ESC: Exit</pre> |
| Version 2.19.1266.                                                                                                    | Copyright (C) 2018 Amer:                                                                        | ican Megatrends, Inc.                                                                                                    |

# North Bridge Chipset Configuration

| Aptio Setup Utility – Copyright (C) 2018 American Megatrends, Inc.<br>IntelRCSetup   |                                                              |                                                                  |                                                                                                    |  |  |
|--------------------------------------------------------------------------------------|--------------------------------------------------------------|------------------------------------------------------------------|----------------------------------------------------------------------------------------------------|--|--|
| North Bridge CH<br>Memory Informat<br>MRC Version<br>Total Memory<br>Memory Frequenc | nipset Configurat<br>tion<br>0.149.4<br>32768 M<br>Cy DDR4 – | ion<br>.43<br>B<br>2133 MHz                                      | Enables/Disables fast<br>boot which skips memory<br>training and attempts<br>to boot using last<br>known good<br>configuration.                                       |  |  |
| Fast Boot<br>Memory Frequend<br>VT-d                                                 | [Enable<br>:y [DDR-24<br>[Enable                             | :d]<br>:00]<br>:d]                                               | <pre>++: Select Screen fl: Select Item Enter: Select +/-: Change Opt. F1: General Help F2: Previous Values F3: Optimized Defaults F4: Save &amp; Exit ESC: Exit</pre> |  |  |
| Version 2.19.1266. Copyright (C) 2018 American Megatrends, Inc.                      |                                                              |                                                                  |                                                                                                    |  |  |
| Feature                                                                              | Options                                                      | D                                                                | escription                                                                                                    |  |  |
| Fast Boot                                                                            | Disabled<br>Enabled                                          | Enables/Disables fast<br>training and attempts<br>configuration. | : boot which skips memory<br>to boot using fast known good                                                                                                    |  |  |
| <br>                                                                                 | DDR-1600                                                     | DDR memory frequen                                               | су:                                                                                                    |  |  |

DDR4 up to DDR-2666

DDR3 up to DDR-1867.

Option to enable /Disable VT-d.

Memory

Frequency

VT-d

DDR-1867

DDR-2133

DDR-2400 Disable

Enable

### South Bridge Chipset Configuration

| Aptio Setup Utility – Copyright (C) 2017 Amer<br>IntelRCSetup                                     | ican Megatrends, Inc.                                                                                                    |
|---------------------------------------------------------------------------------------------------|----------------------------------------------------------------------------------------------------|
| <ul> <li>SATA Configuration</li> <li>PCIE IP Configuration</li> <li>IQAT Configuration</li> </ul> | Configuration of SATA<br>Controller                                                                                                    |
|                                                                                                   | ++: Select Screen<br>fl: Select Item<br>Enter: Select<br>+/-: Change Opt.<br>F1: General Help<br>F2: Previous Values<br>F3: Optimized Defaults<br>F4: Save & Exit<br>ESC: Exit |
| Version 2.19.1266. Copyright (C) 2017 Americ                                                      | an Megatrends, Inc.                                                                                                    |
## SATA Configuration

| Aptio Setup Utility – Copyright (C) 2018 American Megatrends, Inc.<br>IntelRCSetup |                                                  |                                                                                                    |
|------------------------------------------------------------------------------------|--------------------------------------------------|----------------------------------------------------------------------------------------------------|
| SATA 1<br>Enable controller<br>LPM<br>ALPM<br>Speed limit<br>▶ SATA1<br>▶ M2SATA   | [Enabled]<br>[Disabled]<br>[Disabled]<br>[Gen 3] | Enables/Disables SATA<br>Controller if supported<br>by current cpu SKU.                                                                                                 |
|                                                                                    |                                                  | <pre> ++: Select Screen  f↓: Select Item Enter: Select +/-: Change Opt. F1: General Help F2: Previous Values F3: Optimized Defaults F4: Save &amp; Exit ESC: Exit</pre> |
| Version 2.19.12                                                                    | 66. Copyright (C) 2018                           | 3 American Megatrends, Inc.                                                                                                    |

| Feature           | Options  | Description                                      |
|-------------------|----------|--------------------------------------------------|
| <b>-</b>          | Enabled  | Enables/Disables SATA Controller if supported by |
| Enable controller | Disabled | current CPU sku                                  |
| LPM               | Enabled  | Enchles (Dischles Link Dower Management          |
|                   | Disabled | Enables/Disables Link Power Management           |
| ALPM              | Enabled  | Enable (Disables Agresive Link Dower Managemen   |
|                   | Disabled | Enable/Disables Agresive Link Power Management   |
| Speed Limit       | Gen 1    | Indicates the highest allowable speed of the     |
|                   | Gen 2    | indicates the highest allowable speed of the     |
|                   | Gen 3    |                                                  |

## SATA1 Configuration

| Aptio Setup Utility – Copyright (C) 2018 American Megatrends, Inc.<br>IntelRCSetup                 |                                                                      |                                                                                 |
|----------------------------------------------------------------------------------------------------|----------------------------------------------------------------------|---------------------------------------------------------------------------------|
| SATA 1 Port 4<br>Device Information:<br>Device Size:<br>Enable/disable port<br>Hot plug<br>Spin up | [Not Installed]<br>[Unknown]<br>[Enabled]<br>[Enabled]<br>[Disabled] | Enables/Disables SATA<br>Controller port if<br>supported by current<br>cpu SKU. |
| Version 2.19.1266. Copyright (C) 2018 American Megatrends, Inc.                                    |                                                                      |                                                                                 |

| Feature             | Options  | Description                           |
|---------------------|----------|---------------------------------------|
| Enable/disable port | Enabled  | Enables/Disables SATA Controller port |
|                     | Disabled | if supported by current cpu SKU.      |
| Hot plug            | Enabled  | Hot plug                              |
|                     | Disabled |                                       |
| Spin up             | Enabled  |                                       |
|                     | Disabled | spin up                               |

### M2SATA1 Configuration

| Aptio setup utility – copyright (C/ 2018 American Megatrends, Inc.<br>IntelRCSetup                 |                                                                      |                                                                                                    |
|----------------------------------------------------------------------------------------------------|----------------------------------------------------------------------|----------------------------------------------------------------------------------------------------|
| SATA 1 Port 5<br>Device Information:<br>Device Size:<br>Enable/disable port<br>Hot plug<br>Spin up | [Not Installed]<br>[Unknown]<br>[Enabled]<br>[Enabled]<br>[Disabled] | Enables/Disables SATA<br>Controller port if<br>supported by current<br>cpu SKU.                                                                                         |
|                                                                                                    |                                                                      | <pre> ++: Select Screen  f↓: Select Item Enter: Select +/-: Change Opt. F1: General Help F2: Previous Values F3: Optimized Defaults F4: Save &amp; Exit ESC: Exit</pre> |

| Feature             | Options             | Description                                                            |
|---------------------|---------------------|------------------------------------------------------------------------|
| Enable/disable port | Enabled<br>Disabled | Enables/Disables SATA Controller port if supported by current CPU SKU. |
| Hot plug            | Enabled<br>Disabled | Hot plug                                                               |
| Spin up             | Enabled<br>Disabled | Spin up                                                                |

## PCIE IP Configuration

| Aptio Setup Utility — Copyright (C) 2018 American Megatrends, Inc.<br>IntelRCSetup |                        |                                                                                                    |
|------------------------------------------------------------------------------------|------------------------|----------------------------------------------------------------------------------------------------|
| Bifurcation PCIE0<br>Bifurcation PCIE1                                             | [x4x2x2]<br>[x2x2x2x2] | Select and force Root<br>Complex Bifurcation<br>Configuration<br>regardless board or<br>trident detection<br>++: Select Screen<br>fl: Select Item<br>Enter: Select |
|                                                                                    |                        | +/-: Change Upt.<br>F1: General Help<br>F2: Previous Values<br>F3: Optimized Defaults<br>F4: Save & Exit<br>ESC: Exit                                              |
| Version 2.19.12                                                                    | 56. Copyright (C)      | 2018 American Megatrends, Inc.                                                                                                    |

| Feature           | Options  | Description                               |
|-------------------|----------|-------------------------------------------|
|                   | Auto     |                                           |
|                   | X8       | Salast and force Root Complex Rifurcation |
| Pifurcation DCIE0 | X4x4     | Configuration regardless board or trident |
| Bilurcation PCIEU | X4x2x2   | detection                                 |
|                   | X2x2x4   |                                           |
|                   | X2x2x2x2 |                                           |
|                   | Auto     |                                           |
|                   | X8       | Select and force Poot Complex Pifurcation |
| Bifurcation PCIE1 | X4x4     | Configuration regardless heard or trident |
|                   | X4x2x2   | detection                                 |
|                   | X2x2x4   |                                           |
|                   | X2x2x2x2 |                                           |

## IQAT Configuration

| Aptio Setup Uti<br>In                       | lity – Copyright (C) 20:<br>telRCSetup | 17 American Megatrends, Inc.                                                                                                    |
|---------------------------------------------|----------------------------------------|----------------------------------------------------------------------------------------------------|
| IQAT<br>Set IQAT FUSECTL<br>Set 64B MRR/MPL | [Enabled]<br>[Disabled]<br>[Enabled]   | Hides IQAT device from<br>an OS                                                                                                    |
|                                             |                                        | <pre>++: Select Screen f↓: Select Item Enter: Select +/-: Change Opt. F1: General Help F2: Previous Values F3: Optimized Defaults F4: Save &amp; Exit ESC: Exit</pre> |
| Version 2.19.1                              | 266. Copyright (C) 2017                | American Megatrends, Inc.                                                                                                    |

| Feature | Options  | Description                    |
|---------|----------|--------------------------------|
|         | Enabled  | Hides IQAT device from and OS. |
| IQAT    | Disabled |                                |

### System Event Log

| Aptio Setup Utility – Copyright (C) 2018 American Megatrends, Inc.<br>IntelRCSetup |          |                                                                                                    |
|------------------------------------------------------------------------------------|----------|----------------------------------------------------------------------------------------------------|
| System Event Log<br>                                                               |          | System Error<br>Enable/Disable/ Auto<br>setup options. If Auto<br>is selected the                                                                                                    |
| System Errors<br>Memory Event Log<br>PCIe Event Log<br>Whea Settings               | [Enable] | <pre>is selected the enabling or disbling of errors in the driver is skipped.  ++: Select Screen 11: Select Item Enter: Select +/-: Change Opt. F1: General Help F2: Previous Values F3: Optimized Defaults F4: Save &amp; Exit ESC: Exit</pre> |

Version 2.19.1266. Copyright (C) 2018 American Megatrends, Inc.

| Feature              | Options | Description                                   |
|----------------------|---------|-----------------------------------------------|
|                      | Disable | System Error enabling and logging setup       |
| System Errors        | Enable  | ontion                                        |
|                      | Auto    |                                               |
| Momony Flog Support  | Disable | Enable/Disable Memory Error logging support   |
| Memory Elog Support  | Enable  | Enable/Disable Memory Error logging support   |
| Darity Charle        | Enable  | Enable (Disable Darity Check                  |
| Parity Check         | Disable |                                               |
| Log Correctable      | Enable  | Enable/Disable Correctable Memory Error       |
|                      | Disable | logging support                               |
| Log Un Correctable   | Enable  | Enable/Disable Un-correctable Memory Error    |
| Log on-correctable   | Disable | logging support                               |
| Enable/Disable Error | Disable | Error Cleaking Feature to hide CE Fronte OS   |
| Cloaking             | Enable  | error cloaking realure to hide CE error to OS |
| DCIE Elag Support    | Disable | Frable (Disable DCIa Firmy longing support    |
| PCIE Elog Support    | Enable  | Enable/Disable PCIe Error logging support     |
| Log Fatal Error      | Disable |                                               |
|                      | Enable  | Send system event Signal on Fatal error       |
|                      |         |                                               |

| Log Non Fatal Error   | Disable | Sand austern avent Signal on Non Fotal error    |  |
|-----------------------|---------|-------------------------------------------------|--|
| LOG NON-FALAI ENO     | Enable  | Send system event signal on Non-ratal error.    |  |
| Log Correctable Error | Disable | Sand system event Signal on Correctable error   |  |
| LOG CONECTABLE ENO    | Enable  | Send system event signal on correctable error.  |  |
| DCIa System Error     | Disable | Enable System Error reporting on all            |  |
| PCIE System Enor      | Enable  | enumerated Root ports, bridges and devices.     |  |
| DClo Darity Error     | Disable | Enable Parity Error reporting on all enumerated |  |
| PCIE Parity Error     | Enable  | Root ports, bridges and devices.                |  |
|                       | Disable | Enable/Disable WHEA ACPI support.               |  |
| WHEA Support          | Enable  |                                                 |  |
| WHEA Error Injection  | Disable | When EINJ ACPI 5.0 support for set error type   |  |
| 5.0 Extension         | Enable  | with address and vendor extensions.             |  |
| Whea Logging          | Disable | Freehle (Dischle Wilson le primer of orman      |  |
|                       | Enable  | Enable/Disable whea logging of errors.          |  |
| WHEA PCIe Error       | Disable | Enchle (Dischle MULEA DCIe Euron Inightier      |  |
| Injection             | Enable  | Enable/Disable WHEA PCIE Error Injection.       |  |

### **Security Menu**

Select the Security menu item from the BIOS setup screen to enter the Security Setup screen. Users can select any of the items in the left frame of the screen.

|   | Aptio Setup Utility<br>Main Advanced Platfor                                                                                                    | – Copyright (C) 2017 Americ<br>rm Socket Security Boot                                                                                           | can Megatrends, Inc.<br>Save & Exit |
|---|----------------------------------------------------------------------------------------------------|----------------------------------------------------------------------------------------------------|-------------------------------------|
|   | Password Description<br>If ONLY the Administrato<br>then this only limits ac<br>only asked for when ente<br>If ONLY the User's pass<br>is a power on password a<br>boot or enter Setup. In<br>have Administrator right | or's password is set,<br>ccess to Setup and is<br>ering Setup.<br>word is set, then this<br>and must be entered to<br>Setup the User will<br>ts. | Set Administrator<br>Password       |
|   | in the following range:                                                                                                    |                                                                                                    | ↔: Select Screen                    |
|   | Minimum length                                                                                                    | 3                                                                                                    | ↓: Select Item                      |
|   | Maximum length                                                                                                    | 20                                                                                                    | Enter: Select                       |
|   |                                                                                                    |                                                                                                    | +/-: Change Opt.                    |
|   | Administrator Password                                                                                                    |                                                                                                    | F1: General Help                    |
|   | User Password                                                                                                    |                                                                                                    | F2: Previous Values                 |
|   |                                                                                                    |                                                                                                    | F3: Optimized Defaults              |
| Þ | Secure Boot                                                                                                    |                                                                                                    | F4: Save & Exit                     |
|   |                                                                                                    |                                                                                                    | ESC: Exit                           |
|   | Unna ion 0 40 4000                                                                                                    | Denumintet (D) 0017 American                                                                                                    |                                     |
|   | VENSION 2.13.1268.                                                                                                    | -copyright (c) 2017 American                                                                                                    | i Megathenus, Inc.                  |

| Feature                | Description                                                 |
|------------------------|-------------------------------------------------------------|
|                        | If ONLY the Administrator's password is set, it only limits |
| Administrator Password | access to Setup and is only asked for when entering         |
|                        | Setup.                                                      |
|                        | If ONLY the User's password is set, it serves as a power-   |
| User Password          | on password and must be entered to boot or enter            |
|                        | Setup. In Setup, the User will have Administrator rights.   |

### Secure Boot

| Aptio Setup Utility – Copyright (C) 2017 American Megatrends, Inc.<br>Security                           |                                                        |                                                                                                    |  |
|----------------------------------------------------------------------------------------------------|--------------------------------------------------------|----------------------------------------------------------------------------------------------------|--|
| System Mode<br>Secure Boot<br>Vendor Keys<br>Attempt Secure Boot<br>Secure Boot Mode<br>▶ Key Management | Setup<br>Not Active<br>Active<br>[Disable]<br>[Custom] | Secure Boot activated<br>when<br>Platform Key(PK) is<br>enrolled,<br>System mode is<br>User/Deployed,<br>and CSM function is<br>disabled<br>++: Select Screen<br>14: Select Item<br>Enter: Select<br>+/-: Change Opt.<br>F1: General Help<br>F2: Previous Values<br>F3: Optimized Defaults<br>F4: Save & Exit<br>ESC: Exit |  |
| Vension 0 40 4060                                                                                        | Conuniabt (C) 2017 Amonios                             | . Nevetnende Tre                                                                                                    |  |

| Feature               | Options             | Description                                                                                                    |
|-----------------------|---------------------|----------------------------------------------------------------------------------------------------|
| Secure Boot<br>Enable | Disabled<br>Enabled | Secure Boot is activated when Platform Key(PK) is<br>enrolled, System mode is User/Deployed, and CSM<br>function is disabled.                                 |
| Secure Boot<br>Mode   | Standard<br>Custom  | Customizable Secure Boot mode: In Custom mode,<br>Secure Boot Policy variables can be configured by a<br>physically present user without full authentication. |

## Key Management

| Aptio Setup Utility                                                   | J — Сору | right<br>S( | (C)<br>ecur | 2017 Ame<br>rity | rican Megatrends, Inc.                                                |
|-----------------------------------------------------------------------|----------|-------------|-------------|------------------|-----------------------------------------------------------------------|
|                                                                       |          |             |             |                  |                                                                       |
| Provision Factory<br>Defaults                                         | [Disab   | 1e]         |             |                  | Allow to provision<br>factory default Secure<br>Boot keys when System |
| <ul> <li>Install Factory Default</li> <li>Enroll Efi Image</li> </ul> | t keys   |             |             |                  | is in Setup Mode                                                      |
| ▶ Save all Secure Boot va                                             | ariables |             |             |                  |                                                                       |
| Secure Boot variable                                                  | Size     | Keys#       | Кеу         | y Source         |                                                                       |
| ▶ Platform Key(PK)                                                    | 0        | 0           | No          | Кеу              |                                                                       |
| ▶ Key Exchange Keys                                                   | 0        | 0           | No          | Кеу              |                                                                       |
| ▶ Authorized Signatures                                               | 0        | 0           | No          | Кеу              | ++: Select Screen                                                     |
| ▶ Forbidden Signatures                                                | 0        | 0           | No          | Кеу              | ↑↓: Select Item                                                       |
| Authorized TimeStamps                                                 | 0        | 0           | No          | Кеу              | Enter: Select                                                         |
| ▶ OsRecovery Signatures                                               | 0        | 0           | No          | Кеу              | +/-: Change Opt.                                                      |
|                                                                       |          |             |             |                  | F1: General Help                                                      |
|                                                                       |          |             |             |                  | F2: Previous Values                                                   |
|                                                                       |          |             |             |                  | F3: Optimized Defaults                                                |
|                                                                       |          |             |             |                  | F4: Save & Exit                                                       |
|                                                                       |          |             |             |                  | ESC: Exit                                                             |
| Version 2 19 1268                                                     | Conuri   | øht (C      | 1 20        | 117 Ameri        | can Megatrends Inc                                                    |

| Feature                 | Options  | Description                                         |
|-------------------------|----------|-----------------------------------------------------|
| Factory Key             | Disabled | Provision factory default keys on next re-boot only |
| Provision               | Enabled  | when System in Setup Mode.                          |
| Restore Factory<br>keys |          | Force System to User Mode. Configure NVRAM to       |
|                         | None     | contain OEM-defined factory default Secure Boot     |
|                         |          | keys.                                               |
|                         |          | Allows the image to run in Secure Boot mode. Enroll |
| Enroll Efi Image        | None     | SHA256 hash of the binary into Authorized           |
|                         |          | Signature Database (db)                             |

### **Boot Menu**

Select the Boot menu item from the BIOS setup screen to enter the Boot Setup screen. Users can select any of the items in the left frame of the screen.

| Aptio Setup Utility<br>Main Advanced Platfo                                      | ı <mark>– Copyright (C) 2018 Ameri</mark><br>rm Socket Server Mgmt Se | can Megatrends, Inc.<br>curity <mark>Boot</mark>                                                                      |
|----------------------------------------------------------------------------------|-----------------------------------------------------------------------|----------------------------------------------------------------------------------------------------|
| Boot Configuration<br>Setup Prompt Timeout<br>Bootup NumLock State<br>Quiet Boot | <mark>5</mark><br>[On]<br>[Disabled]                                  | Number of seconds to<br>wait for setup<br>activation key.<br>65535(0xFFFF) means                                      |
| Boot mode select                                                                 | [LEGACY]                                                              | inderinite waiting.                                                                                                   |
| FIXED BOOT ORDER Priori<br>Boot Option #1<br>Boot Option #2                      | ties<br>[Hard Disk]<br>[USB Device:LEI Virtual                        |                                                                                                    |
| Boot Option #3<br>Boot Option #4                                                 | CDROMO 1.00]<br>[CD/DVD]<br>[Network]                                 | <pre>++: Select Screen  f↓: Select Item Enter: Select </pre>                                                          |
| ▶ USB Drive BBS Prioritie                                                        | S                                                                     | F7-: Change Opt.<br>F1: General Help<br>F2: Previous Values<br>F3: Optimized Defaults<br>F4: Save & Exit<br>ESC: Exit |
| Version 2.19.1268.                                                               | Copyright (C) 2018 America                                            | n Megatrends, Inc.                                                                                                    |

| Feature               | Options  | Description                             |
|-----------------------|----------|-----------------------------------------|
|                       |          | The number of seconds to wait for setup |
| Setup Prompt Timeout  | 5        | activation key.                         |
|                       |          | 65535 means indefinite waiting.         |
| Pootup Numl ock State | On       | Select the keyboard Number's state      |
| BOOTUP NUMLOCK State  | Off      | Select the Reyboard Numbock state       |
| Ouist Bast            | Disabled | Fuching on disching Quict Dept. ontion  |
| Quiet Boot            | Enabled  | Enables of disables Quiet Boot option.  |
|                       | LEGACY   |                                         |
| Boot mode select      | UEFI     | Select boot mode for LEGACY or UEFI.    |
|                       | DUAL     |                                         |

- Choose boot priority from boot option group.
- Please specify boot device priority sequence from available Group device.

### Save and Exit Menu

Select the Save and Exit menu item from the BIOS setup screen to enter the Save and Exit Setup screen. Users can select any of the items in the left frame of the screen.

| Aptio Setup Utility – Copyright (C) 2017 Ame<br>Main Advanced Platform Socket Security Boc                                                                                   | rrican Megatrends, Inc.<br>nt Save & Exit                                                                                                    |
|----------------------------------------------------------------------------------------------------|----------------------------------------------------------------------------------------------------|
| Save Options<br>Discard Changes and Exit<br>Save Changes and Reset<br>Default Options<br>Restore Defaults<br>Boot Override<br>UEFI: JetFlashTranscend 16GB 1100, Partition 1 | Exit system setup<br>without saving any<br>changes.                                                                                                    |
| LentUS Linux<br>Launch EFI Shell from filesystem device                                                                                                    | <pre>++: Select Screen fl: Select Item Enter: Select +/-: Change Opt. F1: General Help F2: Previous Values F3: Optimized Defaults F4: Save &amp; Exit ESC: Exit</pre> |

### Save Changes and Reset

When Users have completed the system configuration changes, select this option to save the changes and exit from BIOS Setup in order for the new system configuration parameters to take effect. The following window will appear after selecting the "**Save Changes and Exit**" option is selected. Select "**Yes**" to Save Changes and Exit Setup.

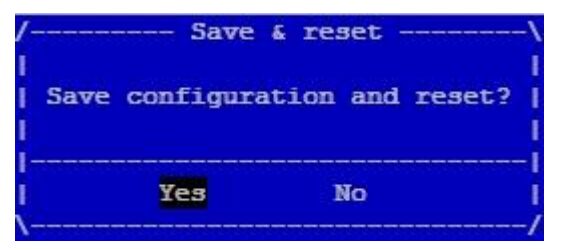

### Discard Changes and Exit

Select this option to quit Setup without saving any modifications to the system configuration. The following window will appear after the "**Discard Changes and Exit**" option is selected. Select "**Yes**" to Discard changes and Exit Setup.

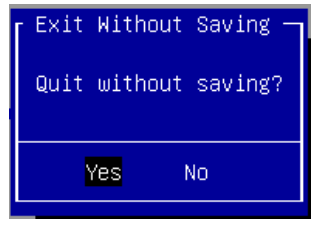

### Restore Defaults

Restore default values for all setup options. Select "Yes" to load Optimized defaults.

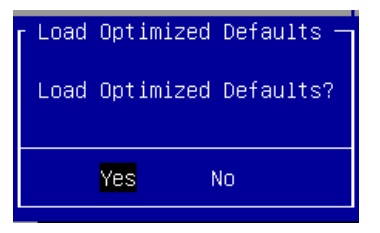

PS: The items under Boot Override will depend on devices connected on the system.

# **APPENDIX A: LED INDICATOR EXPLANATIONS**

The status explanations of LED indicators on Front Panel are as follows:

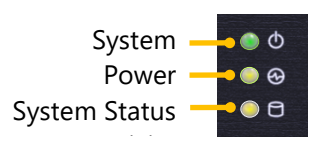

### System Power

| Solid Green | The system is powered on  |
|-------------|---------------------------|
| Off         | The system is powered off |

### System Status

This LED indicator is programmable. You could program it to display the operating status of the

### behaviors described below:

| Solid Green | Defined by GPIO |
|-------------|-----------------|
| Solid Red   | Defined by GPIO |
| Off         | Defined by GPIO |

### HDD Activity Status

| Blinking Amber | Data access activities    |  |
|----------------|---------------------------|--|
| Off            | No data access activities |  |

### RJ45 LAN Status

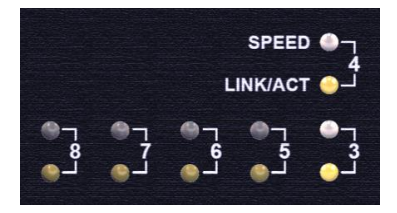

| Upper LED<br>(Speed)       | Solid Green    | Operating as a 100 Mbps connection                              |
|----------------------------|----------------|-----------------------------------------------------------------|
|                            | Solid Amber    | Operating as a Gigabit connection (1000 Mbps)                   |
|                            | Off            | No link has been established                                    |
| Lower LED<br>(Link Status) | Solid Amber    | Link has been established and there is no activity on this port |
|                            | Blinking Amber | Link has been established and there is activity on this port    |
|                            | Off            | No link has been established                                    |

### SFP Port

| Solid Amber    | Link has been established and there is no activity on this port | - <b>-</b> |
|----------------|-----------------------------------------------------------------|------------|
| Blinking Amber | Link has been established and there is activity on this port    |            |
| Off            | No link has been established                                    |            |
|                |                                                                 | - 2        |

# **APPENDIX B: TERMS AND CONDITIONS**

# **Warranty Policy**

- **1.** All products are under warranty against defects in materials and workmanship for a period of one year from the date of purchase.
- **2.** The buyer will bear the return freight charges for goods returned for repair within the warranty period; whereas the manufacturer will bear the after service freight charges for goods returned to the user.
- **3.** The buyer will pay for the repair (for replaced components plus service time) and transportation charges (both ways) for items after the expiration of the warranty period.
- **4.** If the RMA Service Request Form does not meet the stated requirement as listed on "RMA Service," RMA goods will be returned at customer's expense.
- 5. The following conditions are excluded from this warranty:
  - Improper or inadequate maintenance by the customer
  - ► Unauthorized modification, misuse, or reversed engineering of the product
  - Operation outside of the environmental specifications for the product.

## **RMA Service**

### **Requesting an RMA#**

- 1. To obtain an RMA number, simply fill out and fax the "RMA Request Form" to your supplier.
- **2.** The customer is required to fill out the problem code as listed. If your problem is not among the codes listed, please write the symptom description in the remarks box.
- 3. Ship the defective unit(s) on freight prepaid terms. Use the original packing materials when possible.
- 4. Mark the RMA# clearly on the box.

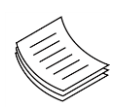

**Note**: Customer is responsible for shipping damage(s) resulting from inadequate/loose packing of the defective unit(s). All RMA# are valid for 30 days only; RMA goods received after the effective RMA# period will be rejected.

## **RMA Service Request Form**

When requesting RMA service, please fill out the following form. Without this form enclosed, your RMA cannot be processed.

| RMA N            | 0:                       | Reasons to Returns     | rn: □ Repair(Please include failure details) |
|------------------|--------------------------|------------------------|----------------------------------------------|
| Compa            | any:                     | Contact Person:        |                                              |
| Phone            | No.                      | Purchased Date:        | :                                            |
| Fax No           | o.:                      | Applied Date:          |                                              |
| Return           | Shipping Addr            | ess:                   |                                              |
| Shippi<br>D Othe | ng by: 🗆 Air Fre<br>ers: | ight □Sea □Express<br> |                                              |
|                  |                          |                        |                                              |
| Item             | Model Name               | Serial Number          | Configuration                                |
|                  |                          |                        |                                              |
|                  |                          |                        |                                              |
|                  |                          |                        |                                              |
|                  |                          |                        |                                              |
|                  |                          |                        |                                              |
|                  |                          |                        |                                              |
|                  |                          |                        |                                              |
|                  |                          |                        |                                              |

| Item | Problem Code | Failure Status |
|------|--------------|----------------|
|      |              |                |
|      |              |                |
|      |              |                |
|      |              |                |
|      |              |                |
|      |              |                |
|      |              |                |
|      |              |                |
|      |              |                |

\*Problem Coae. 01:D.O.A. 02: Second Time \*Problem Code: R.M.A. 04: FDC Fail 05: HDC Fail 06: Bad Slot

07: BIOS Problem 08: Keyboard Controller Fail 09: Cache RMA Problem 03: CMOS Data Lost 10: Memory Socket Bad 11: Hang Up Software 12: Out Look Damage

13: SCSI 19: DIO 14: LPT Port 20: Buzzer 15: PS2 21: Shut Down 16: LAN 22: Panel Fail 17: COM Port 23: CRT Fail 18: Watchdog Timer 24: Others (Pls specify)

Request Party

**Confirmed By Supplier** 

Authorized Signature / Date

Authorized Signature / Date